# เอกสารประกอบ

โครงการ "การจัดการความรู้เพื่อการพัฒนานิสิตและบุคลากรคณะวิทยาศาสตร์"

ประจำปีงบประมาณ พ.ศ. 2561 (วันศุกร์ที่ 4 พฤษภาคม 2561)

# กิจกรรมที่ 1

้เรื่อง "การประยุกต์ใช้ระบบสารสนเทศ เพื่อการจัดการเอกสารอิเล็กทรอนิกส์"

โดย

นายสัญญา พาลุน

ตำแหน่ง นักวิเคราะห์นโยบายและแผน

สังกัด สำนักงานคณบดี คณะวิทยาศาสตร์ มหาวิทยาลัยศรีนครินทรวิโรฒ

# เอกสารประกอบ

โครงการ "การจัดการความรู้เพื่อการพัฒนานิสิตและบุคลากรคณะวิทยาศาสตร์"

ประจำปีงบประมาณ พ.ศ. 2561 (วันศุกร์ที่ 4 พฤษภาคม 2561)

กิจกรรมที่ 1

้เรื่อง "การประยุกต์ใช้ระบบสารสนเทศ เพื่อการจัดการเอกสารอิเล็กทรอนิกส์"

โดย

นายสัญญา พาลุน ตำแหน่ง นักวิเคราะห์นโยบายและแผน สังกัด สำนักงานคณบดี คณะวิทยาศาสตร์ มหาวิทยาลัยศรีนครินทรวิโรฒ

# เนื้อหา

| หลักการและเหตุผล1                                |
|--------------------------------------------------|
| วัตถุประสงค์1                                    |
| สิ่งที่คาดว่าจะได้รับ                            |
| เตรียมความพร้อม2                                 |
| ขั้นตอนการติดตั้ง Drive File Stream3             |
| การบริหารจัดการเอกสารแบบอิเล็กทรอนิกส์10         |
| การจัดเก็บเอกสารอิเล็กหรอนิกส์                   |
| การจัดหำลิงค์เอกสาร (Link Document)18            |
| การแชร์เอกสาร (Sharing File & Document)          |
| การสืบค้นข้อมูล (searching)                      |
| การตรวจสอบและความปลอดภัย (Security and Check)    |
| ขอขอบคุณ                                         |
| การสร้างแบบประเมินออนไลน์แบบอิเล็กทรอนิกส์       |
| ขั้นตอนการจัดทำแบบประเมินออนไลน์ โดย Google Form |
| การออกแบบประเมินออนไลน์ Google Form              |
| เครื่องมือในการจัดทำแบบสอบถาม/แบบประเมิน         |
| แบบประเมินโครงการ                                |

#### หลักการและเหตุผล

"Thailand 4.0" เป็นวิสัยทัศน์เชิงนโยบายการพัฒนาเศรษฐกิจของประเทศไทย หรือ โมเดลพัฒนาเศรษฐกิจของรัฐบาล ซึ่งด้านการศึกษาก็มีส่วนที่สำคัญในการพัฒนารูปแบบการบริหาร จัดการ และการปฏิบัติงานให้สอดคล้องกับการขับเคลื่อนปฏิรูปประเทศด้านต่าง ๆ เพื่อปรับแก้ จัดระบบ ปรับทิศทาง และสร้างหนทางพัฒนาประเทศให้เจริญ สามารถรับมือกับโอกาสและภัย คุกคามแบบใหม่ ๆ ที่เปลี่ยนแปลงอย่างเร็วและ รุนแรงในศตวรรษที่ 21 ได้

คณะวิทยาศาสตร์ได้มีแนวทางการพัฒนาบุคลากร เพื่อรองรับการพัฒนาบุคลากร โดยมี แผนพัฒนาบุคลากรที่จะเป็นกลไกสำคัญในการขับเคลื่อนแผนกลยุทธ์ของหน่วยงานไปสู่การปฏิบัติ อย่างเป็นรูปธรรม ซึ่งคณะวิทยาศาสตร์ได้จัดทำแผนพัฒนาบุคลากร (Human Resource Development Plan) พ.ศ. 2558 - 2562 เป็นแนวทางในการเพิ่มประสิทธิภาพด้านทักษะ ความ ชำนาญในการปฏิบัติงาน ด้านเทคโนโลยีสารสนเทศ (IT) เพื่อประยุกต์สู่การปฏิบัติงาน ตลอดจน ปรับเปลี่ยนทัศนคติของบุคลากรทุกระดับให้เป็นไปในทิศทางเดียวกัน ซึ่งจะทำให้ได้บุคลากรที่มี คุณภาพและสามารถปฏิบัติงานได้อย่างเต็มที่อย่างมีประสิทธิภาพ

#### วัตถุประสงค์

- 1. เพื่อทราบถึงปัญหาและแนวทางในการจัดเก็บเอกสารร่วมกัน
- 2. เพื่อการประยุกต์ใช้ลีน (Lean) ในการจัดเก็บเอกสารแบบ (4 S)
  - ประหยัดเวลา ทรัพยากร และงบประมาณ (Save)
  - ใช้ทรัพยากรร่วมกัน (Share/Link)
  - สืบค้น (Search)
  - ปลอดภัยและตรวจสอบได้ (Security & Check)
- 3. สามารถออกแบบจัดการข้อมูลอย่างเป็นระบบ
- 4. เพื่อพัฒนาทักษะการปฏิบัติงานด้านเทคโนโลยีสารสนเทศของบุคลากร

## สิ่งที่คาดว่าจะได้รับ

- 1. ผู้เข้าร่วมการอบรมสามารถประยุกต์ใช้ระบบสารสนเทศในการปฏิบัติงานได้
- 2. ประกันคุณภาพการศึกษา ตัวบ่งชี้ มศว 5.1 (Lean management)
- 3. ตัวชี้วัด KS69 ลดค่าใช้จ่ายในการซื้อกระดาษ
- 4. ประเด็นยุทธศาสตร์ SSAP 6 การบริหารจัดการมหาวิทยาลัยโดยใช้หลักความคุ้มค่า (Cost Effectiveness) คำอธิบายตัวชี้วัด การบริหารจัดการมหาวิทยาลัยโดยพิจารณาหลักความ คุ้มค่า ควรมีการปรับลดหรือตัดกระบวนการที่ไม่จำเป็นหรือสิ้นเปลืองออก เพื่อสนับสนุนการ บริหารจัดการด้านงบประมาณให้เกิดประสิทธิภาพ เนื่องจากหากมีค่าจ่ายสูงเกินความจำเป็น จะ ส่งผลกระทบต่องบประมาณในการบริหารจัดการในส่วนอื่น การจัดซื้อและการบริหารเกี่ยวกับ วัสดุ ครุภัณฑ์ จึงเป็นงานหลักอย่างหนึ่งในการบริหารจัดการอย่างมีประสิทธิภาพ

ลดค่าใช้จ่ายในการซื้อกระดาษ หมายถึง การลดต้นทุนการจัดซื้อวัสดุประเภท กระดาษในส่วนงานภายในมหาวิทยาลัยศรีนครินทรวิโรฒ

ร้อยละของงบประมาณในการจัดซื้อกระดาษในปีงบประมาณปัจจุบัน

จำนวนงบประมาณในการจัดซื้อกระดาษในปีงบประมาณนี้

X 100

จำนวนงบประมาณในการจัดซื้อกระดาษในปีงบประมาณที่ผ่านมา

#### เตรียมความพร้อม

- 1. มี Account/บัวศรีไอดี <u>Username@g</u>.swu.ac.th
- 2. ติดตั้ง Google Chrome (Google Drive)
- 3. ติดตั้ง Drive File Stream สำหรับ Windows
- 4. Windows 7 เป็นต้นไป (แต่ไม่รองรับ Windows Server)
- 5. จัดเตรียมเอกสารสำหรับการบริหารจัดการและการจัดเก็บ

# ขั้นตอนการติดตั้ง DRIVE FILE STREAM

1. เข้าสู่เว็บไซต์สำนักคอมพิวเตอร์ (http://cc.swu.ac.th)

| aultaspx?tabid=91                                                                                                    | e – a ×<br>* ©                                                                                                 |
|----------------------------------------------------------------------------------------------------|----------------------------------------------------------------------------------------------------|
|                                                                                                    | Logn Search. Q                                                                                                 |
| COMPUTER CENTER<br>สำนักคอนมิวเตอร์ มหาวิทยาลัยศรีมครับโรงใ                                                                                                    | เกี่ยวกับเรา บริการ ติดต่อ ข่าวสาร ดาวเป็นตล EN                                                                |
| κτρατά του του του του του του του του του του                                                                                                    | Wi-Fi  WiSE@AIS forwing featurementation OCOGR AIT STOCK WISE-PSM  OLAR SUPER WiFi OLAR SUPER WiFi Other Other |
| II WISE@AIS เปิดให้ใช้งานแล้ว                                                                                                    |                                                                                                    |
| สำนักคณศรี เหลว รัดอยาวเมชิงไปกับดีการเรื่องการปางจักษาไม่หนึ่งการ<br>สาวที่ห<br>จำนักออมร้างออร์ มหาวิทยาน์ออร์เครื่อหาววิทยา ได้สารความข้อมาได้<br>ซึ่งสารขณาย ระชาวี 3 กษณ์สังการแอนแจ้งไปได้สาราไปกว้องกับ<br>จำนวย ระชาวียะวาม ชั้น 3 มหาวิทยาล์เอริ่มความสวามสารกษ์<br>อาจจานรั้ยมาม ชั้น 3 มหาวิทยาล์เอริ่มความ 2 มหาวิทยาล์เอริ่มความ | ofa<br>d'utta<br>afran<br>af                                                                                   |
| สำนักคอมที่ระดอร์กำบรเออตาสตร์ใปร่าวการรู้เข่ามันอัดสะสะบบไปอยี<br>หรู้บ่ายกล่องราชร์ แต่ สมอบของออักกร์ ผู้อำนายการที่มัดของที่ระดอร์ มากว่า<br>หรือสะหาวร์โนก หรือ ให้สายชื่อสูง แก่สร้างไก่การเพื่อส่องแร่เป็นรับการก่ายกลายสาย<br>ริชาการ์นาทที่เสื้อและเหตุโนโลยี ให้แก่ถึงประเร็จขึ้มส่องกล่ายสายลายล                                   | This WISE Wireless Services                                                                                    |
|                                                                                                    | Helpdesk Online Service<br>บริการช่อนบำรุนหรือนคอบพิมพอร์ตละอุปกรณ์ก่อน่วย                                     |
| 2                                                                                                    | 🍘 GAFE 🖿 м 💵 🕁 📰                                                                                               |
|                                                                                                    | SWU e-Meeting                                                                                                  |
|                                                                                                    | Virus Protection<br>An Intel Company ระบบป้องกันไวรัสคอมพิวเตอร์                                               |
|                                                                                                    | ระบบาอมห้อมออนไลน์                                                                                             |
|                                                                                                    |                                                                                                    |
|                                                                                                    |                                                                                                    |
|                                                                                                    |                                                                                                    |

2. เลือกเมนูด้านขวามือในส่วนของ 🤗 GAFE 🗈 🖂 📴 🛆 🚃 GAFE เลื่อนมาในส่วนของ GAFE News

3. ดำเนินการเลือก Drive File Stream สำหรับ Windows ดังภาพข้อที่ 3

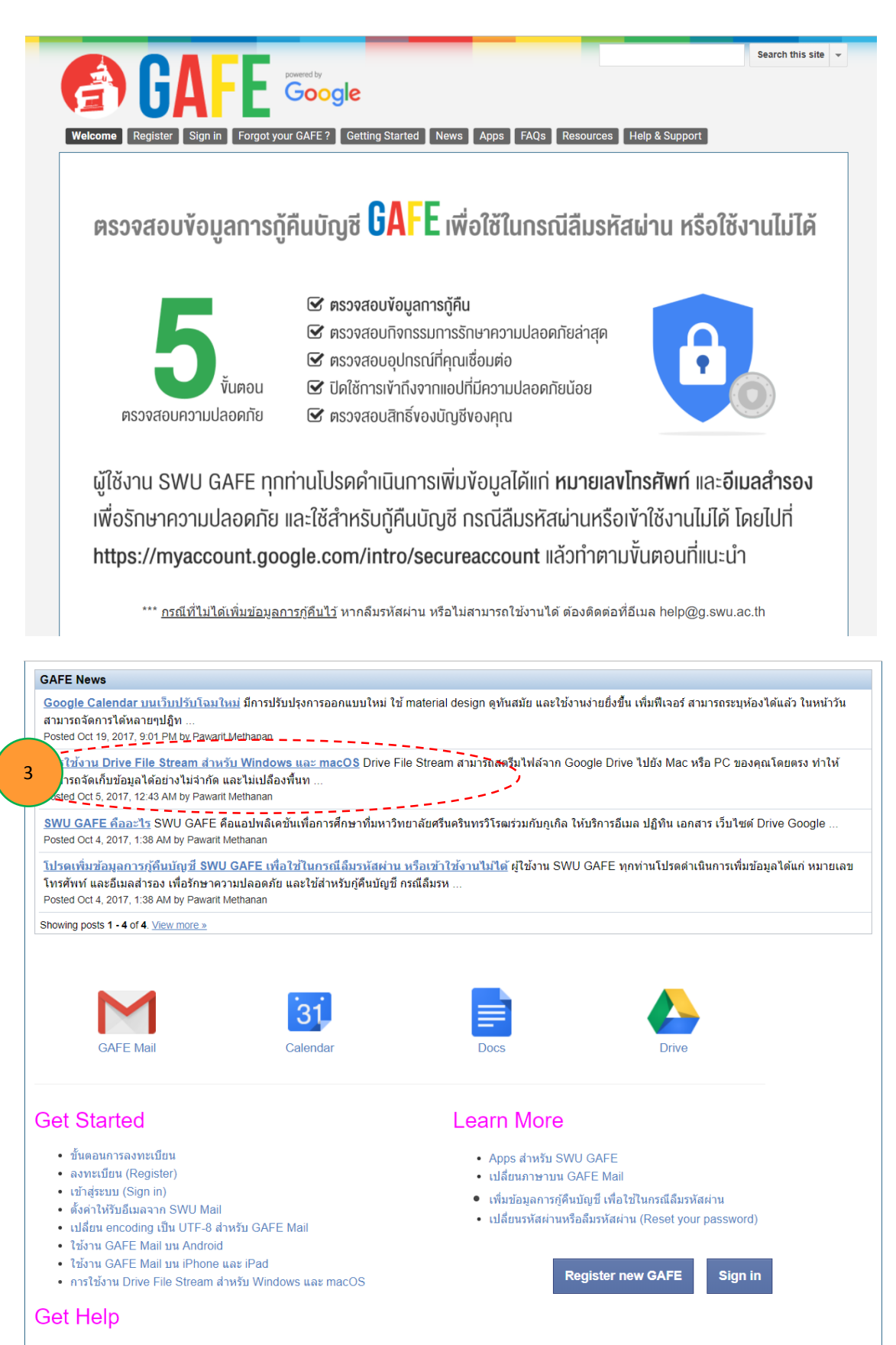

 เว็บเพจจะดำเนินการเปลี่ยนมาสู่การใช้งาน Drive File Stream ให้ดำเนินการดาวน์โหลดและติดตั้ง Drive File Stream ดังภาพที่ข้อ 4

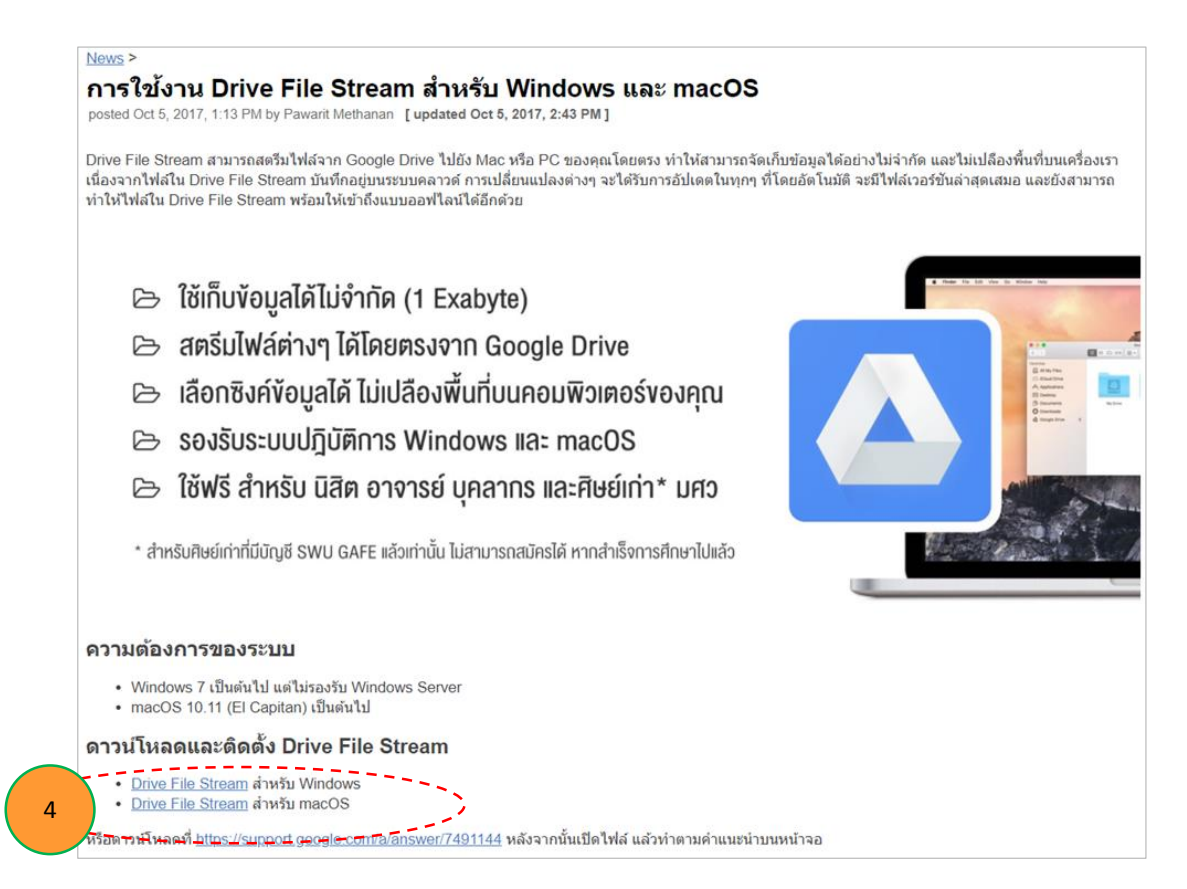

ดำเนินการติดตั้งโดยการกดปุ่ม
 เครื่องหมายในกล่อง

<sup>Install</sup> หากต้องการให้มีไอคอนแสดงหน้าจอคอมพิวเตอร์ให้เลือก

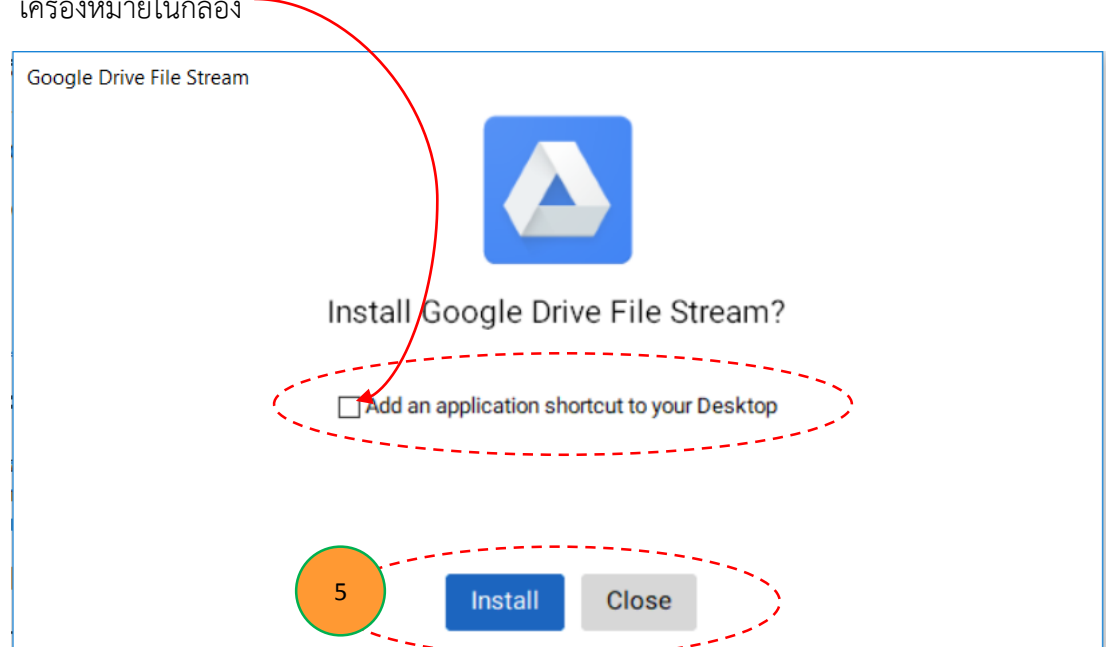

 หลังจากนั้นจะพบ Dialog Box และดำเนินการกรอกอีเมล (username@g.swu.ac.th) ดังภาพข้อ 6 แล้วกด Next

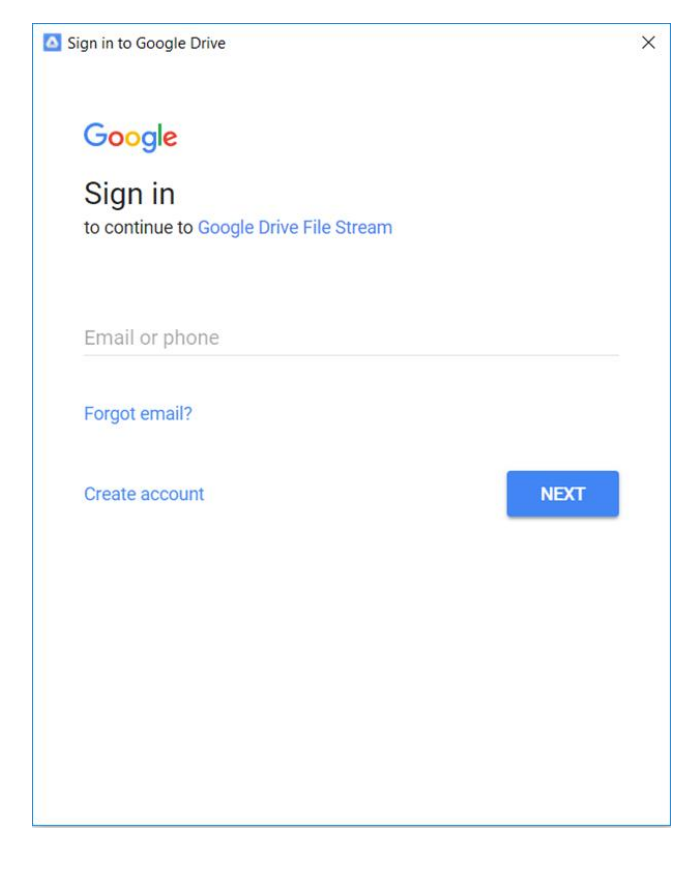

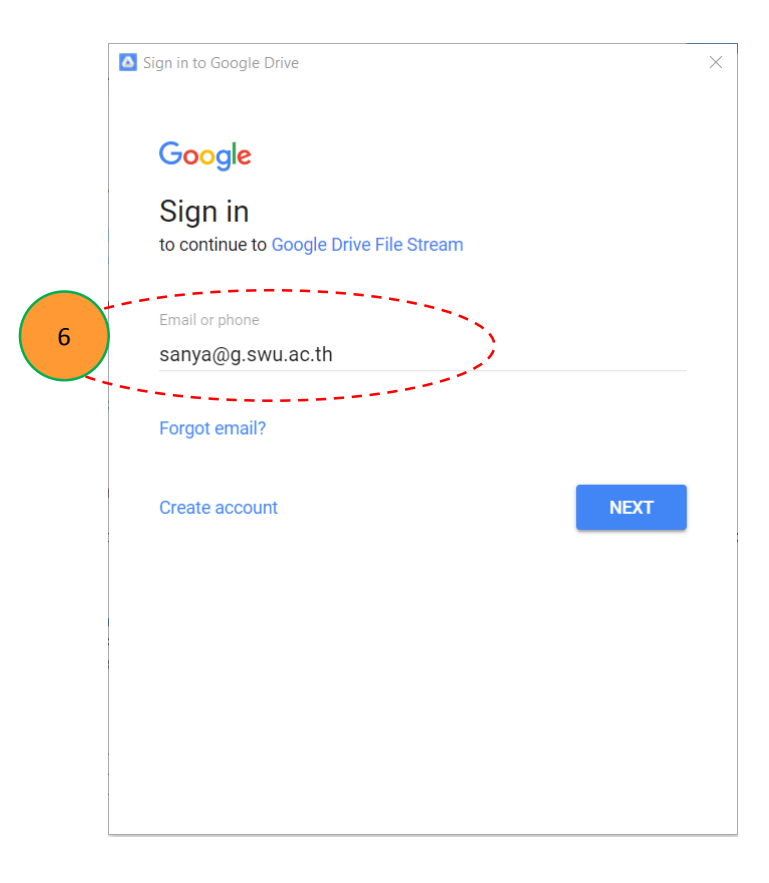

 คีย์พาสเวิดเข้าแล้วกด Next เพื่อดำเนินการ Stream ข้อมูล หลังจากดำเนินการเสร็จสิ้นแล้วกดปุ่ม Close ซึ่งโปรแกรมจะดำเนินการ Stream ข้อมูลเข้าสู่คอมพิวเตอร์ ดังภาพข้อที่ 8

|          | Sign in to Google Drive | × |
|----------|-------------------------|---|
|          | George                  |   |
|          | Google                  |   |
|          | Welcome                 |   |
| _        |                         |   |
| 7        | Enter your password     |   |
| <u> </u> |                         | - |
|          | Forgot password?        |   |
|          |                         | , |
|          |                         |   |
|          |                         |   |
|          |                         |   |
|          |                         |   |
|          |                         |   |
|          |                         |   |
|          |                         |   |

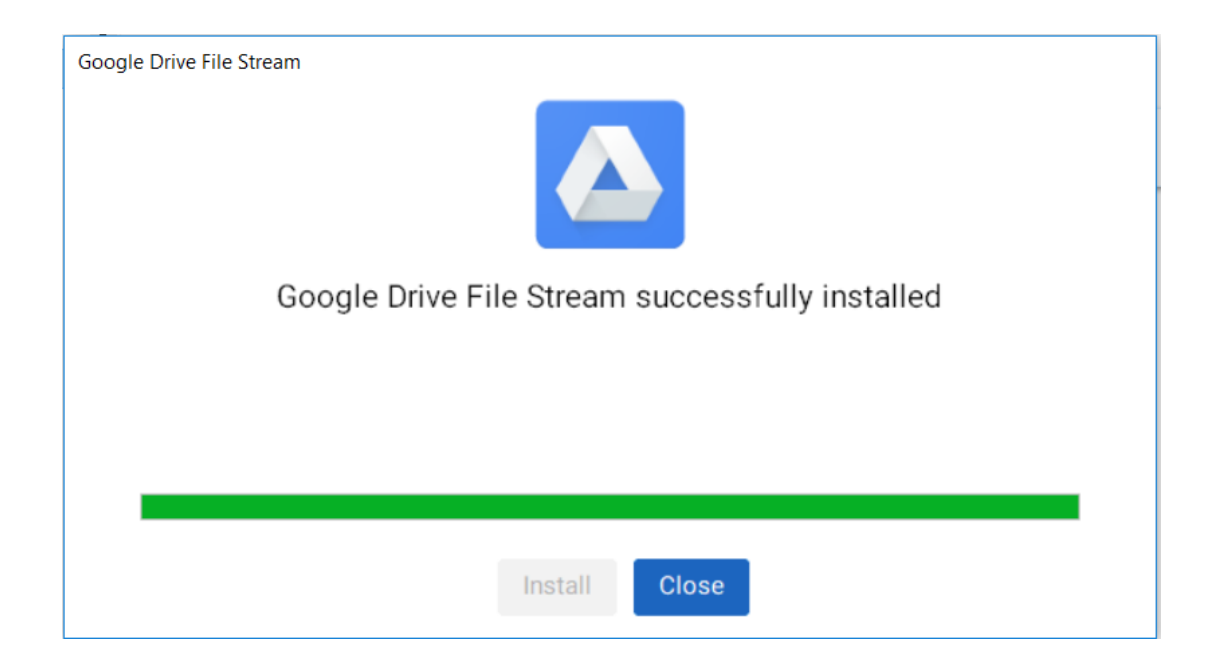

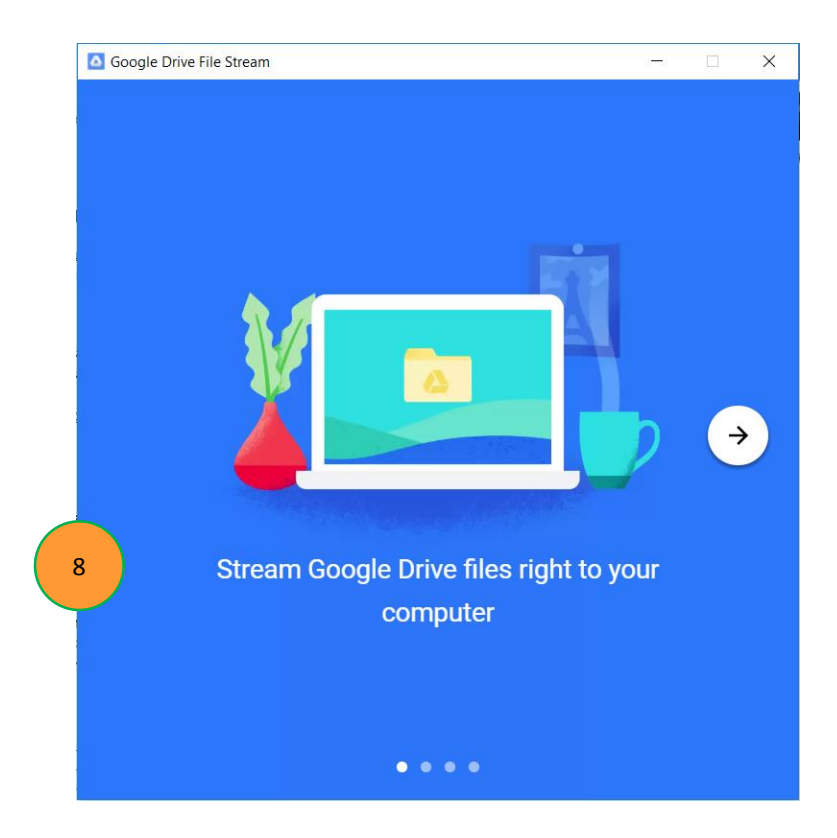

ดำเนินการตรวจสอบไดร์ในคอมพิวเตอร์จะพบว่ามี Google Drive File Stream ปรากฏขึ้นมาอีก 1
 Drive ดังภาพที่ 9

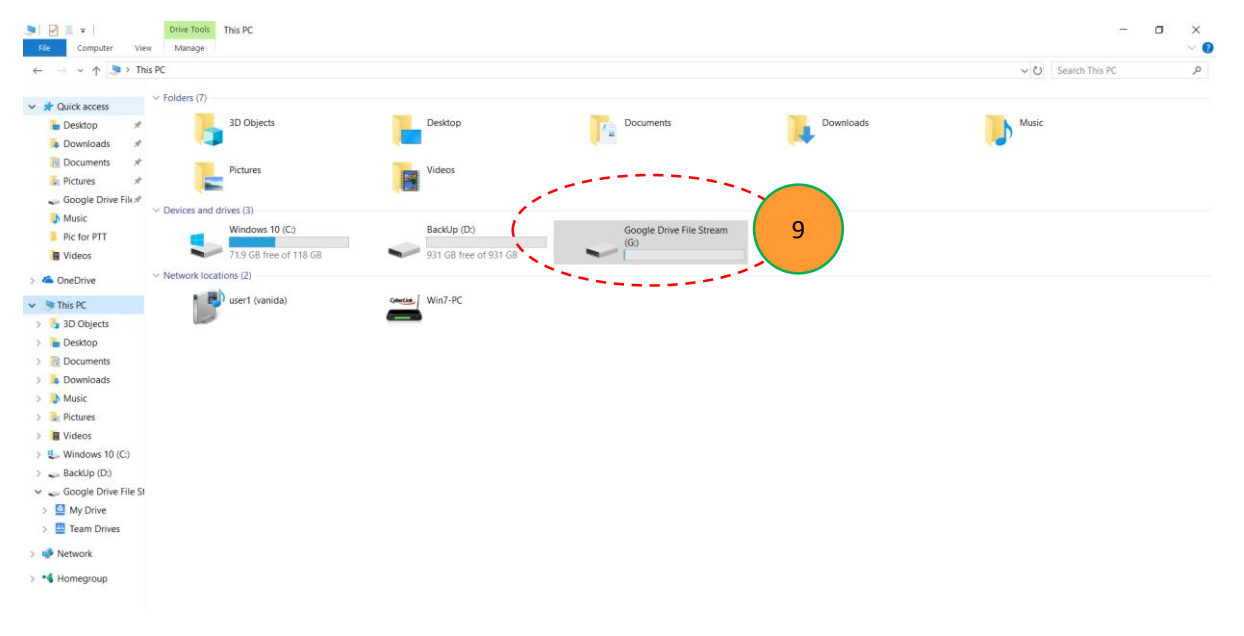

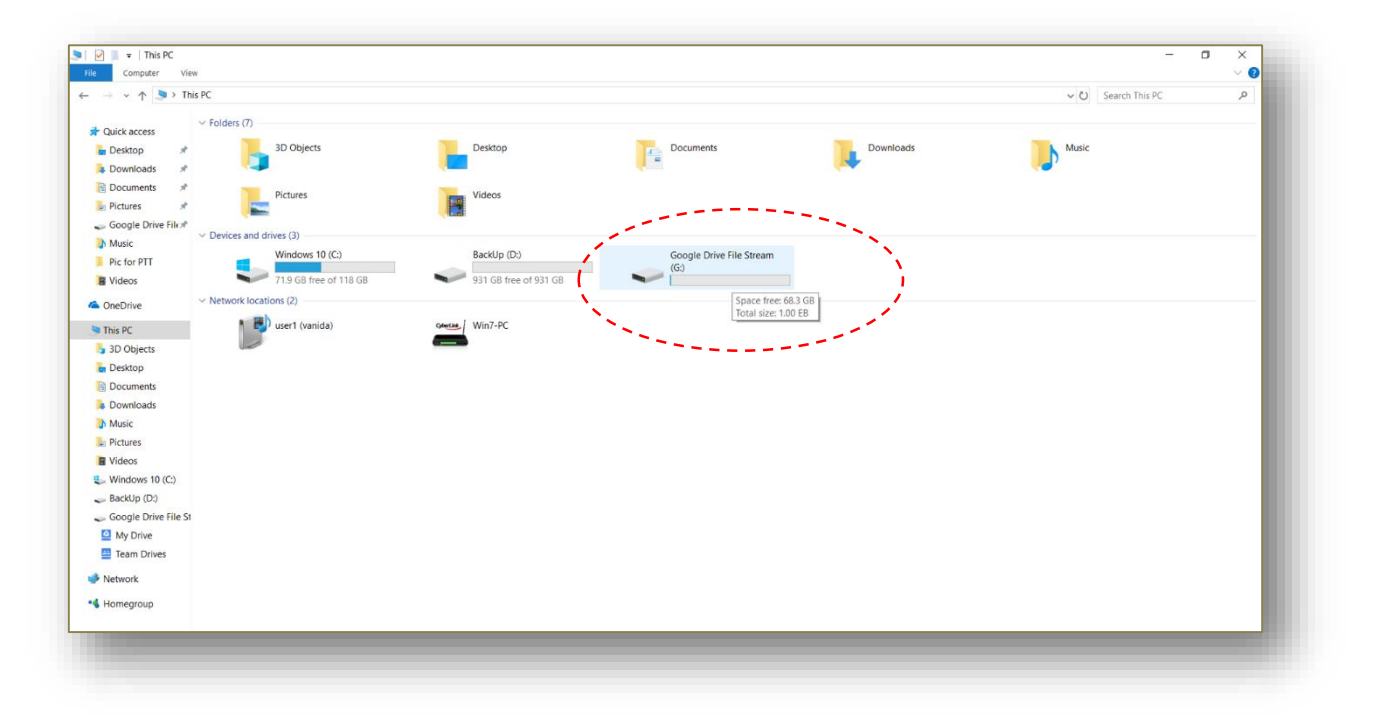

**ข้อสังเกต :** พบว่าเนื้อที่ไดร์ที่เกิดขึ้นมานั้นจะมีเนื้อที่ขนาดใหญ่ 1.00 EB (เอกซะไบต์)

|                          |            | พหุดูถ                  | เข | องไบต์      |           |                         |
|--------------------------|------------|-------------------------|----|-------------|-----------|-------------------------|
| ត្រ                      | ไสรรคฐานสึ | iบ                      |    | อุป         | ไสรรคฐานส | อง                      |
| ชื่อ                     | สัญลักษณ์  | <mark>ค่าพหุ</mark> คูณ |    | ชื่อ        | สัญลักษณ  | <mark>ค่าพหุด</mark> ูณ |
| กิโลไบต์                 | КВ         | 10 <sup>3</sup>         | ~  | กิบิใบต์    | KiB       | 2 <sup>10</sup>         |
| เมกะไบต์                 | MB         | 10 <sup>6</sup>         | 2  | เมบิใบต์    | MiB       | 2 <sup>20</sup>         |
| จึกะไบต์                 | GB         | 10 <sup>9</sup>         | ~  | จิบิใบต์    | GiB       | 2 <sup>30</sup>         |
| เทระใบต์                 | тв         | 10 <sup>12</sup>        | ~  | เทบิไบด์    | TiB       | 2 <sup>40</sup>         |
| เพตะไบต์                 | PB         | 10 <sup>15</sup>        | 22 | เพบิใบด์    | PiB       | 2 <sup>50</sup>         |
| <mark>เอกชะไบต์</mark>   | EB         | 10 <sup>18</sup>        | 22 | เอกซ์บิไบต์ | EiB       | 2 <sup>60</sup>         |
| เซตต <mark>ะ</mark> ไบต์ | ZB         | 10 <sup>21</sup>        |    |             |           |                         |
| ยอดตะไบด์                | YB         | 10 <sup>24</sup>        |    |             |           |                         |

#### การบริหารจัดการเอกสารแบบอิเล็กทรอนิกส์

 ดำเนินการ Login เข้าอีเมล์ หรือ Google Drive และเลือกไอคอน 
 เพื่อเข้าสู่การจัดทำ ไฟล์เอกสาร

|                                              | C More v                                                                  | man and a                                                                                                    |                      |                 |             |
|----------------------------------------------|---------------------------------------------------------------------------|----------------------------------------------------------------------------------------------------|----------------------|-----------------|-------------|
| COMPOSE                                      | ▼ Unread                                                                  |                                                                                                    | 8                    | G               | G+          |
| ibox                                         |                                                                           | Woohoo! You've read all the messages in your inbox.                                                                     | My Account           | Search          | Google+     |
| arred<br>iportant                            | <ul> <li>▼ Everything else</li> </ul>                                     |                                                                                                    | Μ                    | 31              |             |
| ent Mail                                     | 🗌 🏠 🛑 Kiattisak Phutamee โครงการสัมมนาสโมสรนิสัต คณะวิทยาศาสต             | <mark>เร้ ปีการศึกษา 2560 //"ฝากน้องตองลงเว็บด้วยครับ</mark> - โครงการสัมมนาสโมสรนิสิต คณะวิทยาศาสตร์ ปีการค์           | Mail                 | Calendar        | Drive       |
| afts (62)                                    | 🗌 🏫 👝 Kiattisak Phutamee โครงการสืบสานด่านานเพลงไทยลูกทุ่ง ครั้งง         | ที่ 8 ปีการศึกษา 2560 //"ฝากน้องตองลงเว็บด้วยครับ - ขอเชิญ คณาจารย์ บุคลากร นิสิค และผู้สนใจ เข้าร่:                    | _                    | _               |             |
| regories                                     | 🗌 🏠 👝 samniang@swu.ac.th ระทงอ&รพบ.ac.th มีเอกสารใหม่เรื่อง คำสั่ง        | งคณะวิทยาศาสตร์ ที่ 130 / 2561 เรื่อง แต่งตั้งคณะกรรมการโครงการ เรียนคุณรอกya กรุณาอนุมัติเอก                           |                      |                 |             |
| eting Science                                | 🗌 📩 😑 samniang@swu.ac.th ระกษุล@swu.sc.th มีเอกสารใหม่เรื่อง คำสั่ง       | ังคณะวิทยาศาสตร์ ที่ 129 / 2561 เรื่อง แต่งตั้งคณะกรรมการดำเนินง เรียนคุณsanya กรุณาอนุมัติเอกส                         | Docs                 | Sheets          | Slides      |
| Sanya - +                                    | 🗌 📩 📄 samniang@swu.ac.th รอกรอ@swu.oc.th มีเอกสารใหม่เรื่อง ค่าสั่ง       | งคณะวิทยาศาสตร์ ที่ 128 / 2561 เรื่อง คณะกรรมการคัดสินผู้รับทุน เรียนคุณรอกya กรุณาอนุมัติเอกสา                         |                      | -               | 8           |
| Noppawan, Monta                              | samniang@swu.ac.th รอกya@swu.ac.th มีเอกสารใหม่เรื่อง ค่าสัง              | งคณะวิทยาศาสตร์ ที่ 127 / 2561 เรื่อง แต่งตั้งคณะกรรมการดำเนินง เรียนคุณsanya กรุณาอนุมัติเอกส                          | Sites                | Groups          | Contacts    |
| Pilasluk Luelert                             | 🗌 📩 👝 council, Tidarat (2) audit: การติดตามและประเมินผลการปฏิบัติงา       | า <b>น ระดับส่วนงาน ประจำปึงบประมาณ พ.ศ. 2561</b> - ขออภัยค่ะ เมื่อสักครู่ข้อความยังไม่ครบถ้วน ในการนี้ หา              |                      |                 |             |
| You: เห็นมีแบบฟอร์มปร<br>Sasivimon Sukanh    | 🗌 🏠 🛑 Supinya, me (5) ภาควิชาวัสคุศาสตร์ต้องการเปลี่ยนชื่อโครงกา          | <b>ารใน action plan</b> - ขอบคุณค่ะ On Thu, 12 Apr 2018, 09:44 Work, <sanya@g.swu.ac.th> wrote: ขั้</sanya@g.swu.ac.th> | 9                    |                 |             |
| You: *เกินความเป็นจริง                       | 🗌 📩 👝 Kiattisak Phutamee ขอเชิญประชุมเพื่อพิจารณาและเสนอแนะควา            | <mark>ามคิดเห็นฯ //"ฝากน้องดองดงเว็บด้วยครับ</mark> - ขอเชิญ คณาจารย์ และบุคลากร คณะวิทยาศาสตร์ เข้าร่วม "กา            | Meet                 |                 |             |
| Montawan Chorch<br>You: คลับบ้านก่อนนะ       | 🗌 🏠 😑 Kiattisak, Waraporn (2) รายชื่อนิสีดคณะวิทยาศาสตร์ ระดับปริญญาต     | รี ที่ใดรับรางวัลด่างๆ ปีการศึกษา 2560 - งดงามมาก 2018-04-11 13:34 GMT+07:00 Kiattisak Phutan                           |                      |                 |             |
| Kuljira Raksasil<br>You: เปีย                | 🗌 📩 😑 Kiattisak, me (3) ขอส่ง"รายชื่อนิสิตคณะวิทยาศาสตร์ ระดับปริเ        | <b>ญญาตรี ที่ใต้รับรางวัลต่างๆ มีการศึกษา 2560</b> " - ขอบคุณครับ เมื่อ 5 เมษายน 2561 08.51, Sanya Palur                |                      | More            |             |
| Nopparat Nachasir<br>You: เรียนที่นพรัตน์ ศม | 🗌 🙀 📄 Kiattisak Phutamee ขอแสดงความเสียใจ ผู้ช่วยศาสตราจารย์ คร.เ         | <b>สัริมนด์ ชายเกลุ</b> - คณะวิทยาศาสตร์ มหาวิทยาลัยศรีนครินทรวิโรณ ชอแสดงความเลี้ยใจและร่วมไว้อาลัยต่อก                | ารจากไปของ "ผู้ช่วยศ | าสตราจารย์ ดร   | i.â ce Apr8 |
|                                              | 🗌 🏠 😑 Teerayuth Liwporncharoen. แพ้ม ส่งเอกสาร รายงานขอให้ค่าเน็นชื่อจ้าง | - เรียนทุกท่าน เนื่องจากในระบบ ERP ต้องมีการกรอก ข้อมูลหลายส่วน ซึ่งเป็นข้อมูล ที่สามารถ copy ได้จาย                    | ไฟล์รายงานขอให้ดำเ   | .นินการซื่อจ้าง | ษ Apr 5     |

2. เลือก My Drive และดำเนินการเลือกที่ New Folder... เพื่อสร้างโฟลเดอร์ในการจัดเก็บเอกสาร ทั้งนี้ขึ้นอยู่กับการจัดเก็บให้เป็นระบบ ระเบียบเพื่อง่ายต่อการบริหารจัดการ และสืบค้น

| Â     | GAFE Drive     | <b>λ</b> Se | arch Drive                     |   |                                                                                                    | •                                                             |                                                    |                                                                                                    | 0 |   |
|-------|----------------|-------------|--------------------------------|---|----------------------------------------------------------------------------------------------------|---------------------------------------------------------------|----------------------------------------------------|----------------------------------------------------------------------------------------------------|---|---|
|       | NEW            | My D        | rive 👻                         |   | -                                                                                                    |                                                               |                                                    |                                                                                                    | 0 | ۵ |
| • 🙆   | My Drive       |             | New folder                     |   | )                                                                                                    |                                                               |                                                    |                                                                                                    |   |   |
|       | Team Drives    |             | Upload files                   |   | - com                                                                                                    |                                                               |                                                    | and the second second s |   |   |
| *     | Shared with me |             | Google Docs                    | > | ulteriant (1997)<br>ulterial (2001)<br>ulterial (2001)<br>ulter |                                                               |                                                    |                                                                                                    |   |   |
| *     | Starred        |             | Google Sheets<br>Google Slides | > | งพึ่งพอใจโครงก<br>sterday                                                                                                    | สำเนาของ 001 หนังสือรับ งานนโ<br>Pranee Prasong edited yester | แบบประเมินความพึงพอใจโครงก<br>You edited yesterday | แบบดิดตาม แผนปฏิบัติการ (Acti<br>Pranee Prasong edited today                                                                                                    |   |   |
| Î     | Trash          | Name        | More                           | > |                                                                                                    | Owner                                                         | Last modified                                      | File size                                                                                                    |   |   |
| 53 GB | s used         |             | 00. ข้อมูล ส่วนตัว             |   |                                                                                                    | me                                                            | Mar 2, 2018 me                                     | -                                                                                                    | I |   |
|       |                |             | 01. งานตรวจ                    |   |                                                                                                    | me                                                            | May 3, 2017 me                                     | -                                                                                                    |   |   |
|       |                |             | D1. แชร์ข้อมูล งานนโยบายและแผน |   |                                                                                                    | me                                                            | Jun 8, 2017 me                                     | -                                                                                                    |   |   |
|       |                |             | 01. บันทึกข้อความ              |   |                                                                                                    | me                                                            | Aug 28, 2017 me                                    | -                                                                                                    |   |   |
|       |                |             | 1. หน่วยนโยบายและแผน           |   |                                                                                                    | me                                                            | Jul 31, 2017 me                                    | -                                                                                                    |   |   |

3. สร้างโฟลเดอร์ "หนังสือรับ"

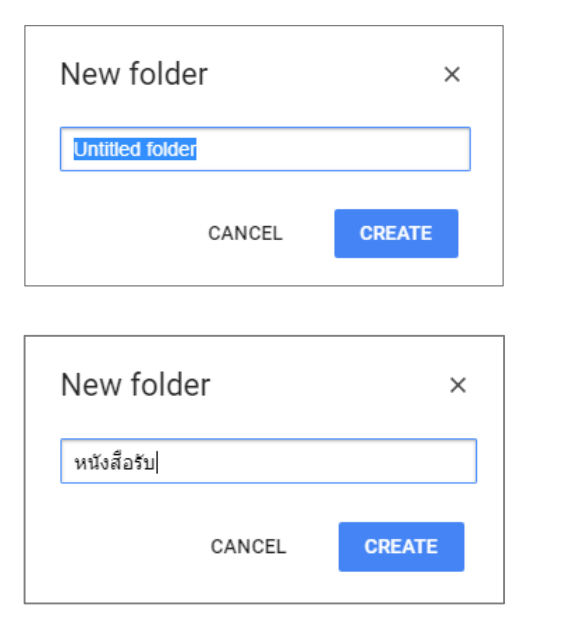

| A     | GAFE Drive               | Q Search Drive                                                                        | •                |                                    |           |     | 0     |     |
|-------|--------------------------|---------------------------------------------------------------------------------------|------------------|------------------------------------|-----------|-----|-------|-----|
|       | NEW                      | My Drive 👻                                                                            |                  | c 🕍 📋                              | *         |     | 0     | ۵   |
| > 🙆   | My Drive<br>Team Drives  | Name 🛧                                                                                | Owner            | Last modified                      | File size |     |       |     |
| **    | Shared with me<br>Recent | <ul> <li>ยุทธศาสตร์ สนุปโครงการ และAction Plan</li> <li>รายงานประจำปี 2557</li> </ul> | me               | Oct 24, 2013 me<br>Dec 19, 2014 me | -         |     |       |     |
| *     | Starred<br>Trash         | <ul> <li>ฐป อ.นิรันตร์</li> <li>รับกรายว่อโตราศาสร์</li> </ul>                        | me<br>me         | Feb 9, 2018 me<br>Oct 22, 2013 me  | -         |     |       |     |
| 53 GB | used                     | โป้ วิสัยหัสน์ มสย.                                                                   | me               | Dec 16, 2013 me                    |           |     |       |     |
|       | 1                        | 🕒 หนังสือรับ                                                                          | me               | 3:22 PM me                         | -         |     |       | >   |
|       |                          | - аняц Ex <u>cel</u> 2010                                                             | me               | Oct 30, 2015 me                    |           |     |       |     |
|       |                          | X จุลขึ้งวิทยา.xls                                                                    | me               | Feb 22, 2018 me                    | 37 KB     |     | -1    |     |
|       |                          | ลูลซึ่วริทยา.xis                                                                      | me               | Feb 22, 2018 me                    | -         |     | _     |     |
|       |                          |                                                                                       |                  |                                    |           |     |       |     |
|       | ঀ                        | ะพบได้ว่าจะมีโฟลเดอร์ที่เกิดขึ้นมา จากนั่                                             | เ้นให้เราดำเนินก | าารจัดทำแบบฟอ                      | ร์มตา     | ามห | นังส์ | สือ |
|       | ້າ                       | ับ - ส่ง ต่อไป                                                                        |                  |                                    |           |     |       |     |

สร้างแบบฟอร์มโดยใช้ Google Sheet โดยเลือกที่ไอคอน
 ผ่าน Microsoft Excel X

| Â        | GA-E Drive     | Q  | Search Drive                          | •     |                |            |          | 0 👘      |
|----------|----------------|----|---------------------------------------|-------|----------------|------------|----------|----------|
|          | NEW            | M  | y Drive 👻                             |       | e              |            | 6        |          |
| •        | My Drive       | Na | me ↑<br>                              | Owner | Last modified  | My Account | Search   | Google+  |
| -        | Tour Direct    |    | ยุทธศาสตร์ สรุปโครงการ และAction Plan | me    | Oct 24, 2013 n | M          | 31       |          |
| <b>*</b> | Shared with me |    | รายงานประจำปี 2557                    | me    | Dec 19, 2014 n | Mail       | Calendar | Drive    |
| *        | Starred        |    | รูป อ.นิรันตร์                        | me    | Feb 9, 2018 me |            |          |          |
| Ĩ        | Trash          |    | วิเคราะห์อัตรากำลัง                   | me    | Oct 22, 2013 n | Docs       | Sheets   | Slides   |
| 53 GB    | used           |    | วิสัยทัศน์ มสข.                       | me    | Dec 16, 2013 n |            | -        | 8        |
|          |                | C  | หนังสือรับ                            |       | 3:22 PM me     | Sites      | Groups   | Contacts |
|          |                |    | อบรม Excel 2010                       | me    | Oct 30, 2015 n |            |          |          |
|          |                | Х  | จุลชั่ววิทยา.xls                      | me    | Feb 22, 2018 n | Meet       |          |          |
|          |                | ⊞  | จุลขีวริทยา.xls                       | me    | Feb 22, 2018 n |            |          |          |

用

5. ท่านสามารถตรวจสอบไดร์ที่เกิดขึ้นในคอมพิวเตอร์ (Google Drive File Stream) ซึ่งประกอบ ไปด้วยโฟลเดอร์ที่เราสร้างขึ้น 💽 📖 ดังภาพ 🗸

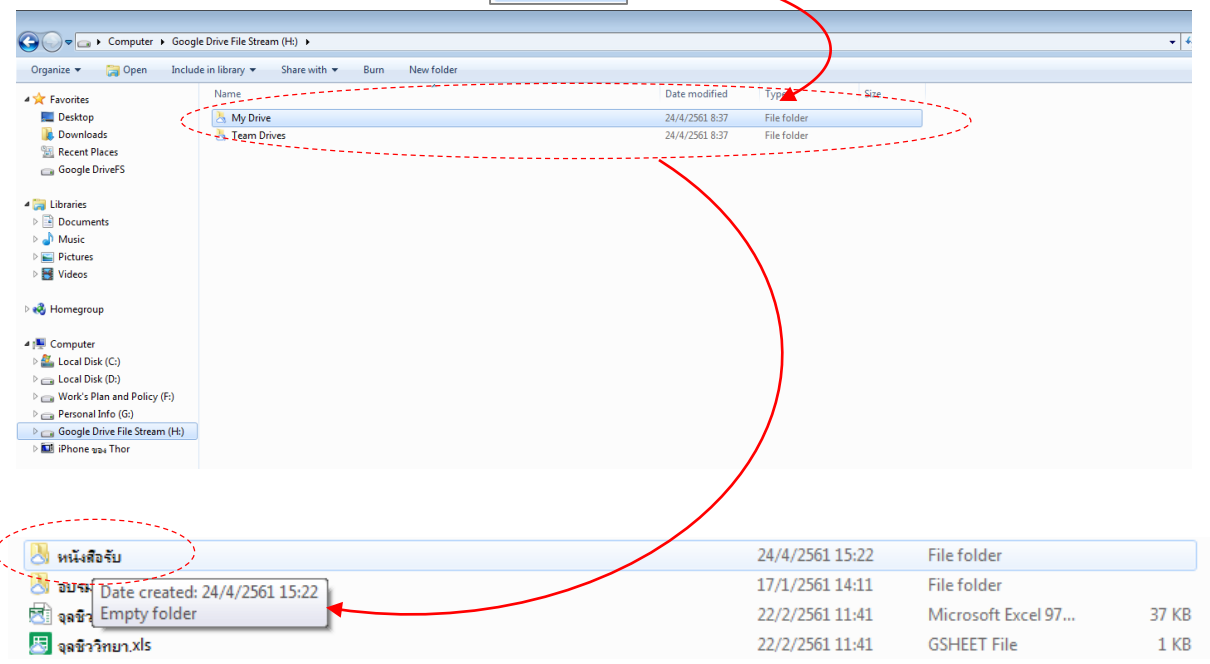

ทั้งนี้การออกแบบฟอร์มจะสะดวกรวดเร็วและง่ายในการจัดแบบฟอร์มขอแนะนำให้ใช้ Microsoft Excel และดำเนินการบริหารจัดการหนังสือรับ-ส่งผ่าน Google Sheet ในการบริหาร จัดการเอกสารต่อไป

หรือจัดทำแบบฟอร์มโดย

 ดำเนินการออกแบบฟอร์มหนังสือรับ และ Save as ใน Google Drive File Stream ในโฟลเดอร์ หนังสือรับที่ได้ดำเนินการสร้างขึ้นก่อนแล้วจากข้อ 3 ที่ปรากฏดังภาพในข้อที่ 5

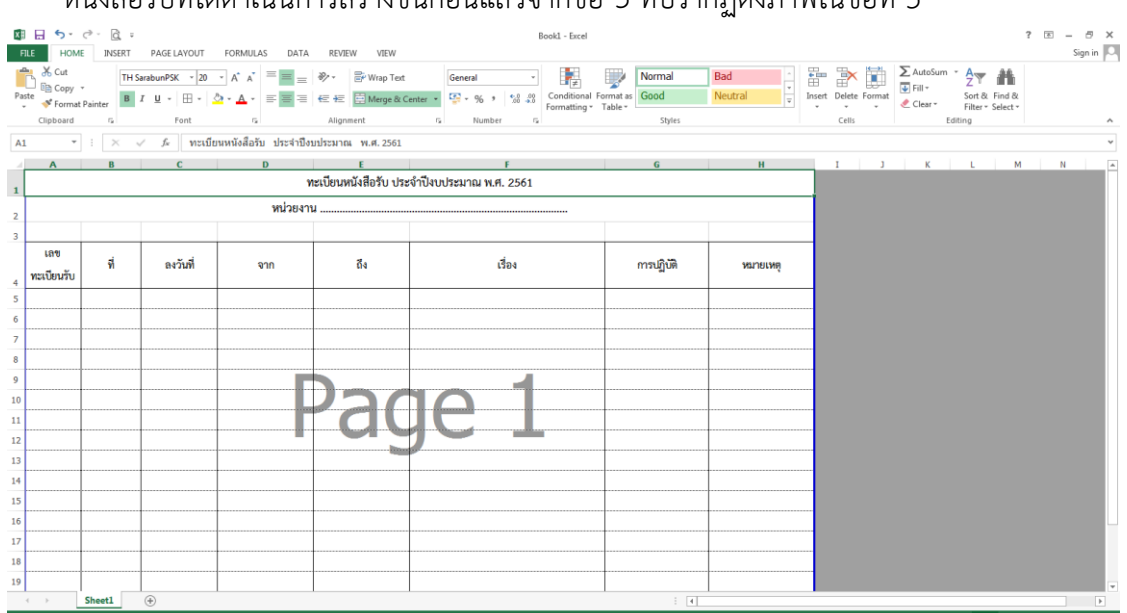

| œ                                                                  |             | Bookt - bacet                                                                                                    | ? — 🖶 🗙<br>Sign in 🎑 |
|--------------------------------------------------------------------|-------------|----------------------------------------------------------------------------------------------------|----------------------|
| Info                                                               | Save As     |                                                                                                    |                      |
| New<br>Open<br>Save                                                | Computer    | Ecomputer<br>Recent Folders                                                                                                    |                      |
| Save As<br>Print<br>Share<br>Export<br>Close<br>Account<br>Options | Add a Place | <ul> <li>1.3 becaused and ministration and another the AND C</li> <li>1.3 becaused and ministration and another the AND C</li> <li>1.3 becaused and the AND C</li> <li>1.4 because the AND C</li> <li>1.5 because the AND C</li> <li>1.6 because the AND C</li> <li>1.7 because the AND C</li> <li>1.8 because the AND C</li> <li>1.9 because the AND C</li> <li>1.9 beca</li></ul> |                      |

|                                 |                                                  |                                   |       | - 0                                      |
|---------------------------------|--------------------------------------------------|-----------------------------------|-------|------------------------------------------|
| 😋 🔵 🗢 📕 🕨 Computer 🕨 Googl      | e Drive File Stream (H:) 🕨 My Drive 🕨 หนัดสือรับ |                                   |       | <ul> <li>4) Search หมัดสือรับ</li> </ul> |
| Organize 👻 Include in library 💌 | Share with 💌 Burn New folder                     |                                   |       | ii • 🔟 🔞                                 |
| a 🔆 Favorites                   | Name                                             | Date modified Type                | Size  |                                          |
| Nesktop                         | 🔊 พนังสือจับ - ส่ง                               | 24/4/2561 16:03 Microsoft Excel W | 12 KB |                                          |
| Downloads                       |                                                  |                                   |       |                                          |
| Coogle DriveES                  |                                                  |                                   |       |                                          |
| Google briver 5                 |                                                  |                                   |       |                                          |
| 4 🥽 Libraries                   |                                                  |                                   |       |                                          |
| Documents                       |                                                  |                                   |       |                                          |
| Music                           |                                                  |                                   |       |                                          |
| Pictures                        |                                                  |                                   |       |                                          |
| V 🔄 Videos                      |                                                  |                                   |       |                                          |
| Homegroup                       |                                                  |                                   |       |                                          |
| 4 🐘 Computer                    |                                                  |                                   |       |                                          |
| Local Disk (C:)                 |                                                  |                                   |       |                                          |
| Local Disk (D:)                 |                                                  |                                   |       |                                          |
| Work's Plan and Policy (F:)     |                                                  |                                   |       |                                          |
| Personal Info (G:)              |                                                  |                                   |       |                                          |
| Pipene and Thor                 |                                                  |                                   |       |                                          |
| ▶ ♥ Network                     |                                                  |                                   |       |                                          |

 จะพบว่าใน Google Drive ที่เราได้ดำเนินการ Save เอกสารไฟล์ชื่อ "หนังสือรับ-ส่ง" นั้นได้ ดำเนินการ Steam File แบบอัตโนมัติเรียบร้อยแล้ว ดังภาพ —

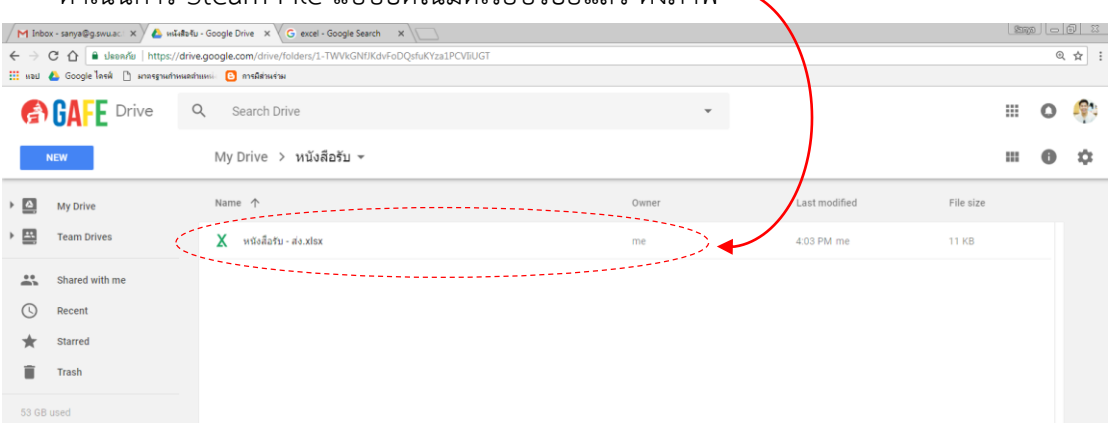

### การจัดเก็บเอกสารอิเล็กทรอนิกส์

 การจัดเก็บเอกสารอิเล็กทรอนิกส์ได้อย่างปลอดภัย และรวดเร็วในการสืบค้นควรดำเนินการ จัดเก็บเอกสารให้เป็นระเบียบและเป็นกลุ่มของแต่ละส่วนให้ชัดเจน ทั้งนี้เอกสารประกอบฉบับนี้ จะดำเนินการยกตัวอย่างในส่วนของหนังสือรับ โดยการสร้าง New Folder ขึ้นมา และ ดำเนินการตั้งชื่อโฟลเดอร์ (ปีงบประมาณ/ปีการศึกษา) ตามข้อมูลที่เราจัดเก็บ ดังภาพตัวอย่าง

| / M Inbox ·                     | - sanya@g.swu.ac.                                     | ์เสียรับ - Google Drive 🔅 | G excel - Google Search ×                     |       |               |           | 85775 |   |            |
|---------------------------------|-------------------------------------------------------|---------------------------|-----------------------------------------------|-------|---------------|-----------|-------|---|------------|
| $\leftrightarrow \rightarrow c$ | 🖞 🔓 ปลอดภัย   https:/                                 | /drive.google.com/dr      | ive/folders/1-TWVkGNfJKdvFoDQsfuKYza1PCVIiUGT |       |               |           |       | Ð | ☆ :        |
| 🔛 NBEI 🚺                        | Google ไดรฟ์ 🗋 มาตรฐานกำ                              | หนดสำแหน่ง 🕒 การมีส่ว     | หร่าม                                         |       |               |           |       |   |            |
| A                               | GAFE Drive                                            | Q Search                  | 1 Drive                                       | •     |               |           |       | 0 | <b>(</b> ) |
| NE                              | SW .                                                  | My Drive                  | > หนังสือรับ 👻                                |       |               |           |       | 0 | \$         |
| , 🗈                             | Folder                                                |                           |                                               | Owner | Last modified | File size |       |   |            |
| •                               | File upload<br>Folder upload                          |                           | อ <sup>ช</sup> ับ - ส่ง.xlsx                  | me    | 4:03 PM me    | 11 KB     |       |   |            |
| 53 GB ut                        | Google Docs<br>Google Sheets<br>Google Slides<br>More | > > >                     |                                               |       |               |           |       |   |            |

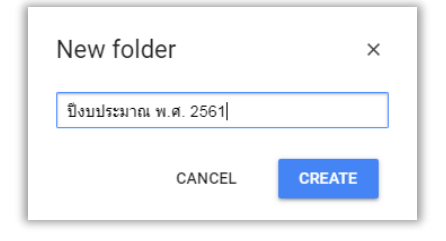

| GAFE Drive |                | Q Search Drive                     | *     |               |           | <br>0 | <b>(</b> ) |
|------------|----------------|------------------------------------|-------|---------------|-----------|-------|------------|
|            | NEW            | My Drive > หนังสือรับ <del>-</del> |       |               |           | <br>0 | \$         |
| •          | My Drive       | Name 个                             | Owner | Last modified | File size |       |            |
| •          | Team Drives    | 🖿 ป้อยประมาณ พ.ศ. 2561             | me    | 4:46 PM me    | -         |       |            |
| *          | Shared with me | 🗙 หนังสือรับ- ส่ง.xlisx            | me    | 4:03 PM me    | 11 KB     |       |            |
| $\bigcirc$ | Recent         |                                    |       |               |           |       |            |
| *          | Starred        |                                    |       |               |           |       |            |
| Ĩ          | Trash          |                                    |       |               |           |       |            |
| 53 GB      | used           |                                    |       |               |           |       |            |
|            |                |                                    |       |               |           |       |            |

 หน่วยงานที่มีการจัดทำหนังสือรับ-ส่ง จะดำเนินการลงหนังสือรับผ่านระบบ Google Sheet และ สแกนเอกสารเป็น .PDF เพื่อจัดเก็บเอกสารลงในโฟล์เดอร์ (ปีงบประมาณ/ปีการศึกษา) โดย สามารถจัดการได้ 2 วิธี ดังนี้

**วิธีที่ 1** การเข้าไปในส่วนของโฟลเดอร์ที่จะจัดเก็บเอกสารอิเล็กทรอนิกส์ และคลิกขวา ซึ่งจะปรากฏ Dialog Box ดังตัวอย่าง

|                                                                                                    | <b>+</b> N                                                                                                    | New folder                                           |                                           |   |     |   |
|----------------------------------------------------------------------------------------------------|----------------------------------------------------------------------------------------------------|------------------------------------------------------|-------------------------------------------|---|-----|---|
|                                                                                                    | <b>-</b>                                                                                                    | Jpload files                                         |                                           |   |     |   |
|                                                                                                    | <b>1</b>                                                                                                    | Jpload folder                                        |                                           |   |     |   |
|                                                                                                    | <b>=</b> (                                                                                                    | Google Docs                                          | >                                         |   |     |   |
|                                                                                                    |                                                                                                    | Google Sheets                                        | >                                         |   |     |   |
|                                                                                                    |                                                                                                    | Google Slides                                        | >                                         |   |     |   |
|                                                                                                    | Ν                                                                                                    | More                                                 | >                                         |   |     |   |
| Search Drive Q Search Drive                                                                                                    |                                                                                                    |                                                      | •                                         |   | 0 🤇 |   |
| NEW My Drive ≻ หนังสือรับ > วิ                                                                                                    | ปึงบประมาณ พ.ศ.                                                                                                    | 2561 -                                               |                                           |   | •   | ¢ |
|                                                                                                    |                                                                                                    |                                                      |                                           |   |     |   |
| My Drive                                                                                                    |                                                                                                    |                                                      |                                           | 5 |     |   |
| My Drive                                                                                                    | lpen<br>○マ ऄ ► Computer ►                                                                                                    | <ul> <li>Local Disk (D:) → 1. Scan File →</li> </ul> | <ul> <li>4 Search I. Scan File</li> </ul> |   |     |   |
| My Drive      Team Drives      Shared with me      Marcel with me                                                                             | )pen<br>→ ♥ ♪ Computer →<br>rganize ▼ New folder                                                                                                    | ▶ Local Disk (D:) ▶ 1. Scan File ▶                   |                                           |   |     |   |
| My Drive     Team Drives     Shared with me     G     Recent                                                                                  | Spen<br>→ ● → Computer →<br>rganize → New folder<br>↓ Libraries<br>→ Documents                                                                                                    | > Local Disk (D;) > 1. Scan File >                   |                                           |   |     |   |
| ▶ ▲     My Drive       ▶ ▲     Team Drives       ■     Shared with me       ③     Recent       ★     Starred                                  | Ppen<br>v i i Computer →<br>rganize v New folder<br>i Libraries<br>i Documents<br>i Music<br>Pictures                                                                                                    | Local Disk (D:) + 1. Scan File +                     | • 4 Search 1 Sean File P                  |   |     |   |
| ▶ ☑     My Drive       ▶ ☑     Team Drives       ▲     Shared with me       ③     Recent       ★     Starred       ■     Trash                | >pen<br>rganize ▼ New folder<br>Libraries<br>Documents<br>Videos<br>Videos<br>New folder<br>Decuments<br>Videos<br>New folder                                                                              | Local Dak (D) → 1. Scan File →                       |                                           |   |     |   |
| <ul> <li>My Drive</li> <li>Team Drives</li> <li>Shared with me</li> <li>Recent</li> <li>Starred</li> <li>Trash</li> <li>53 GB used</li> </ul> | ppen<br>rganize Vew folder<br>Ubranies<br>Documents<br>Music<br>Pictures<br>Pictures<br>Videos<br>Homegroup<br>Computer<br>Local Disk (C)<br>Uork (D)<br>Work's Plan and<br>Personal Info (C)<br>File name | Local Disk (D)      1. Scan File                     |                                           |   |     |   |

ทั้งนี้สามารถเลือกอัปโหลดเป็นไฟล์ หรือเป็นโฟลเดอร์ได้ และดำเนินการกดปุ่ม Open หลังจากนั้นไฟล์จะดำเนินการอัปโหลด

| GAFE Drive                                                                                                    | Q Search Drive                                                                                                    | *                                           |                                    |                   | ш | 0           | <b>1</b>             |
|----------------------------------------------------------------------------------------------------|----------------------------------------------------------------------------------------------------|---------------------------------------------|------------------------------------|-------------------|---|-------------|----------------------|
| NEW                                                                                                    | My Drive > หนังสือรับ > <b>ปีงบประมาณ พ.ศ. 2561 -</b>                                                                                                    |                                             |                                    |                   | ш | 0           | ۵                    |
| NLW       Image: State of the state of the s | My Drive > Nusaasu > usustasu at N.A. 2301 *                                                                                                    | Drop files here<br>or use the "New" button. | Uploading 1 Rem<br>Finishing upbad |                   |   |             |                      |
|                                                                                                    |                                                                                                    |                                             | Auto Color01                       | 65.pdf            |   |             | 5                    |
| M hoka (2 - sanya@gan: x) ▲ 0<br>€ → C △ ▲ deanfa https:<br>III wai ▲ Google Text △ margund<br>▲ Google Text △ margund<br>▲ Google Text △ margund<br>NEW                                                                                                    | แต่ทหาระ พ.ศ. 2551 - C ×<br>//drive.google.com/idrive/folder/1wiFt60zyUR2mAQisYwRtQbue6cywY6<br>meandhum: O medimutau<br>Q Search Drive<br>My Drive > หนังสือรับ > ปังบประมาณ พ.ศ. 2561 ∽                                    | ·                                           |                                    |                   |   | @<br>@<br>0 | ≥ ≍<br>★ :<br>*<br>* |
| M Indox (2) - sanya@gam, x)<br>C O O I udeanfor https:<br>I Hou C Google Text D unsegued<br>C O O D D D D D D D D D D D D D D D D D                                                                                                    | แม่หพาร พ.ศ. 2561 - 0 × /////////////////////////////////                                                                                                    | •<br>Owner                                  | Last modified                      | File size         |   | @<br>@      | ≥ ≍<br>* :<br>*      |
| M Index (2) - sanya@gama x )                                                                                                    | มปาหมาร พ.ศ. 2551 - C ×<br>//drive.google.com/drive/folden/1wiFb0bpyUR2m.AQjyYwRtQbxe6rgwY6<br>meanthum: O medinartau<br>Q Search Drive<br>My Drive > หนังสือรับ > ปัจบปรรมาณ พ.ศ. 2561 ∽<br>Name ↑<br>20 Auto Color0165.pdf | •<br>Owner<br>me                            | Last modified<br>9.57 AM me        | File size<br>1 MB |   | @<br>0      | ₽ ¤<br>* :<br>*<br>* |

หลังจากอัปโหลดเอกสารแล้วจะพบสถานะการโหลดข้อมูลไฟล์สมบูรณ์จะปรากฏ กระบวนการแสดงสถานะการโหลดเสร็จสิ้นสมบูรณ์ ซึ่งการจัดเก็บไฟล์งานต่าง ๆ ไว้บน Google Drive File Stream นี้จะมีความปลอดภัยในระดับสูงและเป็นการประหยัดทรัพยากร กระดาษในการบริหารจัดการในระดับหนึ่ง ทั้งนี้ขึ้นอยู่กับความชำนาญและการตกลงการปฏิบัติงานใน แต่ละหน่วยงานให้เกิดความคล่องตัว สะดวก และรวดเร็ว

**วิธีที่ 2** สามารถจัดทำโดยการเปิดโฟลเดอร์ที่จะดำเนินการจัดเก็บไฟล์เอกสาร จากนั้น สามารถลากไฟล์ Drop ลงในพื้นที่ว่าง ๆ ได้เลย ดังภาพ

| M Inb                  | ox - sanya@g.swu.ac. : X 🗸 💩 D | HULISERITRE W.M. 2561 - G ×                            | 8                                |               |                               |                                                    |                     |
|------------------------|--------------------------------|--------------------------------------------------------|----------------------------------|---------------|-------------------------------|----------------------------------------------------|---------------------|
| $\epsilon \rightarrow$ | C 🏠 🔒 ปลอดภัย   https:         | //drive.google.com/drive/folders/1viFfx0sxyURZnvAQisYw | /RtQbxe6qywY6                    | Q & :         | 🌀 🍚 🛡 « 1. Scan File 🕨 изйлії | ษรับ 2561 - € € Searc                              | h หนังสือจับ 2561 🔎 |
| Light II               | 📣 Google ไดรฟ์ 🏳 มาตรรามก่     | าทหลงว่าแหน่ 🖪 การมีส่วนร่วม                           |                                  |               | Organize 🔻 😕 Open with Acrob  | at 8 🔻 Print Burn New folder                       | 🕮 🔻 🔟 🔞             |
|                        |                                |                                                        |                                  |               | ☆ Favorites                   | Name                                               | Date modified       |
|                        |                                | O Search Drive                                         |                                  | - · · ·       | Desktop                       | 🔁 002 ที่ศุธ6902(6)747 เรือง ขอเชิญประชุมค         | 30/10/2560 11:15    |
| E                      | UALE                           | - Sedicit bilve                                        |                                  |               | bownloads                     | 🔁 003 ที่ศะ6902(6) 752 เรื่อง ขอกวามอนเค           | 31/10/2560 14:00    |
|                        |                                |                                                        |                                  |               | Secent Places                 | 🔁 004 ที่ศร6902(14)_223 เรื่องขอเชิญร่วมป          | 31/10/2560 14:05    |
|                        | NEW                            | My Drive > หนังสือรับ > <b>ป็อบปร</b>                  | ะ<br>ชมวญ พ.ศ. 2561 <del>-</del> |               | 👝 Google DriveFS              | 🔁 006 ศี ศะ6902(10)_1784 เรื่อง ขอทราบปัญ          | 8/11/2560 14:22     |
|                        | NEW .                          | Wy DIVE / HEGHERE / HGHER                              | 04 Itu M.H. 2001 ·               |               |                               | 🔁 011 ที่ ศร 6912(5)_440 เรื่อง ขอส่งข้อมูลกา      | 16/11/2560 13:38    |
|                        |                                |                                                        |                                  |               | 🥽 Libraries                   | 🔁 014 ศะ6912(1)_014 ลงนามหนังสือขอดวาม             | 28/12/2560 15:17    |
|                        |                                | Name A                                                 | Owner                            | Last modified | Documents                     | 016 ที่ ศะ6912(1)_า030 เรือง ขอเชิญเข้าร่า         | 29/11/2560 15:36    |
| <sup>*</sup> ≌         | My Drive                       | Nume                                                   | owner                            | Lustinounicu  | J Music                       | 🔁 022 ที่เฮอ 6912(1)_022 เรื่อง ลงหามหหังสือ       | 19/2/2561 13:17     |
|                        |                                |                                                        |                                  |               | Pictures                      | 🔁 023 ที ศธ6912(1)_023 เรื่อง ลงหนังสือต่าขอ       | 22/2/2561 11:53     |
| ' ≅                    | Team Drives                    | Auto Color0165.pdf                                     | me                               | Apr 25, 2018  | 🛃 Videos                      | 🔁 026 ที่ ศธ 6912(9)_ เรื่องขอส่งข้อมูลรายละเอ้    | 29/12/2560 15:13    |
|                        |                                |                                                        |                                  |               | -                             | 🔁 027 ที่ ศร 6912(10)_271 เรื่อง ขอส่งข้อมูลร      | 29/12/2560 15:16    |
|                        | Ob and with man                |                                                        |                                  |               | 🜏 Homegroup                   | 🔁 028 ที่ ศธ 6912(9)412 เรื่องขอส่งรายละเอีย       | 29/12/2560 15:15    |
| -                      | Snared with me                 | PDF                                                    |                                  |               |                               | 🔁 029 ที่ ศร 6912(1) า550 เรื่อง แจ้งผลิที่ประชุ   | 29/12/2560 15:55    |
|                        |                                |                                                        |                                  |               | 1 Computer                    | 🔁 030 ที่ ศะ 6912(1) ว551 เรื่อง แข้งเหล็ที่ประช   | 29/12/2560 15:55    |
|                        | Recent                         |                                                        |                                  |               | Local Disk (C:)               | 🔁 031 ที่ ศธ 6912(1) า555 เรื่อง แจ้มงติที่ประช    | 3/1/2561 11:24      |
|                        |                                | Adobe                                                  |                                  |               | Cal Disk (D:)                 | 🔁 032 ที่ ศร 6912(1) า544 เรื่อง เรจ้งเงติที่ประช  | 4/1/2561 15:07      |
| <b>*</b>               | Starred                        | + Conv                                                 |                                  |               | Work's Plan and Policy (F:)   | 🚺 069 ที่ ศะ6902(6)_78 เรื่อง ขอความอนุเครา        | 2/2/2561 9:27       |
| -                      |                                | ( cop)                                                 |                                  |               | Personal Info (G:)            | 🔁 070 ศี ศธ 6912(1)_า65 เรื่อง แจ้งมติศีประชุ      | 2/2/2561 15:50      |
|                        | Trash                          |                                                        |                                  |               | Google Drive File Stream (H:) | 🔁 102 ที่ ศธ 6902(6)_201 เรื่อง แผนปฏิบัติกา       | 19/4/2561 15:25     |
|                        |                                |                                                        |                                  |               | <b>0</b>                      | 🔁 103 ศร 6912(1)_ว184 เรื่อง แข้งผลิที่ประชุ       | 19/4/2561 15:27     |
| 53.20                  | CR used                        |                                                        |                                  |               | Network Network               | 🔁 104 ศร 6912(1)_1646 เรื่อง แจ้ผมติที่ประชุ       | 19/4/2561 15:42     |
| 00.2                   |                                |                                                        |                                  |               |                               | 🔁 105 ศร 6912(1)_1648 เรื่อง แจ้งผลิที่ประชุ       | 19/4/2561 15:43     |
|                        |                                |                                                        |                                  |               |                               | 105 ศร 6912(1)_1649 เรื่อง แข่งผลิตประชุ           | 19/4/2561 15:43     |
|                        |                                |                                                        |                                  |               |                               | 🔁 107 ศร 6901_138 เรือง ขอเชิญประชุมเพื่อ          | 19/4/2561 15:43     |
|                        |                                |                                                        |                                  |               |                               | 389 ที่ศะ6902(6)_702 เรื่อง รายงานความ             | 11/10/2560 14:39    |
|                        |                                |                                                        | •                                |               |                               | 🕑 390 ที่ ศะ6912(8)_322 เรื่อง ขอสำขอมุลแม         | 11/10/2560 14:50    |
|                        |                                |                                                        |                                  | _             |                               |                                                    |                     |
|                        |                                | Deep                                                   | 61                               |               |                               |                                                    |                     |
|                        |                                | Огор                                                   | mes to instantly upload them to  |               |                               |                                                    |                     |
|                        |                                |                                                        | ปังบประมาณ พ.ศ. 2561             |               | 000 d                         |                                                    | ,                   |
|                        |                                |                                                        |                                  | _             | 023 11 118059 12(1)_023 1494  | N479144R08110009171 Date modified: 22/2/2561 11:5. | 5                   |
| กำลังรอ driv           | e.google.com                   |                                                        |                                  |               | Adobe Acrobat Document        | 5126: 2,43 MB                                      |                     |
| U                      |                                |                                                        |                                  |               | 1                             |                                                    |                     |

| 5  | GAFE Drive     | Q | Search Drive                                                   |                                       | •               |            | 0 | <b>?</b> |
|----|----------------|---|----------------------------------------------------------------|---------------------------------------|-----------------|------------|---|----------|
|    | NEW            |   | My Drive ≻ หนังสือรับ ≻ ปีงบประมาณ พ.ศ. 2561 ◄                 |                                       |                 |            | 0 | ¢        |
| •  | My Drive       |   | Name 1                                                         | Owner                                 | Last modif      | ìed        |   |          |
|    | Team Drives    | Ç | 023 ที่ ศธ6912(1)_023 เรื่อง ลงหนังสือต่าขออัตราพนักงานมหาวิทย | me -                                  | 11:06 AM        |            |   |          |
| •  | Shared with me |   | 700 Auto Color0165.pdf                                         | me                                    | Apr 25, 201     | 18         |   |          |
| Q  | ) Recent       |   |                                                                |                                       |                 |            |   |          |
| 7  | Starred        |   |                                                                |                                       |                 |            |   |          |
| Ĩ  | Trash          |   |                                                                |                                       |                 |            |   |          |
| 53 | 2 GB used      |   |                                                                |                                       |                 |            |   |          |
|    |                |   |                                                                |                                       |                 |            |   |          |
|    |                |   |                                                                | 1 upload complete                     |                 |            | ~ | ×        |
|    |                |   |                                                                | <b>PDF</b> 023 ที่ ศธ6912(1) <u>.</u> | _023 เรื่อง ลงห | เน้งสือค่า | ข | 2        |
|    |                |   |                                                                |                                       |                 |            |   |          |

ทั้งนี้ท่านสามารถดำเนินการจัดเก็บเอกสารแบบอิเล็กทรอนิกส์ได้อย่างมีประสิทธิภาพและ ให้เกิดความเป็นระเบียบ ง่ายต่อการสืบค้น ควรจัดเก็บเอกสารให้เป็นระบบแบ่งตามประเภทโฟลเดอร์ ตามไฟล์งานที่เราได้ปฏิบัติตามความเหมาะสม

| Ê     | GAFE Drive     | Q Search Drive                                                                                        |                             |           | <br>0 | <b>.</b> |
|-------|----------------|----------------------------------------------------------------------------------------------------|-----------------------------|-----------|-------|----------|
|       | NEW            | My Drive → 01. แชร์ข่อมูล งานนโยบายและแผน → 4.1 หนังสือรับ → ประจำปึงบประมาณ 2561 ◄                   |                             |           | <br>0 | \$       |
| •     | My Drive       | Name 🛧 Owner                                                                                          | Last modified               | File size |       |          |
|       | Team Drives    | 📴 001 ศร 6912(9)-86 (5) เรื่องข้อมูลแหหปฏิบัติการ (Action Plan) ประจำปังบประมาณ พ 🚢 Pranee Prasong    | Oct 17, 2017 Pranee Prasong | 666 KB    |       |          |
|       | Shared with me | 📴 002 ที่ ศะ6902(6)747 เรื่อง ขอเชิญประชุมคณะกรรมการเร่งรัดดิดตามการใช้งบประมาณ 🚢 me                  | Oct 30, 2017 me             | 223 KB    |       |          |
| 0     | Recent         | 📴 003 ที่ ศะ6902(6)_752 เรื่อง ขอความอนุเคราะห์ข่อมูลผลการสาเนินงาน บิงบประมาณ พ 🚢 me                 | Oct 31, 2017 me             | 2 MB      |       |          |
| *     | Starred        | 📴 004 ที่ ศะ6902(14)_223 เรื่อง ขอเชิญร่วมประชุมการนำเสนอการออกแบบกระบวนการป 🚢 me                     | Oct 31, 2017 me             | 606 KB    |       |          |
|       | Trash          | 📴 005 ที่ ศร 6912(1)/5363 (1) เรื่องแจ้งมดีที่ประชุมคณะกรรมการประจำคณะวิทยาศาสตร์ 👫 Pranee Prasong    | Nov 2, 2017 Pranee Prasong  | 161 KB    |       |          |
| 53 GB | used           | 📴 006 ที่ ศะธ6902(10)_1784 เรื่อง ขอพราบบัญหาในการปฏิบัติศามข้อบังคับ ระเบียบ ประก. 🚢 me              | Nov 8, 2017 me              | 794 KB    |       |          |
|       |                | 📴 007 ที่ ศร 6902(2)/8321 คำสั่งมหาวิทยาลัย ที่ 4024/2560 เรือแต่งตั้งผู้รักษาการแทน 🚢 Pranee Prasong | Nov 10, 2017 Pranee Prasong | 228 KB    |       |          |
|       |                | 📴 008 ที่ ศร 6902(12)/284 เรื่องรายงานผลการตรวจสอบการปฏิบัติตามแผนปฏิบัติการจัด 👫 Pranee Prasong      | Nov 10, 2017 Pranee Prasong | 683 KB    |       |          |
|       |                | 📴 009 ที่ ศร 6912(5)/494 เรื่องขอส่งแหหปฏิปัติการ (Action Plan) ฉปันแก้ไข(ชีวรีทยา) 🚢 Pranee Prasong  | Nov 24, 2017 Pranee Prasong | 3 MB      |       |          |

### การจัดหำลิงค์เอกสาร (LINK DOCUMENT)

หนังสือรับ-ส่ง ของแต่ละหน่วยงานนั้น สามารถจัดทำผ่านระบบ Google Sheet เหมือน การลงสมุดประจำปกติ แต่ปรับมาลงผ่าน Google Drive File Stream แทน เพื่อง่ายต่อการสืบค้น แชร์และลิงค์เอกสารไปยังบุคคลที่เกี่ยวข้องเพื่อให้ทราบเรื่องนั้น ๆ

หลังจากที่เราได้ดำเนินการสแกนเอกสารและจัดเก็บไฟล์เอกสารเป็นหมวดหมู่แล้ว ให้ ดำเนินการกรอกข้อมูลบนแบบฟอร์มหนังสือรับ และดำเนินการจัดทำลิงค์เอกสาร ดังนี้

| 1  | ດິດເລີຍເດ |             | ในส่อน | เลเด ปัญได้เสีต้ด เด | ນດອດແຫ້ດລື ທ <u></u> ໃນໄດ້ | ດັ້າດດາມ  |
|----|-----------|-------------|--------|----------------------|----------------------------|-----------|
| 1. | ทาเนนเ    | การคลายขาวก | เนสาม  | เกลง เพยมเตลงเ       | าวจะทาสงคเพล               | 181731 IW |
|    |           |             |        |                      |                            |           |

| Ē   | GAFE Drive                         | Q | 5           | Search Drive                     |         |               |                   |                           |         | *              |        |                             |         |           |        |           |  | 0 | <b>(</b> ) |
|-----|------------------------------------|---|-------------|----------------------------------|---------|---------------|-------------------|---------------------------|---------|----------------|--------|-----------------------------|---------|-----------|--------|-----------|--|---|------------|
|     | NEW                                |   | My          | Drive > 01. ແชร์ข้อ              | มูล งา  | านนโย         | บายและแผน         | > 4.1 หนังสือรับ          | > ปร    | ะะจำปังบประมาณ | 2561 - | Θ                           | ÷       | 0         | Î      | :         |  | 0 | ۵          |
| •   | My Drive                           |   | Nam         | ie 个                             |         |               |                   |                           | 01      | wner           |        | Last mo                     | dified  |           |        | File size |  |   |            |
| ▶ 🔛 | Team Drives                        |   | P.07        | 78 ศธ 6902(14)-42 ชอส่งแ         | ผนและก  | สาหนดก        | ารตัดโอนข้อมูลระบ | บงานบีจจุบันเข้าสู่ระบบ 4 | tt. Pr  | ranee Prasong  |        | Feb 22, 2                   | 018 Pra | inee Pras | ong    | 294 KB    |  |   |            |
| *   | Shared with me                     |   | PDF         | 079 ศธ 6902(6)/115 เรื่องร       | ເລເບີຄຸ | 0             | Preview           |                           | P       | ranee Prasong  |        | Feb 23, 2                   | 018 Pra | inee Pras | ong    | 210 KB    |  |   |            |
| 0   | Recent                             |   | PBF         | 80 ศธ 6912(8)/68 ขอส่งข้อ        | มูลรา   | <b>*</b> **   | Open with         | >                         | Pr      | ranee Prasong  |        | Feb 23, 2                   | 018 Pra | inee Pras | ong    | 198 KB    |  |   |            |
| *   | Starred                            |   |             | 81 ศร 6912(5)-086 ขอส่งข่        | ່ວນຸດຮ  | •             | Share             | lok                       | P       | ranee Prasong  |        | Feb 26, 2                   | 018 Pra | inee Pras | ong    | 341 KB    |  |   |            |
| -   | 110511                             |   | P.07        | 82 ศธ 6912(9)-42 ขอส่งโค         | รงสร้า  |               | Move to           | INK                       | Pr      | ranee Prasong  |        | Feb 26, 2                   | 018 Pra | inee Pras | ong    | 186 KB    |  |   |            |
|     |                                    |   | PD7         | 83 ศธ 6912(1)-ว67 แจ้งมติ        | ที่ประร | *             | Add star          |                           | Pr      | ranee Prasong  |        | Feb 26, 2018 Pranee Prasong |         | ong       | 265 KB | 5 KB      |  |   |            |
|     |                                    |   | P.97        | 84 ศธ 6912(10)-68 ขอส่งช่        | ່ວນຸດຮ  | 6             | View details      |                           | P       | ranee Prasong  |        | Feb 26, 2                   | 018 Pra | inee Pras | ong    | 208 KB    |  |   |            |
|     |                                    |   | PD7         | 85 ศธ 6912(7)-384 ขอข้อมู        | ลโคร    | -0            | Manage version    | ns                        | P       | ranee Prasong  |        | Feb 27, 2                   | 018 Pra | inee Pras | ong    | 444 KB    |  | 1 |            |
|     | 🔛 86 ศร 6912(4)-128 ขอส่งข้อมูลโ 🗖 |   | Make a copy |                                  | Pr      | ranee Prasong |                   | Feb 27, 2                 | 018 Pra | inee Pras      | ong    | 205 KB                      |         | 1         |        |           |  |   |            |
|     | 22 87 #s 6902(5)-813 ແຈ້ວມດີກັ້ນາ: |   |             | Pranee Prasong Feb 28, 2018 Pran |         | inee Pras     | asong 363 KB      |                           |         |                |        |                             |         |           |        |           |  |   |            |
|     |                                    |   | PDF         | 88 ศธ 6912(4)-118 ขออนุม         | ติงบป   |               | nemove            |                           | P       | ranee Prasong  |        | Feb 28, 2                   | 018 Pra | inee Pras | ong    | 400 KB    |  |   |            |

 จากนั้นจะพบว่ามีลิงค์ปรากฏขึ้นมา Link Sharing On และให้ Copy หรือกดปุ่ม Ctrl + C ลิงค์ดังกล่าวไว้ ดังภาพ

| 🔗 🔓        | AFE Drive               | Q. Search Drive                                                                                                    | o     | <b>(</b> ) |
|------------|-------------------------|----------------------------------------------------------------------------------------------------|-------|------------|
| NEW        |                         | My Drive > 01. แชร์ข้อมูล งานนโยบายและแผน > 4.1 หนังสือรับ > ประจำปังบประมาณ 2561 - 🖘 🙁 💿 📋 🗄                                          | ••••• | ф          |
| My         | y Drive                 | Name ↑ Owner Last modified File size                                                                                                   |       |            |
| 🕨 🏭 Te     | eam Drives              | 🔟 78 ตร 6902(14)-42 ขอส่งแทนและกำหนดการตัดโอนข้อมูลระบบงานปัจจุบันเข้าสู่ระบบ 👫 Pranee Prasong Feb 22, 2018 Pranee Prasong 294 KB      |       |            |
| 🔐 Sh       | nared with me           | 🔟 079 ศธ 6902(6)/115 เรื่องขอเชิญประทุษคณะกรรมการเร่งรัดติดตามการใช้งบประมาณ _ 👫 Pranee Prasong Feb 23, 2018 Pranee Prasong 210 KB     |       |            |
| C Re       | ecent                   | 🔟 80 ศธ 6912(8)/68 บอส่งข้อมูลรายสะเอียดโครงสร้างหลักสูตรวิทยาศาสตรบัฒฑิต สาขา 👫 Pranee Prase of Feb 23, 2018 Pranee Prasong 198 KB    |       |            |
| ★ Sta      | arred                   | 🗃 81 ศธ 6912(5)-086 ขอส่งวัลมุลรายอะเนียดโครงสร้างหลักสูตรและรำนวนหน่วยก็ด ที่ไ. 🚢 Pro-ce Prasong 🛛 Feb 26, 2018 Pranee Prasong 341 KB |       |            |
|            | asii                    | Link sharing on Contract, pdf 👫 Prance Prasong Feb 26, 2018 Prance Prasong 186 KB                                                      |       |            |
| 53 GB used |                         | Anyone at Srinakharinwirot University with the link can view https://drive.google.com/open?id=1MLddBy9sr34tSFJI                        |       |            |
|            |                         | 📶 📶 เหม่วยกิด ที่ไ 🚢 Pranee Prasong Feb 26, 2018 Pranee Prasong 208 KB                                                                 |       |            |
|            |                         | 📅 ธรายธาราว(17)-วรราชอออออออออออออออออออออออออออออออออออ                                                                               |       |            |
|            |                         | 🔟 86 ศร 6912(4)-128 ขอส่งข้อมูลโครงสร้างหลักสูตรและจำนวนหน่วยก็ตร์ใช้ในการจัด 🚢 Pranee Prasong Feb 27, 2018 Pranee Prasong 205 KB      |       |            |
| Link co    | opied to the clipboard. | 👔 87 ตธ 6902(5)-813 แจ้งผลีที่ประชุมคณะกรรมการบริหารและพัฒนาหลักสูตรด้านวิชาอีพ 👫 Prance Prasong Feb 28, 2018 Prance Prasong 363 KB    |       |            |
|            |                         | 🔯 🛚 88 ศร 6912(4)-118 ขออนมีติงบประมาณโตรงการกีฬาระพว่างภาควิชาเคมีใปสมหมกับโ 🚢 Pranee Prasong 🛛 Feb 28, 2018 Pranee Prasong 400 KB    |       |            |

 เพื่อให้เอกสารบน Google Sheet สามารถลิงค์เอกสารไปยังไฟล์ข้อมูลได้ให้ท่านดำเนินการคลิกใน ส่วนของ<u>เรื่องหรือข้อความที่ต้องการ</u>จะดำเนินการทำลิงค์ไฟล์เอกสาร จากนั้นให้กดปุ่ม

| / M I    | nbox - sanya@g.swu.a       | c. X 🗸 🕭 ประจำปังบประมา                     | nu 2561 - 🗙 🔠 สำเหาร             | อง 001 พลังสือรับงาะ × \                                   | VEtyzaEbM//fDRE/odi | t#oid_792177616                                                 |                                   |
|----------|----------------------------|---------------------------------------------|----------------------------------|------------------------------------------------------------|---------------------|-----------------------------------------------------------------|-----------------------------------|
|          | и 🝐 Google Tasik           | เพลย   https://docs.goog มาตรฐานสำหนดสำแหน่ | การมีส่วนร่วม                    | TASMEDSCC00017-7/SOLOVMIRUGVIRQ                            | votkzaodwiktPbt/edi | t#Giu=765277625                                                 | <u> </u>                          |
| B        | สำเนาขอ<br>File Edit       | อง 001 หนังสือรับ<br>View Inser, Fo         | บงานนโยบายแล<br>ormat Data Tools | ละแผน คณะวิทยาศาสตร์.xl<br>Add-ons Help <u>All changes</u> | SX 🟠 🖿              |                                                                 | E 🛃 SHARE                         |
| ir.      |                            | 100% - \$                                   | % .000_ 123 -                    | TH Sarabu 16 -                                             | BIS                 | <u>A</u> 🔶 田 태 - 콜 - 추 - I: - V: - 🕫 🖬 🖬 🤇                      | γ - Σ ^                           |
| fx       | ขอเชิญประชุมเ              | คณะกรรมการเร่งรัดติดต                       | าามการใช้งบประมาณ 1              | ใงบประมาณ พ.ศ. 2561                                        |                     | Insert link (Ctrl+K)                                            | 1                                 |
|          | A                          | в                                           | С                                | D                                                          | E                   | E State                                                         | G                                 |
| 1        |                            | \                                           |                                  | ทะเบียนห                                                   | นังสือรับ           |                                                                 | วันที่เดือน                       |
| 2        |                            | \<br>\                                      | <b>\</b>                         |                                                            |                     |                                                                 |                                   |
| 3        | <mark>เลขทะเบียนรับ</mark> | ที่                                         | ลงวันที่                         | จาก                                                        | ถึง                 | เรื่อง                                                          | การปฏิบัติ                        |
| 4        | 001                        | ศธ 6912(9)-86                               | 17 ตุลาคม 2560                   | ภาควิชาวัสตุศาสตร์                                         | คณบดี               | ข้อมูลแผนปฏิบัติการ (Action Plan) ประจำปีงบประมาณ พ.ศ. 2561     | - เพื่อโปรดพิจารณา                |
| 5        |                            |                                             |                                  |                                                            |                     |                                                                 | - ดำเนินการต่อไป                  |
| 6        | 002                        | ศธ 6902(6)/747                              | 30 ตุลาคม 2560                   | ส่วนแผนและยุทธศาสตร สำนักงาน                               | คณบดีๆ              | ขอเชิญประชุมคณะกรรมการเร่งรัดติดตามการใช้งบประมาณ ปังบประมาณ    | - เพื่อทราบ                       |
| 7        |                            |                                             |                                  |                                                            |                     |                                                                 | - ขอเชิญเข้าร่วมประชุมตามกำหน     |
| 8        | 003                        | ศธ 6902(6)/752                              | 31 ตุลาคม 2560                   | ส่วนแผนและยุทธศาสตร์ สำนักงาน                              | เ คณบดีๆ            | ขอความอนุเคราะห์ข้อมูลผลการดำเนินงาน ปีงบประมาณ พ.ศ. 2560 เพื่อ | ์ - เพื่อพิจารณาให้ความอนุเคราะห์ |
| 9        |                            |                                             |                                  |                                                            |                     |                                                                 |                                   |
| 10       | 004                        | ศธ 6902(14/223                              | 31 ตุลาคม 2560                   | ฝ่ายบริหารข้อมูลทรัพยากร สำนักง                            | ้คณบดีๆ             | ขอเชิญร่วมประชุมการนำเสนอการออกแบบกระบวนการปฏิบัติงาน (Busin    | - เพื่อโปรดพิจารณาเข้าร่วมประชุม  |
|          |                            |                                             |                                  |                                                            |                     |                                                                 |                                   |
| 11       |                            |                                             |                                  |                                                            |                     |                                                                 |                                   |
| 11<br>12 | 005                        | ศธ 6912(1)/5363                             | 1 พฤศจิกายน 2560                 | คณะวิทยาศาสตร์ สำนักงานคณบดี                               | นบดีฝ่ายวางแผนแ     |                                                                 | - เพื่อทราบ                       |

หลังจากกดปุ่มแชร์ลิงค์แล้ว จะพบว่ามี Dialog Box ที่วิ่งไปยังบรรทัดช่องที่เราจะ ดำเนินการแชร์ไฟล์เอกสาร โดยจะมี 2 ส่วน คือ

1. ส่วนของ Text (เรื่องหรือข้อความที่เราจะดำเนินการทำลิงค์ไฟล์)

ส่วน Link เป็นส่วนที่เราจะดำเนินการกดวาง Paste หรือ กดปุ่ม Ctrl + V ในส่วนช่อง
 Link เอกสารบนบทความส่วนที่ 1 ดังภาพ

|    | สำเนาขอ<br>File Edit | ov 001 หนังสือรับ<br>View Insert For | บงานนโยบายแส<br>rmat Data Tools | ละแผน คณะวิทยาศาสตร์.xl<br>Add-ons Help <u>All changes</u> | SX ☆ 🖿          |                                                                       | E 🐘 SHARE                          |
|----|----------------------|--------------------------------------|---------------------------------|------------------------------------------------------------|-----------------|-----------------------------------------------------------------------|------------------------------------|
| 5  | ~ 6 7                | 100% - \$                            | % .0 .00 123 -                  | TH Sarabu 16 -                                             | B I S /         | ▲ ● = = = + + + + + + + + + + + + + + + +                             | Υ - Σ ^                            |
| fx | ขอเชิญประชุมเ        | คณะกรรมการเร่งรัดติดต                | ามการใช้งบประมาณ บี             | ไงบประมาณ พ.ศ. 2561                                        |                 |                                                                       |                                    |
|    | A                    | В                                    | С                               | D                                                          | E               | F                                                                     | G                                  |
| 1  |                      |                                      |                                 | ทะเบียนห                                                   | นังสือรับ       |                                                                       | วันที่เดือน                        |
| 2  |                      |                                      |                                 |                                                            |                 |                                                                       |                                    |
| 3  | เลขทะเบียนรับ        | ที่                                  | ลงวันที่                        | จาก                                                        | ถึง             | เรื่อง                                                                | การปฏิบัติ                         |
| 4  | 001                  | ศธ 6912(9)-86                        | 17 ตุลาคม 2560                  | ภาควิชาวัสดุศาสตร์                                         | คณบดี           | ข้อมูลแผนปฏิบัติการ (Action Plan) ประจำปังบประมาณ พ.ศ. 2561           | - เพื่อโปรตพิจารณา                 |
| 5  |                      |                                      |                                 |                                                            |                 |                                                                       | - ดำเนินการต่อไป                   |
| 6  | 002                  | ศธ 6902(6)/747                       | 30 ตุลาคม 2560                  | ส่วนแผนและยุทธศาสตร์ สำนักงาน                              | คณบดีฯ          | ขอเชิญประชุมคณะกรรมการเร่ <u>งรัดติดตามการใช้ง</u> บประมาณ ปังบประมาณ | น - เพื่อทราบ                      |
| 7  |                      |                                      |                                 |                                                            | - T             | ext ทอเท็ถประชบคณะกรรมการเร่งรัดติดตามการให                           | - ขอเซิญเข้าร่วมประชุมตามกำหน      |
| 8  | 003                  | ศธ 6902(6)/752                       | 31 ตุลาคม 2560                  | ส่วนแผนและยุทธศาสตร์ สำนักงาน                              | คณบดีฯ          | inter Deste a link ar search                                          | 🤹 - เพื่อพิจารณาให้ความอนุเคราะห์  |
| 9  |                      |                                      |                                 |                                                            |                 |                                                                       | 1                                  |
| 10 | 004                  | ศธ 6902(14/223                       | 31 ตุลาคม 2560                  | ฝ่ายบริหารข้อมูลทรัพยากร สำนักง                            | คณบดีฯ          | ⇒ Sheets in this spreadsheet<br>ชื่อเริ่ม                             | น - เพื่อโปรดพิจารณาเข้าร่วมประชุม |
| 11 |                      |                                      |                                 |                                                            |                 | E Select a range of cells to link                                     |                                    |
| 12 | 005                  | ศธ 6912(1)/5363                      | 1 พฤศจิกายน 2560                | คณะวิทยาศาสตร์ สำนักงานคณบดี                               | นบดีฝ่ายวางแผนแ | แจ้งม                                                                 | - เพื่อทราบ                        |
| 13 |                      |                                      |                                 |                                                            |                 | https://www.tbs.mua.go.th/budget/un                                   | 4 1                                |
|    | + =                  | กฎาคม 2560 ऱ                         |                                 |                                                            |                 |                                                                       | Q                                  |

#### 🔲 สำเนาของ 001 หนังสือรับ งานนโยบายและแผน คณะวิทยาศาสตร์.xlsx 🔅 🖿 File Edit View Insert Format Data Tools Add-ons Help <u>All changes saved in Drive</u>

| П |        | 01 |
|---|--------|----|
|   | BOUNTE |    |

| 5  |               | 100% - \$             | % .0 .00 123 -   | TH Sarabu 16 -                  | B I S /         | <u>▲</u> 🔶 ⊞ ⊞ - ≡ - ‡ - 1+ - 1> - c⊃ 🗉 🔟 "                    | γ - Σ                            |
|----|---------------|-----------------------|------------------|---------------------------------|-----------------|----------------------------------------------------------------|----------------------------------|
| fx | ขอเชิญประชุมศ | าณะกรรมการเร่งรัดติดต | ามการใช้งบประมาณ | ปังบประมาณ พ.ศ. 2561            |                 |                                                                |                                  |
|    | А             | В                     | С                | D                               | E               | F                                                              | G                                |
| 1  |               |                       |                  | ทะเบียนห                        | หนังสือรับ      |                                                                | วันที่เดือน                      |
| 2  |               |                       |                  |                                 |                 |                                                                |                                  |
| 3  | เลขทะเบียนรับ | ที่                   | ลงวันที่         | จาก                             | ถึง             | เรื่อง                                                         | การปฏิบัติ                       |
| 4  | 001           | ศธ 6912(9)-86         | 17 ตุลาคม 2560   | ภาควิชาวัสดุศาสตร์              | คณบดี           | ข้อมูลแผนปฏิบัติการ (Action Plan) ประจำปีงบประมาณ พ.ศ. 2561    | - เพื่อโปรดพิจารณา               |
| 5  |               |                       |                  |                                 |                 |                                                                | - ตำเนินการต่อไป                 |
| 6  | 002           | ศธ 6902(6)/747        | 30 ตุลาคม 2560   | ส่วนแผนและยุทธศาสตร์ สำนักงาน   | ห คณบดีฯ        | ขอเชิญประชุมคณะกรรมการเรงรัดติดตามการใช้งับประมาณ ปังบุประมาณ  | - เพื่อทราบ                      |
| 7  |               |                       |                  |                                 |                 | ext ขอเช็ญประชุมคณะกรรมการเร่งรัดติดตามการใว                   | - ขอเชิญเข้าร่วมประชุมตามกำหน    |
| 8  | 003           | ศธ 6902(6)/752        | 31 ตุลาคม 2560   | ส่วนแผนและยุทธศาสตร์ สำนักงาน   | ม คณบดีๆ        | ink 2id=0Bz4MrR5tCfM6UzVsMnBMMzIrN1E Apply                     | - เพื่อพิจารณาให้ความอนุเคราะห์  |
| 9  |               |                       |                  |                                 | L L             |                                                                |                                  |
| 10 | 004           | ศธ 6902(14/223        | 31 ตุลาคม 2560   | ฝ่ายบริหารข้อมูลทรัพยากร สำนักง | คณบดีๆ          | ขอเชิญร่วมประชุมการนำเสนอการกอกแบบกระบวนการปฏิบัติงาน (Busin   | - เพื่อโปรดพิจารณาเข้าร่วมประชุม |
| 11 |               |                       |                  |                                 |                 |                                                                |                                  |
| 12 | 005           | ศธ 6912(1)/5363       | 1 พฤศจิกายน 2560 | คณะวิทยาศาสตร์ สำนักงานคณบดี    | นบดีฝ่ายวางแผนแ | แจ้งมติที่ประชุมคณะกรรมการประจำคณะวิทยาศาสตร์ ครั้งที่ 22/2560 | - เพื่อทราบ                      |
| 13 |               |                       |                  |                                 |                 |                                                                | 4 1                              |
|    | + 🔳 กา        | กฎาคม 2560 👻          |                  |                                 |                 |                                                                | D                                |

- หลังจากที่ดำเนินการวางลิงค์เรียบร้อยแล้ว ให้ท่านกดปุ่ม
- 5. ตรวจสอบลิงค์เอกสารเพื่อความถูกต้องของข้อมูล ให้ท่านดำเนินการตรวจสอบ โดยการเลื่อนเม้าส์ไป ยังข้อความที่ท่านได้ทำลิงค์ไว้จะปรากฏ Link Text พร้อมให้กด Hyper Text ที่ปรากฏบนข้อความ ลิงค์ไฟล์ตรวจสอบเอกสารอีกครั้ง

|                            | <sup>≝</sup> 100% - \$ | % .0, .00 123 -   | TH Sarabu 16 -                   | B I S /           | · · · · · · · · · · · · · · · · · · ·                           | γ-Σ ^                         |
|----------------------------|------------------------|-------------------|----------------------------------|-------------------|-----------------------------------------------------------------|-------------------------------|
| =HYPERLINK                 | ("https://drive.go     | ogle.com/open?id= | 0Bz4MrR5tCfM6UzVsMnBMMz1rN1E     | " , "ขอเชิญประชุม | คณะกรรมการเร่งรัดติดตามการใช้งบประมาณ ปีงบประมาณ พ.ศ. 2561      | ")                            |
| A                          | В                      | С                 | D                                | E                 | F                                                               | G                             |
|                            |                        |                   | ทะเบียนห                         | นังสือรับ         |                                                                 | วันที่เดือน                   |
|                            |                        |                   |                                  |                   |                                                                 |                               |
| <mark>เลขทะเบียนรับ</mark> | ม ที่                  | ลงวันที่          | จาก                              | ถึง               | เรื่อง                                                          | การปฏิบัติ                    |
| 001                        | ศธ 6912(9)-86          | 17 ตุลาคม 2560    | ภาควิชาวัสดุศาสตร์               | คณบดี             | ข้อมูลแตนปฏบัติการ (Action Plan) ประจำปังบประมาณ พ.ศ. 2561      | - เพื่อโปรดพิจารณา            |
|                            |                        |                   |                                  | 1                 | https://driveVsMnBMMzIrN1E                                      | - ดำเนินการต่อไป              |
| 002                        | ศธ 6902(6)/747         | 30 ตุลาคม 2560    | ส่วนแผนและยุทธศาสตร์ สำนักงาน    | คณบดีๆ            | ขอเชิญประชุมคณะกรรมการเร่งรัดติดตามการใช้งบประมาณ ปังบประมาณ    | -เพื่อทราบ                    |
|                            |                        |                   |                                  |                   |                                                                 | - ขอเซิญเข้าร่วมประชุมตามกำเ  |
| 003                        | ศธ 6902(6)/752         | 31 ตุลาคม 2560    | ส่วนแผนและยุทธศาสตร์ สำนักงาน    | คณบดีๆ            | ขอความอนุเคราะห์ข้อมูลผลการดำเนินงาน ปีงบประมาณ พ.ศ. 2560 เพื่อ | - เพื่อพิจารณาให้ความอนุเคราะ |
|                            |                        |                   |                                  |                   |                                                                 |                               |
| 004                        | ศธ 6902(14/223         | 31 ตุลาคม 2560    | ฝ่ายบริหารข้อมูลทรัพยากร สำนักงา | คณบดีฯ            | ขอเชิญร่วมประชุมการนำเสนอการออกแบบกระบวนการปฏิบัติงาน (Busin    | - เพื่อโปรดพิจารณาเข้าร่วมประ |
|                            |                        |                   |                                  |                   |                                                                 |                               |
|                            |                        |                   |                                  | 4.0               | kodi i ko kitainin                                              | ud automa                     |

#### การแชร์เอกสาร (SHARING FILE & DOCUMENT)

การแชร์เอกสารหรือไฟล์ เพื่อให้เกิดความสะดวก รวดเร็ว และสามารถทำงานร่วมกันได้เป็นทีม สามารถดำเนินการได้ 2 วิธี ดังนี้

**วิธีที่ 1 แชร์เฉพาะไฟล์/เอกสาร** สามารถดำเนินการโดยการเลือกโฟล์เดอร์ที่ได้จัดทำการ เก็บไฟล์ข้อมูลไว้เรียบร้อยแล้ว จากนั้นให้คลิกขวา แล้วกดปุ่ม **ร**hare... เพื่อดำเนินการแชร์กับ บุคคลที่ต้องการให้ได้รับเอกสารหรือข่าวสารนั้น ๆ ดังภาพ

| F       | GAFE Drive     | Q Search Drive                                                    | Ť                                                       | $\backslash$                | III o 🆚   |
|---------|----------------|-------------------------------------------------------------------|---------------------------------------------------------|-----------------------------|-----------|
|         | NEW            | My Drive > 01. แชร์ข้อมูล งานนโยบายและแผน >                       | 4.1 หนังสือรับ > <b>ประจำบึงบประมาณ 2561 ⊸</b>          | GD 🤽 🗿 📋                    | : 🚥 🛛 🌣   |
| • @     | My Drive       | Name 个                                                            | Owner                                                   | Last modifiel               | File size |
|         | Team Drives    | 💴 001 ศธ 6912(9)-86 (5) เรื่องข้อมูลแผนปฏิบัติการ (Action Plan) ป | ไระจำปิงบประมาณ พ 🚢 Pranee Prasong                      | Oct 17, 2017 Pranee Prasong | 666 KB    |
| <u></u> | Shared with me | 💴 002 ที่ ศธ6902(6)747 เรื่อง ขอเชิญประชุมคณะกรรมการเร่งรั        | Preview                                                 | Oct 20, 2017 me             | 223 KB    |
| 0       | Recent         | 💴 003 ที่ ศธ6902(6)_752 เรื่อง ขอความอนุเคราะห์ข้อมูลผลการ 💐      | Open with                                               | Oct 31, 2017 me             | 2 MB      |
| *       | Starred        | 🤠 004 ที่ ศะ6902(14)_223 เรื่อง ขอเช็ญร่วมประจัมการนำเสนอ         | Share                                                   |                             | 606 KB    |
|         | Trash          | 🚥 005 ที่ ศธ 6912(1)/5363 (1) เรื่องแจ้งมติที่ประชุมคณะกรรมเ      | <ul> <li>Get shareable link</li> <li>Move to</li> </ul> | Nov 2, 2017 Pranee Prasong  | 161 KB    |
| 53.2    | GB used        | 💴 006 ที่ ศธ6902(10)_1784 เรื่อง ขอทราบบัญหาในการปฏิบัติเ         | Add star                                                | Nov 8, 2017 me              | 794 КВ    |
|         |                | 💴 007 ที่ ศธ 6902(2)/8321 ต่าสังมหาวิทยาลัย ที่ 4024/2560         | Rename                                                  | Nov 10, 2017 Pranee Prasong | 228 KB    |
|         |                | 💴 008 ที่ ศธ 6902(12)/284 เรื่องรายงานผลการตรวจสอบการป, 🧹         | View details Manage versions                            | Nov 10, 2017 Pranee Prasong | 683 KB    |
|         |                | 🕶 009 ที่ ศธ 6912(5)/494 เรื่องขอส่งแหนปฏิบัติการ (Action P       | Make a copy                                             | Nov 24, 2017 Pranee Prasong | 3 MB      |
|         |                | 💴 010 ที่ ศธ 6912(10)_235 เรื่อง ขอส่งข้อมูลการซ่อมปารุงครุภั     | Download                                                | Nov 16, 2017 me             | 1 MB      |
|         |                | 🔯 011 ที่ ศร 6912(5)_440 เรื่อง ขอส่งข้อมูลการข่อมปารุงครุภัก     | Remove                                                  | Nov 16, 2017 me             | 766 KB    |

จากนั้นจะปรากฏ Dialog Box ให้เราใส่อีเมลกับบุคลากรที่เราต้องการแชร์เอกสารหรือไฟล์ ผ่านอีเมล์ (Email Address) ทั้งนี้สามารถแชร์เป็นกลุ่มบุคคลได้ พร้อมทั้งสามารถพิมพ์ข้อความ รายละเอียดประกอบเอกสารเบื้องต้นได้ เพื่อให้ผู้รับสามารถรับข่าวสารแบบสั้น ๆ ก่อนเข้าดู รายละเอียดในเอกสารต่อไป

| 👯 Han 💎 Goodie New 🗋 Nueebinuum    | เคลาแหน่น 🕒 การมลวนรวม                       |                                                                       |              |                             |           |         |            |   |
|------------------------------------|----------------------------------------------|-----------------------------------------------------------------------|--------------|-----------------------------|-----------|---------|------------|---|
| GAFE Drive                         | Q Search Drive                               |                                                                       | -            |                             |           | <b></b> | <b>)</b>   |   |
| NEW                                | My Drive > 01. แชร์ข้อมู                     | เล งานนโยบายและแผน ≻ 4.1 หนังสือรับ ≻ <b>ประจำปังบป</b>               | ระมาณ 2561 👻 | e) 🖞 🗿 🔋                    | :         |         | <b>D</b> 🗘 |   |
| My Drive                           | Name 个                                       | Share with others Get shareab                                         |              | Last modified               | File size |         |            |   |
| Team Drives                        | 🔤 001 ศธ 6912(9)-86 (5) เรื                  | Link sharing on Learn more                                            |              | Oct 17, 2017 Pranee Prasong | 666 KB    |         |            |   |
| Shared with me                     | 👓 002 ที่ ศร6902(6)747 เรือ                  | Anyone at Srinakharinwirot Univer with the link can vi  Cop           | oy link      | Oct 30, 2017 me             | 223 KB    |         |            |   |
| C Recent                           | <b>ควา</b> 003 ที่ ศธ6902(6)_752 เรื         | https://drive.google.com/file/d/0B5gFdfO2xjp7TDZuaERwdUNyM1U/view/    | ?usp=shar    | Oct 31, 2017 me             | 2 MB      |         |            |   |
| ★ Starred                          | Por 004 ที่ ศธ6902(14)_223.                  | People                                                                |              | Oct 31, 2017 me             | 606 KB    |         |            |   |
| Trash                              | per 005 ที่ ศะ <mark>(</mark> 6912(1)/5363   | sanya@g.swu.ac.th                                                     | 1 -          | Nov 2, 2017 Pranee Prasong  | 161 KB    |         |            |   |
|                                    | ∞า 006 ที่ ศร6902(10) 1784                   | "Sanya Palun" <sanya@g.swu.ac.th><br/>Pour a more</sanya@g.swu.ac.th> |              | Nov 8, 2017 me              | 794 KB    |         |            |   |
|                                    | 🔟 007 ที่ ศธ 6902(2)/8321                    |                                                                       |              |                             |           |         |            |   |
|                                    | <b>คร</b> 008 ที่ ศธ 6902(12)/284            | Shared with Pranee Prasong, Natthapong Phinichka                      | _            | Nov 10, 2017 Pranee Prasong | 683 KB    |         |            |   |
|                                    | <b>คร</b> 009 ที่ ศธ 6912(5)/494 เรื         | Send Cancel                                                           | Advanced     | Nov 24, 2017 Pranee Prasong | 3 MB      |         |            |   |
|                                    | 🔤 010 ที่ ศร 6912(10)_235                    |                                                                       |              | Nov 16, 2017 me             | 1 MB      |         |            |   |
|                                    |                                              |                                                                       |              |                             |           |         |            | _ |
| M Inbox - sanya@g.swu.ac. 🗙 🔥 ประส | าป็งบประมาณ 2561 - 🤇 🗙 🛛 🔠 สำเหาของ 001 หนัง | A>40 45 €                                                             |              |                             |           | 29,92   | - 0 X      | ۵ |
| ← → C ☆ 🔒 ปลอดภัย   https://c      | Irive.google.com/drive/folders/085gFdfO2     | xjp7VzU1bzNLZ0ZwVjQ                                                   |              |                             |           |         | Q 🕁        | Ē |
| 🏢 แอป 🝐 Google โดรพ์ 🗋 มาตรฐานกำหร | สตสำแหน่ง 🕒 การมีส่วนร่วม                    |                                                                       |              |                             |           |         |            |   |
|                                    | Q Search Drive                               |                                                                       | -            |                             |           | ₩ (     | <b>)</b>   |   |
| NEW                                | My Drive > 01. แชร์ข้อมู                     | ุเล งานนโยบายและแผน ≻ 4.1 หนังสือรับ ≻ <b>ประจำปีงบป</b>              | ระมาณ 2561 👻 | © 🗶 O 👔                     | :         |         | <b>Þ</b>   |   |

| G GAFE Drive   | Q Search Drive                                     |                                                           | •                   |                             | # C       |           |
|----------------|----------------------------------------------------|-----------------------------------------------------------|---------------------|-----------------------------|-----------|-----------|
| NEW            | My Drive > 01. แชร์ข้อ                             | มูล งานนโยบายและแผน > 4.1 หนังสือรับ > <b>ประ</b>         | จำปังบประมาณ 2561 👻 | G) 🔽 🧿 📋                    | :         | <b>\$</b> |
| My Drive       | Name 个                                             | Share with others                                         | et shareable link   | Last modified               | File size |           |
| Team Drives    | 💴 001 ศธ 6912(9)-86 (5) ទើ                         | Link sharing on Learn more                                |                     | Oct 17, 2017 Pranee Prasong | 666 KB    |           |
| Shared with me | <b>โลย</b> 002 ที่ ศธ6902(6)747 เรือ               | Anyone at Srinakharinwirot Univer with the link can vi •  | Copy link           | Oct 30, 2017 me             | 223 KB    |           |
| C Recent       | <b>อว</b> 003 ที่ ศธ6902(6)_752 เรื่อ              | https://drive.google.com/file/d/0B5gFdfO2xjp7TDZuaERwdUNy | M1U/view?usp=shar   | Oct 31, 2017 me             | 2 MB      |           |
| ★ Starred      | <b>อร</b> 004 ที ศธ6902(14)_223 เ                  | Bapla                                                     |                     | Oct 31, 2017 me             | 606 KB    |           |
| Trash          | 📴 005 ที่ ศร 6912(1)/5362                          | Add more people                                           | 1.                  | Nov 2, 2017 Pranee Prasong  | 161 KB    |           |
|                | <b>1784</b> 006 ที่ ศธ6902( <mark>1</mark> 0)_1784 | พิมพ์ข้อความ                                              |                     | Nov 8, 2017 me              | 794 KB    |           |
|                | 2007 ที ศธ 6902(2))8321                            |                                                           | -                   | Nov 10, 2017 Pranee Prasong | 228 KB    |           |
|                | <b>คร</b> 008 ที่ ศธ 6902(12)/284                  | Shared with Pranee Prasong, Natthapong Phinichka          |                     | Nov 10, 2017 Pranee Prasong | 683 KB    |           |
|                | 🌆 009 ที่ ศธ 6912(5)/494 ตั้                       | Send Cancel                                               | Advanced            | Nov 24, 2017 Pranee Prasong | 3 MB      |           |
|                | <b>คร</b> 010 ที ศช 6912(10)_235                   | Curror                                                    | , sydniceu          | Nov 16, 2017 me             | 1 MB      |           |

การกำหนดสิทธิ หากท่านต้องการตรวจสอบ หรือกำหนดสิทธิในการจัดการเอกสารที่เรา ได้แชร์ไปแล้วนั้นสามารถทำได้โดยการกดปุ่ม 🕢 และดำเนินการกำหนดสิทธิในการดำเนินการ กับเอกสารที่เราได้ส่งแชร์ไปยังบุคคลนั้นได้

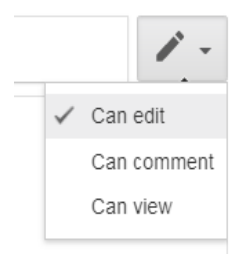

Can Edit : อนุญาตให้สามารถปรับแก้ไขได้ Can Comment : อนุญาตให้สามารถวิจารณ์ หรือคอมเม้นได้ Can View : อนุญาตให้สามารถดูเอกสารได้อย่างเดียว ไม่สามารถ ปรับแก้ไขได้

| 🗰 แอป 🝐 Google โดรฟ์ 🗋 มาตรฐานกำหนดสำหร | หน่ะ 🕒 การมีส่วนร่วม                  |                                                                   |                         |                             |            |           |
|-----------------------------------------|---------------------------------------|-------------------------------------------------------------------|-------------------------|-----------------------------|------------|-----------|
|                                         | Search Drive                          |                                                                   | -                       |                             | # <b>C</b> | •         |
| NEW                                     | My Drive > 01. แชร์ข้อมู              | ุเล งานนโยบายและแผน > 4.1 หนังสือรับ > ป                          | ระจำปังบประมาณ 2561 👻   | e 🐪 O 📋                     | :          | <b>\$</b> |
| My Drive                                | Name 🛧                                | Share with others                                                 | Get shareable link      | Last modified               | File size  |           |
| Team Drives                             | 📴 001 ศธ 6912(9)-86 (5) เรื           | Link sharing on Learn more                                        | · · ·                   | Oct 17, 2017 Pranee Prasong | 666 KB     |           |
| Shared with me                          | 🚥 002 ที่ ศธ6902(6)747 เรือ           | Anyone at Srinakharinwirot Univer with the link $\textbf{can vi}$ | Copy link               | Oct 30, 2017 me             | 223 KB     |           |
| C Recent                                | <b>อย</b> ์ 003 ที่ ศธ6902(6)_752 เรื | https://drive.google.com/file/d/0B5gFdfO2xjp7TDZuaERwdU           | NyM1U/view?usp=shar     | Oct 31, 2017 me             | 2 MB       |           |
| ★ Starred                               |                                       | People                                                            |                         | Oct 31, 2017 me             | 606 KB     |           |
|                                         | 🕶 005 ที่ ศธ 6912(1)/5363 (           | Add more people                                                   | 1 -                     | Nov 2, 2017 Pranee Prasong  | 161 KB     |           |
|                                         | 💀 006 ที่ ศธ6902(10)_1784             | พิมพ์ข้อความ                                                      | ✓ Can edit              | Nov 8, 2017 me              | 794 KB     |           |
|                                         | 📴 007 ที่ ศธ 6902(2)/8321             |                                                                   | Can comment<br>Can view | Nov 10, 2017 Pranee Prasong | 228 KB     |           |
|                                         | 💴 008 ที่ ศธ 6902(12)/284 (           | Shared with Pranee Prasong, Natthapong Phinichka                  |                         | Nov 10, 2017 Pranee Prasong | 683 KB     |           |
|                                         | <b>รวร</b> 009 ที่ ศธ 6912(5)/494 เรื | Send Cancel                                                       | Advanced                | Nov 24, 2017 Pranee Prasong | 3 MB       |           |
|                                         | 🎦 010 ที่ ศธ 6912(10)_235             |                                                                   |                         | Nov 16, 2017 me             | 1 MB       |           |

การตรวจสอบการแซร์ข้อมูลหรือปรับแก้ไขการแซร์ข้อมูล หากท่านต้องการดำเนินการ ตรวจเซ็คในส่วนของการแซร์เอกสารไปยังบุคคลใดบ้าง หรือแซร์ไปแล้วและต้องการปรับค่าคืน หรือ แก้ไขการแซร์ข้อมูลสามารถปรับแก้ไขในภายหลังได้ ดังนี้

| 🔢 แอป 🍐 Google โดรฟ์ 📋 มาตรฐานกำหนด | สายหน่อ 🕒 การมีส่วนร่วม            |                                                                                            |                             |                |
|-------------------------------------|------------------------------------|--------------------------------------------------------------------------------------------|-----------------------------|----------------|
|                                     | Q Search Drive                     | •                                                                                          |                             | II o 🌮         |
| NEW                                 | My Drive > 01. แชร์:               | Sharing settings                                                                           | - 🖙 🙁 🗿 📋                   | : <b>• •</b> • |
| My Drive                            | Name 🛧                             | Link to share https://drive.google.com/file/d/0B5gFdfO2xjp7TD2uaERwdUNyM1U/view?usp=sharin | Last modified               | File size      |
| Team Drives                         | 001 ศร 6912(9)-86 (5)              | Who has access                                                                             | Oct 17, 2017 Pranee Prasong | 666 KB         |
| Shared with me                      | 💯 002 ที่ ศธ6902(6)747 เรื         | Anyone at Srinakharinwirot University who has the link can view Change                     | Oct 30, 2017 me             | 223 KB         |
| C Recent                            | 🔤 003 ที่ ศธ6902(6)_752            | Sanya Palun (you) sanya@g swu ac th                                                        | Oct 31, 2017 me             | 2 MB           |
| Trash                               | <b>201</b> 004 ที่ ศธ6902(14)_223  | Pranee Prasong Is owner Is owner                                                           | Oct 31, 2017 me             | 606 KB         |
| 53.2 GB used                        | 🎫 005 ที่ ศธ 6912(1)/536           | Nathapong Phinichka rathapo@g.swu.ac.th                                                    | Nov 2, 2017 Pranee Prasong  | 161 KB         |
|                                     | <b>22</b> 006 ที่ ศธ6902(10)_178   | Invite people:                                                                             | Nov 8, 2017 me              | 794 KB         |
|                                     | 007 ที่ ศธ 6902(2)/832             | Sanya Palun × Add more people                                                              | Nov 10, 2017 Pranee Prasong | 228 КВ         |
|                                     | <b>Par</b> 008 ที่ ศธ 6902(12)/28- | Send Cancel Send a copy to myself                                                          | Nov 10, 2017 Pranee Prasong | 683 KB         |
|                                     | 797 009 ที่ ศธ 6912(5)/494         |                                                                                            | Nov 24, 2017 Pranee Prasong | 3 MB           |
|                                     | PDF 010 ที่ศธ 6912(10)_23อ         | รงกิจ ภกุษงาทที่ผน เงิภทา เร็จหรับตรมด เหางกิน เหติงวิทย์จ" 🛶 🛛 แต                         | Nov 16, 2017 me             | 1 MB           |

ทั้งนี้สามารถกำหนดลิงค์ในการแชร์เอกสารเพิ่มเติมได้ 5 แบบ ดังนี้

- 1. On Public on the web (ทุก ๆ คนสามารถเข้าถึงได้เป็นสาธารณะ)
- 2. On Anyone with the link (ทุก ๆ ที่ได้รับลิงค์ไม่ต้อง Login เข้าดูเอกสาร)
- 3. On Srinakharinwirot University (บุคคลที่อยู่ในมหาวิทยาลัยศรีนครินทรวิโรฒสามารถเข้าดูได้)
- On Anyone at Srinakharinwirot University with the Link (เฉพาะบุคคลที่อยู่ใน มหาวิทยาลัยศรีนครินทรวิโรฒผู้ซึ่งได้รับลิงค์สามารถเข้าดูได้)
- 5. Off Specific people (จำกัดเฉพาะบุคคลที่แชร์)

ทั้งนี้ท่านสามารถเลือกแชร์ประเภทไฟล์ได้ตามความเหมาะสม เพื่อความสะดวก รวดเร็ว และปลอดภัยในการปฏิบัติงานต่อไป

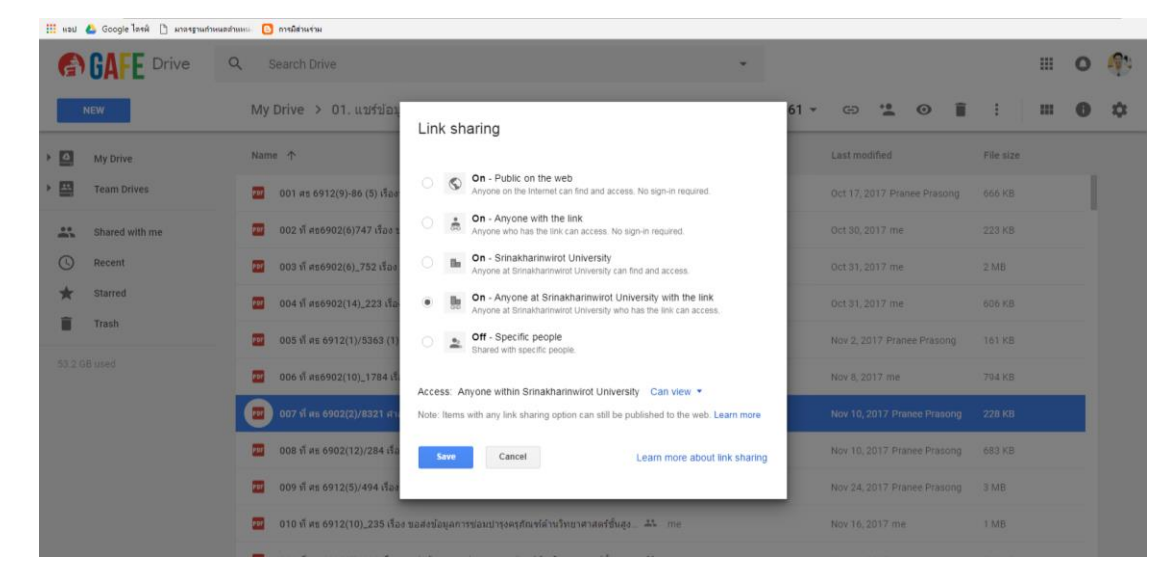

ในส่วนนี้ท่านสามารถดำเนินการกำหนดสิทธิของเอกสารอีกครั้งได้เช่นกัน หลังจากเสร็จแล้ว ก็ดำเนินการกด Saye ดังภาพ

| III wad | 💪 Google โลรฟ์ 📋 มาลรฐา | ามสำหระบบ | แหน่ 🕒 การมีส่วนร่วม            |                                                                                                    |           |
|---------|-------------------------|-----------|---------------------------------|----------------------------------------------------------------------------------------------------|-----------|
| 6       | GAFE Drive              | 4         | کے Search Drive                 | •                                                                                                    | II o 🦚    |
|         | IEW                     |           | My Drive > 01. แชร์ข้อม         | Link sharing                                                                                                    | : <b></b> |
| • 🖸     | My Drive                |           | Name 🛧                          | Last modified                                                                                                    | File size |
| • 🖽     | Team Drives             |           | 🗾 001 สร 6912(9)-86 (5) เรื่อง  | On - Public on the web Anyone on the Internet can find and access. No sign-in required. Oct 17, 2017 Pranee Prasong                                                                                                    | 606 KB    |
|         | Shared with me          |           | 🔟 002 ที่ ศะ6902(6)747 เรื่อง 1 | Cn - Anyone with the link     Anyone with the link can access. No sign-in required.     Oct 30, 2017 me                                                                                                    | 223 KB    |
| O       | Recent                  |           | 🏧 003 ที ศธ6902(6)_752 เรือง    | Im On - Srinakharinwirot University     Anyone at Simakharinwirot University can find and access.     Oct 31, 2017 me                                                                                                    | 2.MB      |
| *       | Starred                 |           | 🔟 004 พี ตร6902(14)_223 เรือ    | Cn - Anyone at Srinakharinwirot University with the link     Anyone at Srinakharinwirot University who has the link can access.     Det 31, 2017 me                                                                                                    | 605 KB    |
| -       |                         |           | 005 vi vie 6912(1)/5363 (1)     | Let a contract a contract and a contract a contract a contrac | 161 KB    |
|         |                         |           | 206 fi #56902(10)_1784 iš.      | Access: Anyone within Srinakharinwrot University Can view                                                                                                    | 794 KB    |
|         |                         |           | 🔟 007 พี พร 902(2)/8321 ผ่าม    | Note: Items with any link sharing option can still be public Can edit. more Nov 10, 2017 Prance Prasong                                                                                                    | 228 KB    |
|         |                         |           | 008 ff #8 6902(12)/284 ift      | Save Cancel Le Can view haring Nov 10, 2017 Pranee Prasong                                                                                                    | 683 KB    |
|         |                         |           | 📶 009 ที่ ศร 6912(5)/494 เรื่อง | Nov 24, 2017 Pranee Prasong                                                                                                    | 3 MB      |
|         |                         |           | 🔟 010 พี ศธ 6912(10),,235 เรือง | อส่งข้อมูลการข่อมปารุดรุสัณฑ์ด้านโทยาศาสตร์ขั้นสูอ. 🕮 📷 — — — — — Nov 16, 2017 (ne                                                                                                    | 1 MB      |

วิธีที่ 2 แชร์ไฟล์ที่สามารถแก้ไข ปรับ และเพิ่มเติมร่วมกัน สามารถดำเนินการโดยกดปุ่ม Share 📑 share จากนั้นกำหนดสิทธิในการดำเนินงานร่วมกันได้

| • |                                                      | 100% - \$                                                                                                    | % .0 .00 123                                                                                                    | - TH Sarabu 16 -                                                                                                    | B <i>I</i>                                                                                     | A À 🖽 23 - 🚍                                                                                                    | ÷ -  ÷ - 🏷 -                                                                                                  | People at Si<br>with the link                                                                                                    | rinakharinwirot University<br><                                                                                                    |
|---|------------------------------------------------------|----------------------------------------------------------------------------------------------------|----------------------------------------------------------------------------------------------------|----------------------------------------------------------------------------------------------------|------------------------------------------------------------------------------------------------|----------------------------------------------------------------------------------------------------|----------------------------------------------------------------------------------------------------|----------------------------------------------------------------------------------------------------|----------------------------------------------------------------------------------------------------|
|   | =HYPERLINK(                                          | "https://drive.goo                                                                                                    | gle.com/open?id                                                                                                    | =0Bz4MrR5tCfM6UzVsMnBMMz1rN1E                                                                                                    | " , "ขอเชิญประชุว                                                                              |                                                                                                    | งบประมาณ ปังบป                                                                                                | People at Srir                                                                                                    | nakharinwirot University who<br>can access                                                                                                    |
| ĺ | А                                                    | В                                                                                                    | С                                                                                                    | D                                                                                                    | E                                                                                              |                                                                                                    | F                                                                                                    | nave are mix                                                                                                    | · · · · ·                                                                                                    |
|   |                                                      |                                                                                                    |                                                                                                    | ทะเบียนห                                                                                                    | นังสือรับ                                                                                      |                                                                                                    |                                                                                                    |                                                                                                    | วันที่เดือน                                                                                                    |
|   |                                                      |                                                                                                    |                                                                                                    |                                                                                                    |                                                                                                |                                                                                                    |                                                                                                    |                                                                                                    |                                                                                                    |
|   | เลขทะเบียนรับ                                        | ที่                                                                                                    | ลงวันที่                                                                                                    | จาก                                                                                                    | ถึง                                                                                            |                                                                                                    | เรื่อง                                                                                                    |                                                                                                    | การปฏิบัติ                                                                                                    |
| Ī | 001                                                  | ศธ 6912(9)-86                                                                                                    | 17 ตุลาคม 2560                                                                                                    | ภาควิชาวัสตุศาสตร์                                                                                                    | คณบดี                                                                                          | ข้อมูลแผนปฏิบัติการ (Action Pla                                                                                                    | an) ประจำปึงบประ                                                                                              | ะมาณ พ.ศ. <u>2561</u>                                                                                                    | - เพื่อโปรดพิจารณา                                                                                                    |
|   |                                                      |                                                                                                    |                                                                                                    |                                                                                                    |                                                                                                |                                                                                                    |                                                                                                    |                                                                                                    | - ดำเนินการต่อไป                                                                                                    |
|   | 002                                                  | ศธ 6902(6)/747                                                                                                    | 30 ตุลาคม 2560                                                                                                    | ส่วนแผนและยุทธศาสตร์ สำนักงานเ                                                                                                    | คณบดีๆ                                                                                         | ขอเชิญประชุมคณะกรรมการเร่งรัด                                                                                                    | ดติดตามการใช้งบป                                                                                              | ไระมาณ ปีงบประมาณ                                                                                                    | - เพื่อทราบ                                                                                                    |
| ľ |                                                      |                                                                                                    |                                                                                                    | · · · · · ·                                                                                                    |                                                                                                |                                                                                                    |                                                                                                    |                                                                                                    | <ul> <li>ขอเชิญเข้าร่วมประชมตามกำห</li> </ul>                                                                                                    |
| ľ | 003                                                  | ศธ 6902(6)/752                                                                                                    | 31 ตุลาคม 2560                                                                                                    | ส่วนแผนและยทธศาสตร์ สำนักงาน                                                                                                    | คณบดีๆ                                                                                         | ขอความอนเคราะห์ข้อมลผลการดำ                                                                                                    | ำเนินงาน ปีงบประ:                                                                                             | เมาณ พ.ศ. 2560 เพื่อจ้                                                                                                    | - เพื่อพิจารณาให้ความอนเคราะข                                                                                                    |
| ŀ |                                                      | 110 07 02 (0)/ 102                                                                                                    | 51 40 000 2000                                                                                                    |                                                                                                    |                                                                                                |                                                                                                    |                                                                                                    |                                                                                                    |                                                                                                    |
| 1 | 004                                                  | as 6902(11/222                                                                                                    | 31 ตุลาคม 2560                                                                                                    | ปายบริหารข้อบอทรัพยากร สำนักงา                                                                                                    |                                                                                                | ขอเชิกเร่าบประชบการบ้าเสนอกร                                                                                                    | รออกแบบกระบวย                                                                                                 | เการปกิบัติงาน (Pusio                                                                                                    |                                                                                                    |
|   | 004                                                  | PI0 0902(14/225                                                                                                    | 51 Via Mil 2500                                                                                                    | พายบวทาวขอมูลทวพอากว สานกา                                                                                                    | คณบดา                                                                                          | ของชมูรรม จระชุมการนางการการ                                                                                                    | 100111001120111                                                                                               |                                                                                                    | - เพอเปรดพจารณาเขารวมประชุ                                                                                                    |
|   |                                                      |                                                                                                    |                                                                                                    |                                                                                                    |                                                                                                |                                                                                                    |                                                                                                    |                                                                                                    |                                                                                                    |
|   | 005                                                  | d= 6012(1)/5262                                                                                                    | 1 พฤศจกายน 2560                                                                                                    | ) คณะวทยาศาสตร สานกงานคณบต                                                                                                    | บบเตี้ฝ่ายวางแผบแ                                                                              | เสมดังบดีที่ประชบตกเหกรรบการประ                                                                                                    | ะจำคณะวิทยาศาสต                                                                                               | <u>ตร์ ครั้งที่ 22/2560</u>                                                                                                    | - เพอทราบ                                                                                                    |
|   | + = กร<br>Google ไลงพ์<br>สำเนาข<br>File Edi         | าหม่งราว(1)//////<br>รกฎาคม 2560 ~<br>1มกละฐานสายแห่ง<br>1มกละฐานสายแห่ง<br>1มกละฐานสายแห่ง<br>1มกละฐานสายแห่ง<br>1                                                                                                    | ເງັກາໜີສ່ານຈຳມ<br>ບັງງານນີ້[ຢູ່ນາຍແ<br>prmat Data Tool                                                                                                    | เละแผน คณะวิทยาศาสตร์.xl                                                                                                    | SX 🏠 🖿                                                                                         |                                                                                                    |                                                                                                    |                                                                                                    | E SHARE O                                                                                                    |
|   | + ≡<br>ม 4 Geogle ไดงพ์<br>สำเนาข<br>File Edi        | ทธิเรา211,000<br>รกฎาคม 2560 ▼<br>1. © มาละฐานส่วงแต่สายหน่<br>1. อง 001 หนังสือรั<br>1. View Insert Fo<br>1. 100% - \$                                                                                                    | การมีสามร่วม<br>บงานนโยบายแ<br>ormat Data Tool<br>% .0 .00 123                                                                                                    | .ละแผน คณะวิทยาศาสตร์.xl<br>is Add-ons Heip All.Chaoges<br>- TH Sarabu 16 -                                                                                                    | sx ☆ ■<br>saved in Drive<br>B Z ↔                                                              |                                                                                                    | * - 1+ - 12 -                                                                                                 | co 🗈 🖬 Y                                                                                                    | <ul> <li>Ξ</li> <li>Ξ</li> <li>Δ</li> <li>Δ</li></ul> |
|   | + = กา<br>Google โทรม์<br>สำเนาข<br>File Edi         | <ul> <li>ทธ.691211,000 -</li> <li>ธกฎาคม 2560 -</li> <li>ธ. มาละฐานส่วนแสสายแน่</li> <li>ธ. 001 หนังสือรั</li> <li>t. View Insert Fit</li> <li>100% - \$</li> <li>("https://drive.go")</li> </ul>                                                                                                    | <ol> <li>ภามมีส่วนง่าม</li> <li>บ งานนโยบายแ<br/>ormat Data Tool</li> <li>.000_123</li> <li>optie.com/open?</li> </ol>                                                                                                    | .ละแผน คณะวิทยาศาสตร์.xl<br>is Add-ons Help All Chaoges<br>- TH Sarabu + 16 -                                                                                                    | SX 🚖 🖿<br>saved in Drive<br>B I S                                                              |                                                                                                    | * -  : - >                                                                                                    | ເວ 🛄 👍 🏹<br>552ກດ. ນ. ສ. 2551 *                                                                                                    |                                                                                                    |
|   | + ≡ถ<br>สำเนาข<br>File Edi<br>- ~ ⊕ Ţ<br>=HYPERLINK  | <pre>#0.091211///JJ003<br/>รกฎาคม 2560 ~<br/>1 D มาละฐานส่วนแต่สนเหน<br/>1 D มาละฐานส่วนแต่สนเหน<br/>1 D มาละฐานส่วนเหน<br/>1 D มาละฐานส่วนเหน<br/>1 D มามาละฐานส่วนเหน<br/>1 D มาละฐานส่วนเหน<br/>1 D มาละฐาน<br/>1 D มามาละฐาน<br/>1 D มาละฐาน<br/>1 D มาล</pre>                                                                         | กรณีสามเร่ม<br>บางานนโยบายแ<br>mat Data Tool<br>% .000 123<br>ogle.com/open?<br>c                                                                                                    | .ละแผน คณะวิทยาศาสตร์.xl<br>is Add-ons Heip All.Chaoges<br>- TH Sarabu 16 -<br>Share with others                                                                                                    | SX ☆<br>saved in Drive<br>'B I ÷                                                               | A A E E - E - Get shareable link                                                                                                    | + - + + - ≫ - باریدو<br>الاندو                                                                                | C=⊃ โป ณ ▼<br>ระมาณ พ.ศ. 2561*                                                                                                    |                                                                                                    |
|   | + ≡ กา<br>4 6 Google ไละส์<br>สำเนาข<br>File Edi<br> | 10.0914195305<br>รกฎาคม 2560 ▼<br>10. เครดูรษร์หมดสายแล่<br>10.001 หนังสือร้<br>1 View Insert Fr<br>100% - \$<br>(*https://drive.go<br>B                                                                                                    | กรณีสระรรษ<br>บรานนโยบายแ<br>mmat Data Tool<br>% .000_ 123<br>ogle.com/open?<br>c                                                                                                    | .ละแผน คณะวิทยาศาสตร์.xl<br>s Add-ons Help All_chaoges<br>- TH Sarabu 16 -<br>Share with others                                                                                                    | sx ☆<br>saved in Drive                                                                         | A A E E                                                                                                    | ++ -  + - ▷ -<br>Jouri                                                                                        | Co 🛃 止 🏹<br>ระมาณ พ.ศ. 2561*                                                                                                    |                                                                                                    |
|   | + = กร<br>สำเนาข<br>File Edi<br>                     | 10.091419-300<br>รกฎาคม 2560 ▼                                                                                                    | กรณีสรมร่าง<br>บางานนโยบายแ<br>mmat Data Tool<br>% .000_ 123<br>ogle.com/open?<br>c                                                                                                    | .ละแผน คณะวิทยาศาสตร์.xl<br>is Add-ons Heip All.Chaoges<br>- TH Sarabu 16 -<br>Share with others<br>Link sharing on Learn more                                                                                                    | sx ☆ ■<br>saved in Drive                                                                       | A A E E - E - Get shareable link                                                                                                    | ÷ -  ÷ - ▷ -<br>Iourl                                                                                         | Co 🚺 止 🏹<br>รรมาณ พ.ศ. 2561*                                                                                                    |                                                                                                    |
|   | +                                                    | 10.0914195305<br>รกฎาคม 2560 -<br>10. เกษฐานส่งและส่งและ<br>10.001 หนังสือร้า<br>100% - \$<br>100% - \$<br>(*) ttps://drive.go<br>B                                                                                                    | การสังหรับ<br>บ งานนโยบายแ<br>mmat Data Tool<br>% .000 123<br>ogle.com/open?<br>c                                                                                                    | เละแผน คณะวิทยาศาสตร์.xl<br>s Add-ons Heip All.chaoges<br>- TH Sarabu 16 -<br>Share with others<br>Link sharing on Learn more<br>Anyone at Srinakharinwirot                                                                                                    | sx ☆<br>saved in Drive<br>B Z <del>S</del> .<br>Univer with the                                | A A E E Get shareable link                                                                                                    | ÷ -  ÷ - ▷ -<br>Jouri                                                                                         | CO 🛃 止 🏹<br>ระมาณ พ.ศ. 2561*                                                                                                    |                                                                                                    |
|   | +                                                    | 10.0914195305<br>รกฎาคม 2560 -<br>10. มาษฐานส่านและ<br>10.001 หนังสือร้า<br>1 View Insert Fr<br>100% - \$<br>(*) trys://drive.go<br>B<br>ม<br>พี่                                                                                                    | การสถานร่น<br>บ งานนโยบายแ<br>mmat Data Tool<br>% .000_ 123<br>ogle.com/open?<br>c<br>คงวันที่                                                                                                    | เละแผน คณะวิทยาศาสตร์.xl<br>s Add-ons Heip All.chaoges<br>- TH Sarabu 16 -<br>Share with others<br>Link sharing on Learn more<br>Anyone at Srinakharinwirot<br>https://docs.google.com/spre                                                                           | SX ☆<br>saved in Drive<br>B I ↔<br>Univer with the<br>adsheets/d/1ASV                          | A     A     E     E     E       Get shareable link       e link can vI     Copy link       WFd5cC66BT7-7ISUIOVMRuGVIK                                                                                                    | ++ -  + - ▷ -<br>□<br>□<br>□<br>□<br>□<br>□<br>□<br>□<br>□<br>□<br>□<br>□<br>□                                | CO 🛃 🕕 🏹<br>รรมาณ พ.ศ. 2561*                                                                                                    | <ul> <li>Ε SHARE</li> <li>Φ</li> <li>Δ</li> <li></li> <li></li></ul>                                      |
|   | +                                                    | ทธิบรา2(19/300)<br>รกฎาคม 2560 -<br>เอง 001 หนังสือร้า<br>t View Insert Fr<br>100% - \$<br>(*) ttps://drive.go<br>B<br>ม <mark>พี่</mark><br>กธ 69/12(9)-86                                                                                                    | <ul> <li>กรณีสามร่าย</li> <li>บ งานนโยบายแ</li> <li>mat Data Tool</li> <li>% .000_ 123</li> <li>ogle.com/open?</li> <li>c</li> <li>ถึงรับที่</li> <li>17 ตุลาคม 256</li> </ul>                                                                                                    | .ละแผน คณะวิทยาศาสตร์.xl<br>s Add-ons Help All.chaoges<br>- TH Sarabu 16 -<br>Share with others<br>Link sharing on Learn more<br>Anyone at Srinakharinwirot<br>https://docs.google.com/spre                                                                           | SX ☆<br>saved in Drive<br>B I ↔<br>Univer with the<br>adsheets/d/1ASV                          | A     A     E     E     E       Get shareable link       e link can vi     Copy link       WFd5cC66BT7-7iSUIOVMRuGVIK                                                                                                    | + -  ÷ - ۲۰ - ۲۰<br>الاسدو<br>(ع)                                                                             | CO มี ป 7<br>โรมาณ พ.ศ. 2561*<br>มาณ พ.ศ. 2561                                                                                                    |                                                                                                    |
|   | +                                                    | ทธิ 0971419/5005<br>รกฎาคม 2560 ▼                                                                                                    | <ul> <li>กรณีสรมรรม</li> <li>บ งานนโยบายแ</li> <li>mat Data Tool</li> <li>% .000_ 123</li> <li>ogle.com/open?</li> <li>c</li> <li>ถึงวันที่</li> <li>17 ตุลาคม 256</li> </ul>                                                                                                    | เละแผน คณะวิทยาศาสตร์.xl<br>s Add-ons Heip All.chaoges<br>- TH Sarabu 16 -<br>Share with others<br>Link sharing on Learn more<br>Anyone at Srinakharinwirot<br>https://docs.google.com/spre                                                                           | SX ☆<br>saved in Drive<br>B I ↔<br>Univer with the<br>adsheets/d/1ASV                          | A     A     EI     EI     EI     EI       Get shareable link       e link can vi     Copy link       WFd5cC66BT7-7iSUIOVMRuGVIR                                                                                                    | ÷ -  ÷ - ♥ -<br>⊡uuz<br><qv:< td=""><td>CO มี ป 7<br/>โรมาณ พ.ศ. 2561"<br/>มาณ พ.ศ. 2561</td><td></td></qv:<> | CO มี ป 7<br>โรมาณ พ.ศ. 2561"<br>มาณ พ.ศ. 2561                                                                                                    |                                                                                                    |
|   | +                                                    | ทธิ 09714195305<br>รกฎาคม 2560 ▼                                                                                                    | <ul> <li>กรณีสามร่าย</li> <li>บ งานนโยบายแ</li> <li>mat Data Tool</li> <li>% .000 123</li> <li>ogle.com/open?</li> <li>c</li> <li>ถึงรับที่</li> <li>17 ตุลาคม 256</li> <li>30 ตุลาคม 256</li> </ul>                                                                                                    | เละแผน คณะวิทยาศาสตร์.xl<br>s Add-ons Heip All.chaoges<br>- TH Sarabu 16 -<br>Share with others<br>Link sharing on Learn more<br>Anyone at Srinakharinwirot<br>https://docs.google.com/spre<br>People                                                                 | SX ☆<br>saved in Drive<br>B Z ↔<br>Univer with the<br>adsheets/d/1ASV                          | A A E E<br>Get shareable link<br>e link can vI Copy link<br>WFd5cC66BT7-7ISUIOVMRuGVIK                                                                                                    | + ۲ - ۲ - ۲ - ۲ - ۲ - ۲ - ۲ - ۲                                                                               | CO III ป 7<br>โระมาณ พ.ศ. 2561*<br>มาณ พ.ศ. 2561<br>ระมาณ โระประมาณ<br>ระมาณ โระประมาณ                                                                                                |                                                                                                    |
|   | +                                                    | ทธิ 09714195305<br>รกฎาคม 2560 ▼                                                                                                    | <ul> <li>การสังหร่อง</li> <li>บ งานนโยบายแ</li> <li>mat Data Tool</li> <li>% .000 123</li> <li>ogle.com/open?</li> <li>c</li> <li>ลงวันที่</li> <li>17 ตุลาคม 256</li> <li>30 ตุลาคม 256</li> </ul>                                                                                                    | เละแผน คณะวิทยาศาสตร์.xl<br>s Add-ons Help All.chaoges<br>- TH Sarabu 16 -<br>Share with others<br>Link sharing on Learn more<br>Anyone at Srinakharinwirot<br>https://docs.google.com/spre<br>People<br>Enter names or email addre                                   | SX ↔<br>saved in Drive<br>B Z ↔<br>Univer with the<br>adsheets/d/1ASV                          | A A E E Get shareable link<br>Get shareable link<br>P link can vi Copy link<br>WFd5cC66BT7-7/SUIOVMRuGVIK                                                                                                    |                                                                                                    | CO III III V<br>ไรรมาณ พ.ศ. 2561*<br>เมณ พ.ศ. 2561<br>ระมาณ โรมประมาณ<br>(ระมาณ โรมประมาณ)                                                                                            | Β         SHARE         Φ <td< td=""></td<>                                                                                                    |
|   | +                                                    | nb 0912(19:300)<br>ing na 2560 ▼<br>ing na 2560 ▼<br>ib unsyndmutatum:<br>ib 001 Nt ังสือว้<br>t View Insert Fr<br>ib 100% ~ \$<br>ib 100% ~ \$<br>ib 1                                                                                                    | <ul> <li>กรณีเรษรษ</li> <li>บ งานนโยบายแ</li> <li>ภามนี้ Data Tool</li> <li>% .000 123</li> <li>ogle.com/open?</li> <li>c</li> <li>ลงวันที่</li> <li>17 ตุลาคม 256</li> <li>30 ตุลาคม 256</li> <li>31 ตุลาคม 256</li> </ul>                                                                                                    | เละแผน คณะวิทยาศาสตร์.xl<br>s Add-ons Help All.chaoges<br>- TH Sarabu 16 -<br>Share with others<br>Link sharing on Learn more<br>Anyone at Srinakharinwirot<br>https://docs.google.com/spre<br>People<br>Enter names or email addre<br>Shared with Pranee Prasong, No | SX Saved in Drive<br>B Z S<br>Univer with the<br>adsheets/d/1ASV<br>Sses                       | A A EI EI - E<br>Get shareable link<br>e link can vi Copy link<br>WFd5cC66BT7-7iSUIOVMRuGVIK                                                                                                    | + + - ۲ - ۲ - ۲ - ۲ - ۲ - ۲ - ۲ -                                                                             | CO II II V<br>โรงมาณ พ.ศ. 2561*<br>เมณ พ.ศ. 2561<br>ระมาณ โรงประมาณ<br>มาณ พ.ศ. 2560 เพื่อร<br>มาณ พ.ศ. 2560 เพื่อร                                                                   |                                                                                                    |
|   | +                                                    | nb 0912(19:300)<br>ing na 2560 ▼<br>D Insegradmandumi:<br>D 001 Ntly3dD35<br>t View Insert Fr<br>100% ~ \$<br>100% ~ \$<br>100% ~ | <ul> <li>การสังหร่อง</li> <li>บ งานนโยบายแ</li> <li>บานนโยบายแ</li> <li>ภามนี้ Data Tool</li> <li>% .000 123</li> <li>ogle.com/open?</li> <li>c</li> <li>ลงวันที่</li> <li>17 ตุลาคม 256</li> <li>30 ตุลาคม 256</li> <li>31 ตุลาคม 256</li> </ul>                                                                                                    | เละแผน คณะวิทยาศาสตร์.xl<br>s Add-ons Help All.chaoges<br>- TH Sarabu 16 -<br>Share with others<br>Link sharing on Learn more<br>Anyone at Srinakharinwirot<br>https://docs.google.com/spre<br>People<br>Enter names or email addre<br>Shared with Pranee Prasong, Na | SX Saved in Drive<br>B Z S<br>Univer with the<br>adsheets/d/1ASV<br>sses<br>atthapong Phinichi | A A EI EI - E<br>Get shareable link<br>e link can vi Copy link<br>WFd5cC66BT7-7/SUIOVMRuGVIk<br>Ka                                                                                                    | - ﴿ - ــٰـٰـا - ــٰـٰـٰ<br>الاسدة<br>عداية<br>عداية                                                           | CO III III V<br>ไรรมาณ พ.ศ. 2561*<br>เมาณ พ.ศ. 2561<br>ระมาณ ปีมนประมาณ<br>มันน พ.ศ. 2560 เพื่อรั<br>มันน พ.ศ. 2560 เพื่อรั                                                           | <ul> <li></li></ul>                                                                                                    |
|   | +                                                    | нь очла (19-300)<br>ляд пана 2560 ×<br>D извурафицафини:<br>D 001 N Ŭ 3 da 35<br>t View Insert Fr<br>D 001 × Ŭ 3 da 35<br>(*)ttps://drive.go<br>B<br>M5 6912(9)-86<br>M5 6912(9)-86<br>M5 6912(9)-752<br>M5 6902(14/223)                                                                                                    | <ul> <li>การสังหร่อง</li> <li>บ งานนโยบายแ</li> <li>ภามนี้ Data Tool</li> <li>% .000 123</li> <li>ogle.com/open?</li> <li>c</li> <li>ลงวันที่</li> <li>17 ตุลาคม 256</li> <li>30 ตุลาคม 256</li> <li>31 ตุลาคม 256</li> <li>31 ตุลาคม 256</li> </ul>                                                                                                    | เละแผน คณะวิทยาศาสตร์.xl<br>s Add-ons Help All.chaoges<br>- TH Sarabu 16 -<br>Share with others<br>Link sharing on Learn more<br>Anyone at Srinakharinwirot<br>https://docs.google.com/spre<br>People<br>Enter names or email addre<br>Shared with Pranee Prasong, No | SX Saved in Drive<br>B Z S<br>Univer with the<br>adsheets/d/1ASV<br>Sses                       | A Area Advertised of the second second secon | + -   + - ♥ -<br>□ □ □ □ □ □ □ □ □ □ □ □ □ □ □ □ □ □ □                                                        | CO III โป V<br>ไระมาณ พ.ศ. 2561*<br>เมณ พ.ศ. 2561<br>ระมาณ ป็นประมาณ<br>มัณ พ.ศ. 2560 เพื่อร<br>การปฏิบัติงาน (Busin<br>การปฏิบัติงาน (Busin                                          |                                                                                                    |
|   | +                                                    | но 0912(19/30)<br>inganu 2560 ×<br>inganu 2560 ×<br>ing                                                                                                    | плайлиски           บ งานนโยบายแ           mmat         Data           root         00           %         .0           .00         .00           10         .00           12         .00           17         ตุลาคม           17         ตุลาคม           256         .00           30         ตุลาคม           256         .00           31         ตุลาคม           256         .00 | เละแผน คณะวิทยาศาสตร์.xl<br>s Add-ons Heip All.chaoges<br>- TH Sarabu 16 -<br>Share with others<br>Link sharing on Learn more<br>Anyone at Srinakharinwirot<br>https://docs.google.com/spre<br>People<br>Enter names or email addre<br>Shared with Pranee Prasong, Na | SX Saved in Drive<br>saved in Drive<br>B Z S<br>Univer with the<br>adsheets/d/1ASV<br>Sses     | A A E E - Copy link<br>Get shareable link<br>VFd5cC668T7-7ISUIOVMRuGVIK<br>Ka                                                                                                    | ++ -  + - ♥ -<br>□ □ □ □ □ □ □ □ □ □ □ □ □ □ □ □ □ □ □                                                        | <ul> <li>CO III โป V</li> <li>โรงมาณ พ.ศ. 2561*</li> <li>เมาณ พ.ศ. 2561</li> <li>เมาณ มิมประมาณ<br/>มาณ พ.ศ. 2561</li> <li>เมาณ พ.ศ. 2560 เพื่อรั<br/>การปฏิบัติงาน (Busin</li> </ul> |                                                                                                    |

ทั้งนี้ การกำหนดสิทธิเพื่อการบริหารจัดการไฟล์ข้อมูลนั้นสามารถดำเนินการได้เช่นเดียวกับ กับวิธีที่ 1 แต่สามารถทำงานร่วมกันในเวลาเดียวกันได้ เพื่อให้การแชร์เกิดความเข้าใจในทิศทาง เดียวกันควรมีการแจ้งความประสงค์ในการแชร์เอกสาร โดยการพิมพ์เนื้อหาตามความต้องการที่จะให้ ผู้ร่วมบริหารจัดการเอกสารดังกล่าวด้วย (ตัวอย่างที่แสดงต่อไปนี้จะเป็นบุคคลที่ไม่ใช้อีเมล g.swu.ac.th ดังนั้นจะเกิดกล่องข้อความขึ้น ถาม "คุณแน่ใจว่าคุณจะแชร์ข้อมูลให้กับบุคคลที่ไม่ได้ ขึ้นอยู่ในองค์" การยืนยันในการแชร์เอกสารดังกล่าว) หากเราต้องการยืนยันการแชร์ข้อมูลเอกสารให้ กดปุ่ม

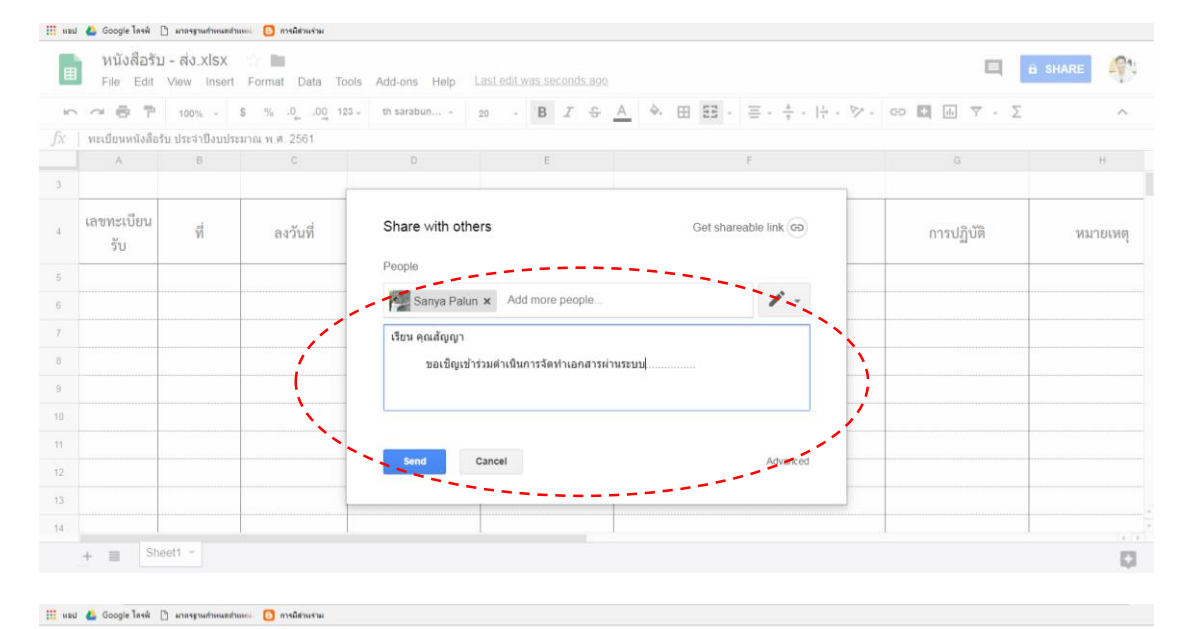

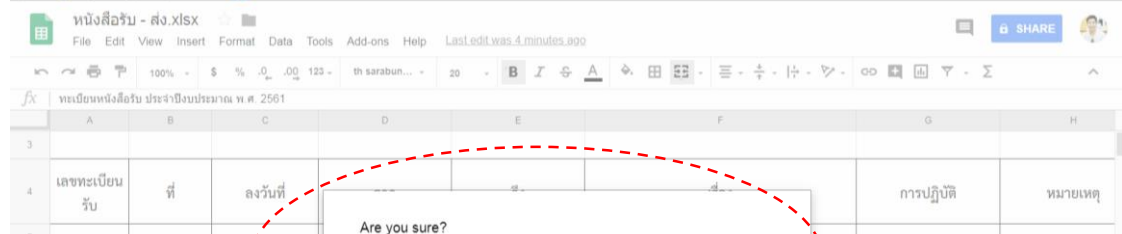

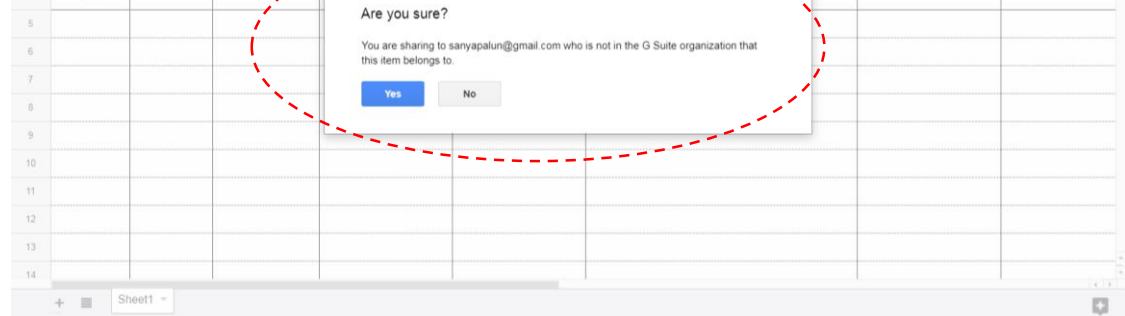

|   | หนังสือรับ<br>File Edit | <mark>I-ส่ง.xlsx</mark><br>View Inserf | ☆ 🖿<br>Format Data Tool:             | s Add-ons Help 🖞 | ast edit | ne person                          |              | SHARE   |
|---|-------------------------|----------------------------------------|--------------------------------------|------------------|----------|------------------------------------|--------------|---------|
| ŝ |                         | 100% -                                 | \$ % .0 <sub>←</sub> .0 <u>0</u> 123 | 🗸 th sarabun 🗸   | 20 - BIS | <u>A</u> � ⊞ 53 · ≡ · ÷ · I÷ · ▷ · | co 🖬 🖬 🝸 - Σ | ^       |
| x | ทะเบียนหนังสือร่        | รับ ประจำปึงบปร                        | ะมาณ พ.ศ. 2561                       |                  | 1        |                                    |              |         |
|   | А                       | В                                      | С                                    | D                | E        | F                                  | G            | н       |
| 3 |                         |                                        |                                      |                  |          |                                    |              |         |
| 4 | เลขทะเบียน<br>รับ       | ที่                                    | ลงวันที่                             | จาก              | ถึง      | เรื่อง                             | การปฏิบัติ   | หมายเหต |
| 5 |                         |                                        |                                      |                  |          |                                    |              |         |
|   |                         |                                        |                                      |                  |          |                                    |              |         |
|   |                         |                                        |                                      |                  |          |                                    |              |         |
|   |                         |                                        |                                      |                  |          |                                    |              |         |
|   |                         |                                        |                                      |                  |          |                                    |              |         |
| ) |                         |                                        |                                      |                  |          |                                    |              |         |
| 1 |                         |                                        |                                      |                  |          |                                    |              |         |
| 2 |                         |                                        |                                      |                  |          |                                    |              |         |
| 3 |                         |                                        |                                      |                  |          |                                    |              |         |
|   |                         |                                        | 1                                    |                  |          |                                    |              |         |

หลังจากการแชร์ไฟล์ข้อมูลไปยังบุคคลที่แชร์เรียบร้อยแล้ว บุคคลนั้น ๆ จะได้รับอีเมลแจ้ง ให้ตอบรับการแชร์เอกสาร เพื่อดำเนินการตอบรับและบริหารจัดการเอกสารร่วมกัน ดังภาพ

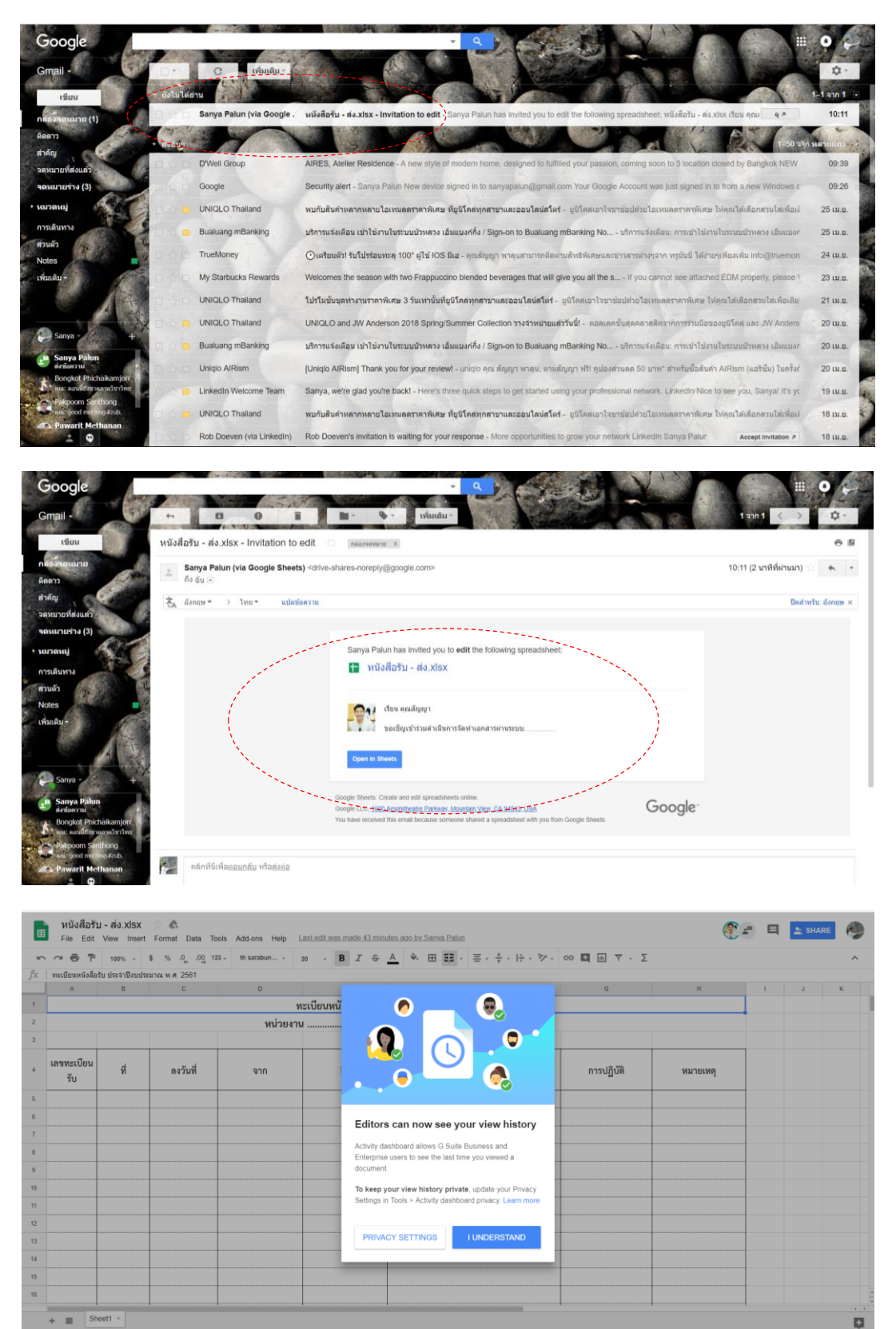

#### ทั้งนี้ ท่านยังสามารถกำหนดสิทธิต่าง ๆ ในการจัดทำข้อมูล 2 ส่วน ดังนี้

- 1. ส่วนการจัดการบัญชีของบุคคล (Account Setting)
  - Show my View history for all Docs, Sheets and Slides files.

#### 2. ส่วนการจัดการด้านเอกสารข้อมูล (Document Setting)

- Show my View history for this document.

| $\sim \alpha$ | 87             | 100% -        | \$ % .0 <sub>+</sub> .00 123 | th sarabun + | 20 · B I & A + E E · E · + · H · V · CO                                                                                    | m Υ - Σ |          |   |   | ^ |
|---------------|----------------|---------------|------------------------------|--------------|----------------------------------------------------------------------------------------------------|---------|----------|---|---|---|
| ทะเ           | บียนหนังสือรับ | บ ประจำปังบปร | สะมาณ พ.ศ. 2561              |              |                                                                                                    | 1000    |          |   |   |   |
|               | A              | в             | С                            | D            | Privacy settings                                                                                                    |         | н        | 1 | J | К |
|               |                |               |                              |              |                                                                                                    |         |          |   |   |   |
|               |                |               |                              | หน่วย        | Only G Suite Business and Enterprise users can see who has viewed their documents                                          |         |          |   |   |   |
|               |                |               |                              |              | (when administrator permissions allow), manage now your view history is shown to those<br>users below.                     |         |          |   |   |   |
| เลข           | ทะเบียน<br>รับ | Ŕ             | ลงวันที่                     | จาก          | Account setting                                                                                                    | ฏิบัติ  | หมายเหตุ |   |   |   |
|               |                |               |                              |              | Show my view history for all Docs, Sheets and Slides files                                                                 |         |          |   |   |   |
|               |                |               |                              |              | Document editors and owners can see my view history for all<br>Google Docs, Sheets, and Slides files, unless I decline the |         |          |   |   |   |
|               | +              |               |                              |              | document setting below.<br>Learn more                                                                                      |         |          |   |   |   |
|               |                |               |                              |              |                                                                                                    | _       |          |   |   |   |
|               |                |               |                              |              | Document setting                                                                                                    |         |          |   |   |   |
|               |                |               |                              |              | Show my view history for this document                                                                                     |         |          |   |   |   |
|               |                |               |                              |              | Document editors and owners can see my view history for this file.                                                         |         |          |   |   |   |
|               |                |               |                              |              |                                                                                                    |         |          |   |   |   |
|               |                |               |                              |              |                                                                                                    |         |          |   |   |   |
|               |                |               |                              |              | CANCEL SAVE                                                                                                    |         |          |   |   |   |
|               |                |               |                              |              |                                                                                                    |         |          |   |   |   |
|               |                |               |                              |              |                                                                                                    |         |          |   |   |   |

จากนั้นให้ดำเนินการกด Save เพื่อบันทึกการจัดการด้านต่าง ๆ และดำเนินการแก้ไข ปรับปรุง เพิ่มเติม เอกสารเป็นทีมได้ จากภาพจะสังเกตุด้านมุมขวามือว่าจำนวนบุคคลที่ท่านได้ ดำเนินการแชร์ไฟล์ให้บริหารจัดการร่วมกันนั้นจะปรากฏขึ้นตามจำนวนที่บุคลากรได้ตอบรับ พร้อม แสดงสถานะการเข้าร่วมจัดการเอกสาร ดังภาพ

| ∎ | หนังสือรั<br>File Edit | ับ-ส่ง.xlsx<br>View Insert | ☆ 🖿<br>Format Data Tools | Add-ons Help All. | changes saved in Drive      |                                          | 🦉 🚅 🗖 🔼                               | HARE   |
|---|------------------------|----------------------------|--------------------------|-------------------|-----------------------------|------------------------------------------|---------------------------------------|--------|
| 5 |                        | 100% - \$                  | % .0 .00 123 -           | th sarabun 16     | - В <i>І</i> <del>S</del> А | <ul> <li>♦ ⊞ E3 + ≡ + + + + *</li> </ul> |                                       | ^      |
| x |                        |                            |                          |                   |                             |                                          | · · · · · · · · · · · · · · · · · · · |        |
|   | А                      | В                          | С                        | D                 | E                           | F                                        | G                                     | н      |
|   |                        |                            |                          |                   |                             |                                          |                                       |        |
|   | เลขทะเบียน<br>รับ      | ที่                        | ลงวันที่                 | จาก               | ถึง                         | เรื่อง                                   | การปฏิบัติ                            | หมายเห |
|   |                        |                            |                          |                   |                             |                                          |                                       |        |
|   |                        |                            |                          |                   |                             |                                          |                                       |        |
|   | 2                      | ศธ 6912(1)/225             | 27 เมษายน 2561           |                   |                             |                                          |                                       |        |
|   |                        |                            |                          |                   |                             |                                          |                                       |        |
|   |                        |                            |                          |                   |                             |                                          |                                       |        |
|   |                        |                            |                          |                   |                             |                                          |                                       |        |
|   |                        |                            |                          |                   |                             |                                          |                                       |        |
|   |                        |                            |                          |                   |                             |                                          |                                       |        |
|   |                        |                            |                          |                   |                             |                                          |                                       |        |
|   |                        |                            |                          |                   |                             |                                          |                                       |        |

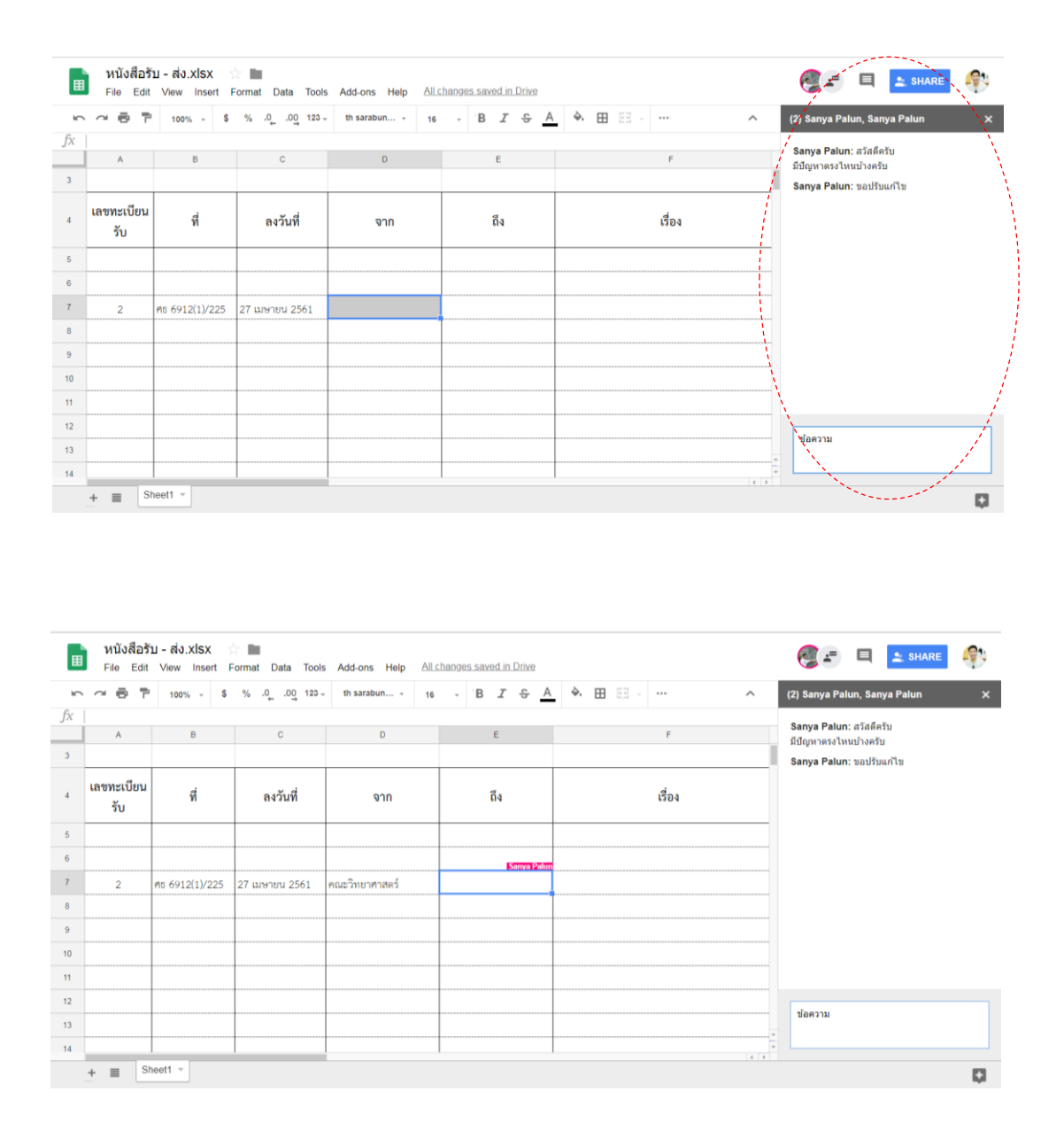

การบันทึกข้อมูล Google Sheet หรือ Google Doc หลังจากที่เราได้ดำเนินการคีย์หรือ พิมพ์ข้อมูลเรียบร้อยแล้ว ไม่ต้องกด Save ใด ๆ เพราะการจัดเก็บข้อมูลนั้นเป็นไปอย่างอัตโนมัติ ดังนั้นจึงไม่ต้องกังวลในเรื่องของการจัดเก็บข้อมูล

## การสืบค้นข้อมูล (SEARCHING)

ในปริมาณข้อมูลหรือเอกสารที่มากและเพิ่มขึ้นทำให้การสืบค้นข้อมูลนั้นสูญเสียเวลาในการ ดำเนินการหาข้อมูล ดังนั้นในส่วนของการบริหารจัดการเอกสารอิเล็กทรอนิกส์จะช่วยให้เกิดความสะดวก รวดเร็วและง่ายต่อการค้นหาข้อมูลได้เร็วยิ่งขึ้น ในเอกสารประกอบครั้งนี้จะนำเสนอการสืบค้นข้อมูลเป็น 2 วิธี ดังนี้

> 1. วิธีสืบค้นจาก Google Drive สามารถดำเนินการได้โดยการเข้าสู่ Drive 🛆 จากนั้น ให้เข้าไปสู่ส่วนที่ต้องการค้นหา โดยเลื่อนเม้าส์ไปที่ Search Drive แล้วคลิกในส่วนของ

|             |                                | ที่ว่าง      | Q Search Drive                                                                   |                               | • ดังร          | าพ         |          |          |
|-------------|--------------------------------|--------------|----------------------------------------------------------------------------------|-------------------------------|-----------------|------------|----------|----------|
| e           | <b>GAFF</b> Drive              | Q. Sea       | arch Drive                                                                       |                               |                 | )          |          | 0 👘      |
|             | NEW                            | My Dr        | rive > 01. แชร์ข้อมูล งานนโยบายและแผน > 4.1 หนัง                                 | งสือรับ ≻ ประจำปังบประมาณ 256 | 1 - #           | 0          | 6        |          |
| •           | My Drive                       | Name         | $\uparrow$                                                                       | Owner                         | Last modified   | My Account | Search   | Google+  |
| •           | Team Drives                    | Par 0        | J01 ตร 6912(9)-86 (5) เรื่องข้อมูลแผนปฏิบัติการ (Action Plan) ประจำปิงบประ       | มาณ พ 🚢 Pranee Prasong        | Oct 17, 2017 P  | Μ          | 21       |          |
| •           | Shared with me                 | POF 0        | J02 ที่ ศฃ6902(6)747 เรื่อง ขอเชิญประชุมคณะกรรมการเร่งรัดติดตามการใช้งบป         | ระมาณ 🕮 me                    | Oct 30, 2017 n  | Mail       | Calendar | Drive    |
| C           | Recent                         | <b>P3F</b> 0 | J03 ที่ ศธ6902(6)_752 เรื่อง ขอดวามอนุเคราะห์ข้อมูลผลการตำเนินงาน ปิงบประ        | ะมาณ พ 👫 me                   | Oct 31, 2017 n  |            |          |          |
| *           | Starred                        | PDF 0        | J04 ที่ ศธ6902(14)_223 เรื่อง ขอเช็ญร่วมประชุมการนำเสนอการออกแบบกระบว            | นการป 🏥 me                    | Oct 31, 2017 n  | E          | E        | Slides   |
|             | Trash                          | <b>POF</b> 0 | 305 ที่ ศร 6912(1)/5363 (1) เรื่องแจ้งมติที่ประชุมคณะกรรมการประจำคณะวิทยา        | ทศาสตร์ 🚢 Pranee Prasong      | Nov 2, 2017 Pr  |            |          |          |
| 53.2        | GB used                        | POF 0        | 306 ที่ ศธ6902(10)_1784 เรื่อง ขอทราบปัญหาในการปฏิบัติดามข้อบังดับ ระเบียร       | บประก 🏥 me                    | Nov 8, 2017 m   |            |          | 8        |
|             |                                | Par 0        | J07 ที่ ศธ 6902(2)/8321 ตำสั่งมหาวิทยาลัย ที่ 4024/2560 เรือแต่งตั้งผู้รักษาก    | ргалее Prasong                | Nov 10, 2017 F  | Sites      | Groups   | Contacts |
|             |                                | Por 0        | J08 ที่ ศธ 6902(12)/284 เรื่องรายงานผลการตรวจสอบการปฏิบัติตามแผนปฏิบัติ          | การจัด 🔐 Pranee Prasong       | Nov 10, 2017 F  | 9          |          |          |
|             |                                | Par 0        | J09 ที่ ศธ 6912(5)/494 เรื่องขอส่งแผนปฏิบัติการ (Action Plan) ฉบับแก้ไข(ขึ้ววิ   | ริทยา) 🔐 Pranee Prasong       | Nov 24, 2017 F  | Meet       |          |          |
| https://dri | ve.google.com/?tab=oo&authuser | r=0          | <u>นก นี้ สะ คราว(เก) 225 ชี้วา</u> ขอส่งข้อมูลการข่อมปารุงครุภัณฑ์ด้านวิทยาศาสต | คร์ขั้นสูง ♣น me              | Nov 16, 2017 me | 1          | МВ       |          |

โดยจะปรากฏ Drop Down List ให้เห็นประเภทไฟล์ต่าง ๆ ที่ต้องการทำการสืบค้น ซึ่งเรา สามารถเลือกไฟล์ต่าง ๆ ดังภาพ

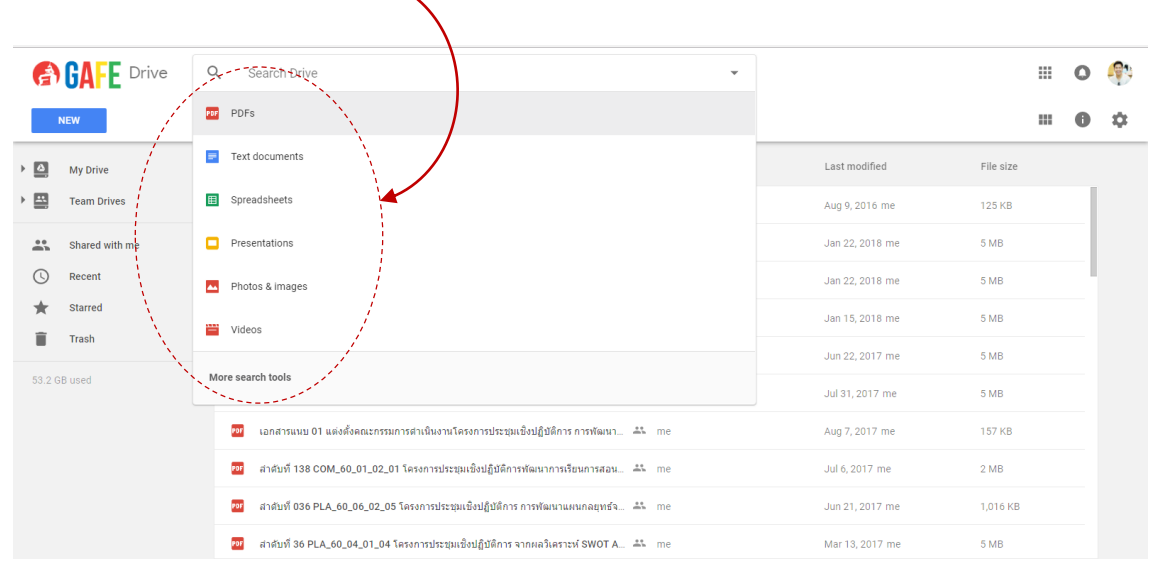

#### วิธีสืบค้นจาก Google Sheet สามารถดำเนินการได้โดยการเปิด Google Sheet และดำเนินการกดปุ่ม Ctrl + F จะพบกล่องข้อความ Find in sheet

| 6         | AFE Drive      | Q. Search Drive                                                                  | *                        |                             |           | 0   | <b>(</b> ) |
|-----------|----------------|----------------------------------------------------------------------------------|--------------------------|-----------------------------|-----------|-----|------------|
| NE        | w              | My Drive > 01. แชร์ข้อมูล งานบโยบายและแผน > 4.1 หนังสือรับ                       | ⇒ ประจำปังบประมาณ 2561 ∽ | c 🕍 🗿 📋                     | : :       | • • | \$         |
| . 🖸 .     | My Drive       | Name 🔶                                                                           | Owner                    | Last modified               | File size |     |            |
|           | Feam Drives    | 🔳 สำเนาของ 001 หนังสือรับ งานนโยบายและแผน คณะวิทยาศาสตร์.xisx 🚢                  |                          |                             |           |     |            |
| ##<br>#03 | Shared with me | 🗾 ข้อมูลเสนอแนะพิจารณาเสนอแนะหรือพิจารณาประเมินสถานการณ์และวิเคราะห์ SWOT A      | Pranee Prasong           | Feb 5, 2018 Pranee Prasong  | 1 MB      |     |            |
| 0         | Recent         | 💯 114 ศธ 6912(1)-ว045 ขอเช็ญเข้าร่วมโครงการจัดการความรู้เพื่อการพัฒนานิสัตและบุค | Pranee Prasong           | Apr 27, 2018 Pranee Prasong | 219 KB    |     | 1          |
| * :       | Starred        | 📅 113 ศธ 6902(6)-254 ขอเข็ญประยุมคณะกรรมการเร่งรัดตัดตามการใช้งบประมาณ ปิงบป     | Pranee Prasong           | Apr 27, 2018 Pranee Prasong | 233 KB    |     |            |
| -         | 114511         | 💯 112 ศธ 6912(1)-ว044 ขอเช็ญเข้าร่วมโครงการจัดการความรู้เพื่อการพัฒนานิสัตและบุค | Pranee Prasong           | Apr 27, 2018 Pranee Prasong | 212 KB    |     |            |
| 53.3 GB ( | ised           | 💯 111 ศร 06912(1)-0136 แจ้งงบประมาณจากการศาเม็นโตรงการสดวด ระยะที่ 3 ประจาปี     | Pranee Prasong           | Apr 27, 2018 Pranee Prasong | 248 KB    |     |            |
|           |                | 🕎 110 ศธ 6902(8)-905 นโยบายการอนุรักษ์พลังงาน มหาวิทยาลัยศรีนครินทรวิโรฒ ประจำ 🤞 | Pranee Prasong           | Apr 25, 2018 Pranee Prasong | 185 KB    |     |            |

จากนั้นสามารถพิมพ์ข้อความหรือหัวข้อที่เกี่ยวข้องที่ท่านต้องการจะสืบค้นลงในกล่อง ข้อความนั้นแล้วกด Enter ซึ่งการสืบค้นจะปรากฏตัวแถบสีเขียวขึ้นตามข้อความที่เราดำเนินการ จัดพิมพ์เพื่อค้นหา และสืบค้นดังภาพที่แสดง

|    | สำเนาขอ<br>File Edit | อง 001 หนังสือรับ<br>View Insert Fo | <mark>ปงานนโยบายแส</mark><br>rmat Data Tools | ละแผน คณะวิทยาศาสตร์.xl<br>Add-ons Help <u>Last edit wa</u> | SX ☆ 🖿<br>as made 4 days ag | <u>jo by Pranee Prasong</u>                                      | E 📙 SHARE 🔮                      |
|----|----------------------|-------------------------------------|----------------------------------------------|-------------------------------------------------------------|-----------------------------|------------------------------------------------------------------|----------------------------------|
| 5  | ~ 6 7                | 100% - \$                           | % .0 .00 123 -                               | TH Sarabu 16 -                                              | B I S /                     | <u>A</u> ◆ ⊞ ಔ · ≡ · ‡ · H·· Ø · @ ■ ₪ 7                         | Σ. ^                             |
| fx | ส่วนแผนและยุา        | ทธศาสตร์ สำนักงานอธิก               | การบดี                                       |                                                             |                             | Find in shoot                                                    |                                  |
|    | A                    | В                                   | С                                            | D                                                           | E                           | Find in sheet                                                    | ~ ~ ~ ~                          |
| 1  |                      |                                     |                                              | ทะเบียนห                                                    | นังสือรับ                   |                                                                  | - จันที่เดือน                    |
| 2  |                      |                                     |                                              |                                                             |                             |                                                                  |                                  |
| 3  | เลขทะเบียนรับ        | ที่                                 | ลงวันที่                                     | จาก                                                         | ถึง                         | เรื่อง                                                           | การปฏิบัติ                       |
| 4  | 001                  | ศธ 6912(9)-86                       | 17 ตุลาคม 2560                               | ภาควิชาวัสดุศาสตร์                                          | คณบดี                       | ข้อมูลแผนปฏิบัติการ (Action Plan) ประจำปังบประมาณ พ.ศ. 2561      | - เพื่อโปรดพิจารณา               |
| 5  |                      |                                     |                                              |                                                             |                             |                                                                  | - ดำเนินการต่อไป                 |
| 6  | 002                  | ศธ 6902(6)/747                      | 30 ตุลาคม 2560                               | ส่วนแผนและยุทธศาสตร์ สำนักงาน                               | คณบดีฯ                      | ขอเชิญประชุมคณะกรรมการเร่งรัดติดตามการใช้งบประมาณ ปังบประมาณ     | - เพื่อทราบ                      |
| 7  |                      |                                     |                                              |                                                             |                             |                                                                  | - ขอเชิญเข้าร่วมประชุมตามกำหน    |
| 8  | 003                  | ศธ 6902(6)/752                      | 31 ตุลาคม 2560                               | ส่วนแผนและยุทธศาสตร์ สำนักงาน                               | คณบดีา                      | ขอความอนเคราะห์ข้อมูลผลการดำเนินงาน ปังบประมาณ พ.ศ. 2560 เพื่อจ่ | - เพื่อพิจารณาให้ความอนุเคราะห์  |
| 9  |                      |                                     |                                              |                                                             |                             |                                                                  |                                  |
| 10 | 004                  | ศธ 6902(14/223                      | 31 ตุลาคม 2560                               | ฝ่ายบริหารข้อมูลทรัพยากร สำนักงา                            | คณบดีๆ                      | ขอเชิญร่วมประชุมการนำเสนอการออกแบบกระบวนการปฏิบัติงาน (Busin     | - เพื่อโปรดพิจารณาเข้าร่วมประชุม |
| 11 |                      |                                     |                                              |                                                             |                             |                                                                  |                                  |
| 12 | 005                  | ศธ 6912(1)/5363                     | 1 พฤศจิกายน 2560                             | คณะวิทยาศาสตร์ สำนักงานคณบดี                                | นบดีฝ่ายวางแผนแล            | นจังมติที่ประชุมคณะกรรมการประจำคณะวิทยาศาสตร์ ครั้งที่ 22/2560   | - เพื่อทราบ                      |
| 13 |                      |                                     | 1                                            |                                                             |                             |                                                                  | 4 1                              |
|    | + = กร               | รกฎาคม 2560 👻                       |                                              |                                                             |                             |                                                                  | Q                                |

| 5  |             | <sup>1</sup> 100% - \$ | % .0 .00 123 -    | TH Sarabu + 16 +               | B I \$ .        |                                                               | Υ.Σ.                      |
|----|-------------|------------------------|-------------------|--------------------------------|-----------------|---------------------------------------------------------------|---------------------------|
| x  | =HYPERLINK( | "https://drive.go      | ogle.com/open?id= | 1-oR7X22I1QwLnZM4b6_tRqCmDd4   | oDvqT", "ขอส่งผ | เลข้อมูลแผนการรับนิสิตและจำหวนนิสิต<br>แผนการรับนิสิต 1 of 1  | ^ V X                     |
| _  | A           | В                      | c                 | D                              | E               | F                                                             |                           |
|    |             |                        |                   |                                |                 | มหาภูมิพลอคุลยเดช ๆ                                           |                           |
| e. |             |                        |                   |                                |                 |                                                               |                           |
| 0  | 18          | M5 6902(6)-809         | 4 ธันวาคม 2560    | สำนักงานอธิการบดี ส่วนแผนและยุ | คณบดี           | ขอความอนุเคราะห์ข้อมูลจำนวนนิสิต ประจำปีงบประมาณ พ.ศ. 2562    | - เพื่อโปรดทราบและพิจารณา |
|    |             |                        |                   |                                |                 |                                                               | - ตำเนินการต่อไป          |
|    |             |                        |                   |                                |                 |                                                               |                           |
|    | 19          | ศธ 6912(9)-114         | 8 ธันวาคม 2560    | ภาควิชาวัสดุศาสตร์             | คณบดี           | ขอส่งข้อมูลจำนวนนิสิต ประจำปีงบประมาณ พ.ศ. 2562.pdf           | - เพื่อโปรดทราบและพิจารณ  |
|    |             |                        |                   |                                |                 |                                                               | - ต่ำเนินการต่อไป         |
|    |             |                        |                   |                                |                 |                                                               |                           |
|    | 20          | ศช 6912(5)-476         | 12 ธันวาคม 2560   | ภาควิชาชีววิทยา                | คณบดี           | ขอส่งข้อมูลจำนวนนิสิต ประจำปีงบประมาณ พ.ศ. 2562.pdf           | - เพื่อโปรดทราบและพิศารณ  |
|    |             |                        |                   |                                |                 |                                                               | - ดำเนินการต่อไป          |
|    |             |                        |                   |                                |                 |                                                               | 1944 B                    |
|    | 21          | ศธ 6912(11)-273        | 12 ธันวาคม 2560   | สูนย์วิทยาศาสตรศึกษา           | คณบดี           | ขอส่งผลข้อมูลแผนการวันนิสิตและจำนวนนิสิต ประจำปังบประมาณ พ.ศ. | - เพื่อโปรดทราบและพิจารณ  |
|    |             |                        |                   |                                |                 | and the second second                                         | - ต่ำเนินการต่อไป         |

# การตรวจสอบและความปลอดภัย (SECURITY AND CHECK)

การบริหารจัดการด้านความปลอดภัยและตรวจสอบการดำเนินงานของเอกสารหรือข้อมูลที่ เราได้ดำเนินการไปแล้วนั้น สามารถดำเนินการได้โดยการเลือกไฟล์ที่เราต้องการดำเนินการตรวจสอบ การดำเนินงานต่าง ๆ ที่ทำไปแล้ว และคลิกขวาจะพบ Dialog Box ดังภาพ จากนั้นให้ดำเนินการเลือก ที่เมนู View details **()** View details

| Ê        | GAFE Drive               | Q Search Drive                                               | •                                       |                             |           | 0 | <b>P</b> |
|----------|--------------------------|--------------------------------------------------------------|-----------------------------------------|-----------------------------|-----------|---|----------|
|          | NEW                      | My Drive > 01. แชร์ข้อมูล งานนโยบายและแผน                    | > 4.1 หนังสือรับ > ประจำปังบประมาณ 2561 | • G 🕌 🗿 🔋                   | : ==      | 0 | \$       |
|          | My Drive                 | Name 🛧                                                       | Owner                                   | Last modified               | File size |   |          |
|          | ream prives              | 😝 107 ศธ 6901_138 เรื่อง ขอเชิญประชุมเพื่อแลกเปลี่ยนความคิด  | น์มในประเด็นการเปลี่ยน ≜ริ me           | Apr 19, 2018 me             | 273 KB    |   |          |
| <b>.</b> | Shared with me<br>Recent | 💴 108 ศธ 6918-1017 ขอเช็ญเข้า่วมการเปิดตัวโครงการการจัดกา    | Preview     Open with                   | Apr 23, 2018 Pranee Prasong | 246 KB    |   |          |
| *        | Starred                  | 😝 109 ศธ 690(6)-242 ขอความอนุเคราะห์ข้อมูลเพื่อปันทึกข้อมูล  | Share                                   | Apr 25, 2018 Pranee Prasong | 338 KB    |   |          |
| Î        | Trash                    | 😝 110 ศธ 6902(8)-905 นโยบายการอนุรักษ์พลังงาน มหาวิทยาลั     | C Get shareable link                    | Apr 25, 2018 Pranee Prasong | 185 KB    |   |          |
| 53.3 0   | SB used                  | 💴 111 ศธ 06912(1)-0136 แจ้งงบประมาณจากการตำเนินโครงกา        | Move to                                 | Apr 27, 2018 Pranee Prasong | 248 KB    |   |          |
|          |                          | 😝 112 ศธ 6912(1)-ว044 ขอเช็ญเข้าร่วมโครงการจัดการความรู้เพื่ | Rename                                  | Apr 27, 2018 Pranee Prasong | 212 KB    |   |          |
|          |                          | 😎 113 ศธ 6902(6)-254 ขอเข็ญประชุมคณะกรรมการเร่งรัดตัดตาม     | View details                            | Apr 27, 2018 Pranee Prasong | 233 KB    |   |          |
|          |                          | 💴 114 ศธ 6912(1)-ว045 ขอเชิญเข้าร่วมโครงการจัดการความรู้เท้  | Make a copy  Download                   | Apr 27, 2018 Pranee Prasong | 219 KB    |   |          |
|          |                          | 😝 ข้อมูลเสนอแนะพิจารณาเสนอแนะหรือพิจารณาประเมินสถานกา        | Remove                                  | Feb 5, 2018 Pranee Prasong  | 1 MB      |   |          |
|          |                          | 🗐 สำเนาของ 001 หนังสือรับ งานนโยบายและแผน คณะวิทยาศาส        | плах на глансствоону                    | Apr 27, 2018 Pranee Prasong |           |   |          |

จากนั้นจะพบว่ามีเมนูด้านขวามือ พร้อมรายละเอียดที่สามารถดำเนินการต่าง ๆ ซึ่งเรา สามารถบริหารจัดการข้อมูลต่าง ๆ เช่น ยกเลิกการแชร์ข้อมูล/เอกสาร หรือทราบเหตุการณ์ที่เราได้ ดำเนินการไปแล้ว

| Â        | GAFE Drive               | <b>2</b> Search Drive                                                                   |                                                               |                                  | Ŧ                            |                  |                                         |                         |                                  | ۲         |
|----------|--------------------------|-----------------------------------------------------------------------------------------|---------------------------------------------------------------|----------------------------------|------------------------------|------------------|-----------------------------------------|-------------------------|----------------------------------|-----------|
|          | NEW                      | My Drive > 01. แชร์ข้อมูล ง                                                             | งานนโยบายและแผน ≻                                             | 4.1 หนังสือรับ 🔉                 | ประจำปังบประมาณ              | 2561 - 🖘         | ••••••••••••••••••••••••••••••••••••••• | Î                       | :                                | \$        |
| •        | My Drive                 | Name 1                                                                                  |                                                               | Owner                            | Last modified                | File size        | ⊞                                       | สำเนา                   | เของ 001 หนังสื                  | ia ×      |
|          | Team Drives              | 📷 107 ศธ 6901_138 เรื่อง ขอเชิญป                                                        | ระชุมเพื่อแลกเปลี่ยนความ 🐣                                    | me                               | Apr 19, 2018                 | 273 KB           |                                         | รบ งา<br>แผน ศ<br>วิทยา | นนเยบายและ<br>คณะ<br>ศาสตร์.xlsx |           |
| <b>*</b> | Shared with me<br>Recent | 🎫 108 ศธ 6918-1017 ขอเช็ญเข้า่วม                                                        | การเปิดดัวโครงการการจัด 🚢                                     | Pranee Prasong                   | Apr 23, 2018                 | 246 KB           |                                         | DETAILS                 | ACTIV                            | ITY       |
| *        | Starred                  | <ul> <li>109 ศธ 690(6)-242 ขอดวามอนุเด</li> <li>110 ศธ 6902(8)-905 นโยบายการ</li> </ul> | เราะห์ข้อมูลเพื่อบันทึกข้อมู 🐣<br>เอนุรักษ์พลังงาน มหาวิทยา 🐣 | Pranee Prasong<br>Pranee Prasong | Apr 25, 2018<br>Apr 25, 2018 | 338 KB<br>185 KB | 0.000                                   |                         | And an and a second second       |           |
| 53.3 0   | GB used                  | 🎫 111 ศธ 06912(1)-0136 แจ้งงบปะ                                                         | ระมาณจากการดำเนินโครง 🚢                                       | Pranee Prasong                   | Apr 27, 2018                 | 248 KB           | Р                                       | 🏀 🗧                     | Surdu shurtu                     |           |
|          |                          | 🚧 112 ศธ 6912(1)-ว044 ขอเช็ญเข้า                                                        | เร่วมโครงการจัดการความรู้ 🏔                                   | Pranee Prasong                   | Apr 27, 2018                 | 212 KB           | Size                                    |                         | –                                |           |
|          |                          | 113 ตร 6902(6)-254 ขอเชิญประช<br>                                                       | ชุ่มคณะกรรมการเร่งรัดดัดด 🚢                                   | Pranee Prasong                   | Apr 27, 2018                 | 233 KB           | Stora                                   | ge used                 | 0 bytes Google Sheets<br>free    | files are |
|          |                          | <ul> <li>114 ศธ 6912(1)-ว045 ขอเขญเข้า</li> <li>ข้อมลเสนอแนะพิจารณาเสนอแนะง</li></ul>   | เร่วมโครงการจัดการความรู้ 🌥<br>เรือพิจารณาประเมินสถานก 🏔      | Pranee Prasong Pranee Prasong    | Apr 27, 2018<br>Feb 5, 2018  | 219 KB           | Owne                                    | ion<br>er               | Pranee Prasong                   | ຄ. 2561   |
|          |                          | 🔳 สำเนาของ 001 หนังสือรับ งานนโย                                                        | บายและแผน คณะวิทยาศา 🚢                                        | Pranee Prasong                   | Apr 27, 2018                 | -                | Modi                                    | fied                    | Apr 27, 2018 by Pran<br>Prasong  | ee        |
|          |                          |                                                                                         |                                                               |                                  |                              |                  | Open                                    | ed                      | 1:29 PM by me                    |           |

ในส่วนด้านความปลอดภัยการบริหารจัดการของ Drive ทุกครั้งควรดำเนินการ Sign Out โดยการเลือกที่ไอคอนภาพมุมขวามือ ดังภาพ

| A      |                               | Q. Search Drive                                                                                | Ţ                             |                                                                  | III O 🐢                                                       |
|--------|-------------------------------|------------------------------------------------------------------------------------------------|-------------------------------|------------------------------------------------------------------|---------------------------------------------------------------|
|        | NEW                           | My Drive > 01. แชร์ข้อมูล งานนโยบายและแผน > 4.1 หนังสือรับ                                     | > ประจำปังบประมาณ 2561 -      | This account is many Learn more                                  | aged by g.swu.ac.th.                                          |
| •      | My Drive                      | Name 1                                                                                         | Owner                         | Last modified                                                    | Sanya Palun<br>sanya@g.swu.ac.th<br>Google+ Profile – Privacy |
| · 🖾    | Team Drives<br>Shared with me | 💯 107 ศธ 6901_138 เรื่อง ขอเชิญประชุมเพื่อแลกเปลี่ยนความคิดเห็นในประเด็นการเปลี่ยน             | 🗱 me                          | Apr 19, 2018 m                                                   | My Account                                                    |
| 0      | Recent                        | <ul> <li>108 ศธ 6918-1017 ขอเชิญเข้ามการเปิดสำโครงการการจัดการศึกษาระดับบัฒฑิตศึกษ</li></ul>   | Pranee Prasong Pranee Prasong | Apr 23, 2018 Pr<br>Apr 25, 2018 Pr<br>Apr 25, 2018 Pr            | talun<br>alun@gmail.com<br>out                                |
| Ť      | Starred<br>Trash              | 🗾 110 ศธ 6902(8)-905 นโยบายการอนุรักษ์พลังงาน มหาวิทยาลัยศรีนตรินทรวิโรฒ ประจา                 | Ranee Prasong                 | Add account                                                      | Sign out                                                      |
| 53.3 ( | GB used                       | 111 ศธ 06912(1)-0136 แจ้งงบประมาณจากการสาเป็นโครงการสควด ระยะที่ 3 ประจำปี                     | Pranee Prasong                | Apr 27, 2018 Pranee Prasong 24                                   | 18 KB                                                         |
|        |                               | <ul> <li>112 สธ 6912(1)-1044 ขอเขตุเขารมโครงการจดการความรูเพื่อการที่สุดแบบสุดและบุค</li></ul> | Pranee Prasong                | Apr 27, 2018 Pranee Prasong 21<br>Apr 27, 2018 Pranee Prasong 23 | 2 KB<br>13 KB                                                 |
|        |                               | 캗 114 ศร 6912(1)-ว045 ขอเช็ญเข้าร่วมโครงการจัดการความรู้เพื่อการพัฒนานิสัตและบุค               | Ranee Prasong                 | Apr 27, 2018 Pranee Prasong 21                                   | 9 KB                                                          |
|        |                               | 🔁 ข้อมูลเสนอแนะพิจารณาเสนอแนะหรือพิจารณาประเมินสถานการณ์และวิเคราะห์ SWOT A 4                  | Pranee Prasong                | Feb 5, 2018 Pranee Prasong 1                                     | MB                                                            |
|        |                               | 🌐 สำเนาของ 001 หนึ่งสอรับ งานนโยบายและแผน คณะวิทยาศาสตร์.xisx 斗                                | Pranee Prasong                | Apr 27, 2018 Pránee Prasong —                                    |                                                               |

อีกส่วนที่สำคัญในการเสร็จสิ้นการทำงาน คือ Google Drive File Stream หากเราไม่ได้ Log out บุคคลอื่น ๆ สามารถเข้าไปบริหารจัดการข้อมูลของเราได้ ในส่วนที่เราไม่ได้แชร์เอกสารหรือ ไฟล์เพื่อการบริหารจัดการ

| Organize * System properties       Uninitaliar change a program       Map network drive       Open Control Panel         Organize * System properties       Uninitaliar change a program       Map network drive       Open Control Panel         ** K Favorites       + Hard Disk: Drives (5)       -       -       -         © Downloads       -       -       -       -       -         © Downloads       -       -       -       -       -       -         © Boundoads       -       -       -       -       -       -       -       -       -       -       -       -       -       -       -       -       -       -       -       -       -       -       -       -       -       -       -       -       -       -       -       -       -       -       -       -       -       -       -       -       -       -       -       -       -       -       -       -       -       -       -       -       -       -       -       -       -       -       -       -       -       -       -       -       -       -       -       -       -       -       -       - <t< th=""><th></th><th></th></t<>                                                                                                    |                                                                                                    |                                                                                                    |
|----------------------------------------------------------------------------------------------------|----------------------------------------------------------------------------------------------------|----------------------------------------------------------------------------------------------------|
| Organize       System properties       Unintial or charge a program       Map network drive       Open Control Panel                                                                                                    | - 4 Search Samputer P                                                                                                    | 🚱 🔵 🖉 🕅 Somputer 🕨                                                                                                    |
| A Hard Disk Drives (5)      Dextops     Downeads     Society Disk (5)     Downeads     Society Disk (5)     Downeads     Society Disk (5)     Downeads     Downeads     D | ar - `Sų ⊗                                                                                                    | Organize 🔻 System properties Uninstall or change a program Map network drive Open Control Panel                                                                                                    |
| > We Computer         > Social Disk (C)         > Local Disk (D)         > Work's Plan and Policy (P)         > Google Diver Field Steam (H)         > Google Diver Field Steam (H)         > We Network                                                                                                    | Personal Met G(G)<br>787 GB free of 979 GB<br>Personal Met G(G)<br>787 GB free of 979 GB<br>Personal Met G(G)<br>Personal Met G(G)<br>Perso | A favorite:     Desktep     Downloads     Resert Places     Google DivefS     Devices with Removable Storage (1)     Devices with Removable Storage (1)     Downloads     Downloads |

ทั้งนี้ในส่วนของ Google Drive File Stream จะถูกเปิด - ปิด Drive ออกก็ต่อเมื่อเรา ดำเนินการ Sign In - Out จากบัวศรี ID หรือ รหัส Login เข้าสู่การใช้อินเตอร์เน็ต ซึ่งเป็นส่วนสำคัญในการ บริหารจัดการด้านเอกสารและข้อมูลของเรา และปลอดภัย รวมทั้งไม่พบปัญหาที่จะเกิดจากอุปกรณ์ต่าง ๆ ของคอมพิวเตอร์ หากมีปัญหาในส่วนของฮาร์ดดิสที่เราจัดเก็บข้อมูล เนื่องจากเราดำเนินการใช้ Google Drive File Stream

| สวัสดีคุณ sanya                         |            | IPv4: 10.1.134.232 |
|-----------------------------------------|------------|--------------------|
| ยินดีต้อนรับเข้าสู่บริการอินเทอร์เน็ต ม | ศว         |                    |
| คุณสามารถใช้งานอินเทอร์เน็ตได้ถึงเวง    | ก 17:43 น. |                    |
| 119 นาที 57                             | วินาที     |                    |
|                                         |            |                    |

#### การสร้างแบบประเมินออนไลน์แบบอิเล็กทรอนิกส์

การประเมินโครงการ/กิจกรรม เป็นส่วนหนึ่งที่สำคัญต่อการสรุปรายงานผลของโครงการ/ กิจกรรมเพื่อสรุปหาความพึงพอใจในรูปแบบต่าง ๆ ซึ่งจะมีการใช้กระดาษในปริมาณที่มากและเพียงพอต่อ ผู้เข้าร่วมโครงการ/กิจกรรมนั้น ๆ ซึ่งปัจจุบันการทำแบบประเมินความพึงพอใจนั้นมีหลายรูปแบบและการใช้ กระดาษก็เป็นส่วนหนึ่งที่หลาย ๆ หน่วยงานไม่พึงประสงค์ เนื่องจากหลังจากได้ผลการประเมินแล้วกระดาษที่ สูญเสียไปนั้นเป็นการสิ้นเปลืองทรัพยากร และพลังงาน

คณะวิทยาศาสตร์ มหาวิทยาลัยศรีนครินทรวิโรฒ ได้ตระหนักถึงการประหยัดพลังงาน และ ได้มีการบริหารจัดการแบบลีน (Lean Management) เพื่อเป็นการรณรงค์และผลักดันให้บุคลากรทุก ๆ คน เห็นถึงความสำคัญในการปฏิบัติงานที่มีประสิทธิภาพมากขึ้น ดังนั้นจึงสนับสนุนให้มีการพัฒนาบุคลากรด้าน บริหารจัดการและประยุกต์ใช้ระบบสารสนเทศในการปฏิบัติงาน ซึ่งการสร้างแบบประเมินออนไลน์แบบ อิเล็กทรอนิกส์ก็เป็นส่วนหนึ่งที่สำคัญและตอบโจทย์ในสภาการณ์ปัจจุบันได้เป็นอย่างดีในการประหยัด ทรัพยากรต่อไป

ปัจจุบันคณะวิทยาศาสตร์ได้มีการดำเนินการจัดทำแบบประเมินออนไลน์ 2 ระบบ คือ

- ระบบ e-survey เป็นระบบที่มหาวิทยาลัยได้ดำเนินการจัดทำเพื่อการใช้การ ประเมินแบบออนไลน์ (<u>http://esurvey.swu.ac.th</u>)
- 2. ระบบ Google Form เป็นส่วนหนึ่งของ Google Drive ที่สามารถสร้างแบบ ประเมินออนไลน์ได้ด้วยตนเอง ผ่านระบบและเผยแพร่ในการประเมินอย่าง กว้างขวางมากขึ้น

ในส่วนการแลกเปลี่ยนเรียนรู้ครั้งนี้ จะดำเนินการเสนอแนะการใช้ระบบการประเมิน ออนไลน์แบบใช้ Google Form เพื่อให้ทุกท่านสามารถประยุกต์ใช้ในการปฏิบัติงาน พร้อมทั้งมีสิทธิในการ จัดทำแบบประเมินได้ด้วยตนเอง และใช้ในการออกแบบประเมินโครงการ/กิจกรรมที่หน่วยงานของท่าน รับผิดชอบและดำเนินการต่อไป

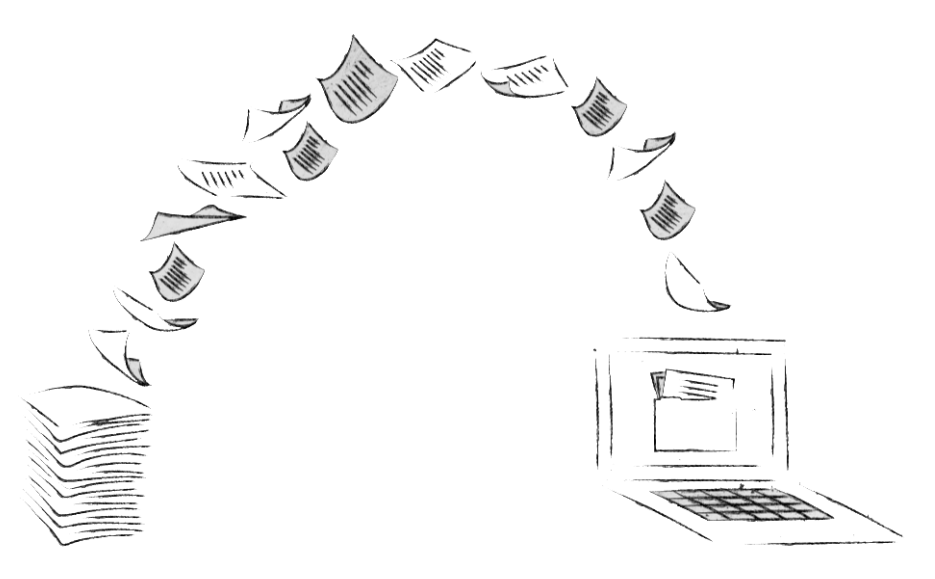

|        | ด้า                                                | เนินการเปิด Google Drive และเ                                             | ลือกที่ 🏭 ซึ่งจะปรากฏเ                               | มนูขึ้น                                 |                |               |
|--------|----------------------------------------------------|---------------------------------------------------------------------------|------------------------------------------------------|-----------------------------------------|----------------|---------------|
| A      | GAFE Drive                                         | Q Search Drive                                                            | *                                                    |                                         | Googl          | e apps        |
| •      | My Drive                                           | Quick Access                                                              |                                                      | My Account                              | G              | G+<br>Google+ |
| · •    | Team Drives<br>Shared with me<br>Recent<br>Starred | Landruisznaunraussu.docz<br>You edited today                              | แบบฟอร์มท์ให้รับการจัดสรร ปร<br>You edited this week | And And And And And And And And And And | 31<br>Calendar | Drive         |
| 53.3 0 | Trash<br>3B used                                   | Name 个                                                                    | Owner Last mor                                       | ified<br>18 m<br>Sites                  | Grouns         | Contacts      |
|        |                                                    | <ul> <li>01. งานตรวจ</li> <li>2 01. แบร์ข้อมูล งานนโยบายและแคน</li> </ul> | me May 3, 20<br>me Jun 8, 20                         | 17 m                                    | oroupo         | oonatto       |
|        |                                                    | <ul> <li>01. ปันท์กร้อความ</li> <li>1. หน่วยนโยบายและแคน</li> </ul>       | me Aug 28, 2<br>me Jul 31, 20                        | 17 m                                    | More           |               |

# ขั้นตอนการจัดทำแบบประเมินออนไลน์ โดย GOOGLE FORM

| หากเ<br>โปรแกรมต่าง ๆ รวมท <sup>ู</sup> ้                                            | ดำเนินการเลือกแล้วแล้วไม่เ<br>ไง Google Form ปรากฏขึ้                                                                                                    | ห็น 🧾 ให้กดปุ่ม<br>ั้น <sup>Forms</sup> | More เพื่อให้แสด                                                                                                    | งเครื่องมือ    |
|--------------------------------------------------------------------------------------|----------------------------------------------------------------------------------------------------|-----------------------------------------|----------------------------------------------------------------------------------------------------|----------------|
|                                                                                      | C Search Drive                                                                                                    | · ·                                     |                                                                                                    | III o 🁘        |
| NEW                                                                                  | My Drive 👻                                                                                                    | $\backslash$                            | _                                                                                                    |                |
| My Drive                                                                             | Quick Access                                                                                                    |                                         | YouTub                                                                                                    | e Maps AdWords |
| Team Drives      Team Drives      Shared with me      Recent      Starred      Trash | Image: State of the state of the state o | บ งามน์<br>ranee P                      | And to include the descent of the second second sec | Topslate Vault |
| 53.3 GB used                                                                         | Name 个                                                                                                    | Owner                                   | Last modified                                                                                                    |                |
|                                                                                      | <ul> <li>00. ข้อมูล ส่วนตัว</li> <li>01. งานตรวจ</li> </ul>                                                                                                    | me                                      | Mar 2, 2018 m<br>Cloud Sea<br>May 3, 2017 m                                                                                                    | rch Earth      |
|                                                                                      | 01. แชร์ข้อมูล งานนโยบายและแผน                                                                                                    | me                                      | Jun 8, 2017 m                                                                                                    |                |
|                                                                                      | 💼 01. บันทึกข้อดวาม                                                                                                    | me                                      | Aug 28, 2017 r                                                                                                    |                |
|                                                                                      | 1. หน่วยนโยบายและแผน                                                                                                    | me                                      | Jul 31, 2017 m                                                                                                    | m Genefal Audi |

จากนั้นจะปรากฏหน้าจอ Google Form ซึ่งเราสามารถเริ่มดำเนินการออกแบบประเมิน

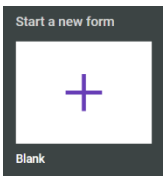

เพื่อดำเนินการออกแบบ

ความพึงพอใจ โดยเลือก Start New Form

| ≡ Google I | Forms Q s                                                                                                    | earch                             |                                                                                                    |                                                                                                    |                                                                                                    | <br>0 | ۲ |
|------------|----------------------------------------------------------------------------------------------------|-----------------------------------|----------------------------------------------------------------------------------------------------|----------------------------------------------------------------------------------------------------|----------------------------------------------------------------------------------------------------|-------|---|
|            | Start a new form                                                                                                    |                                   |                                                                                                    |                                                                                                    | TEMPLATE GALLERY 🛟                                                                                                    |       |   |
|            | +                                                                                                    |                                   | ECERCE<br>Constant<br>Constant | A constraint of the second second sec |                                                                                                    |       |   |
|            | Blank                                                                                                    | Blank Quiz                        | Worksheet                                                                                                    | Exit Ticket                                                                                                    | Assessment                                                                                                    |       |   |
|            | Recent forms                                                                                                    |                                   |                                                                                                    | Owned by anyone                                                                                                    | e ▼ i≣ Âz 🖿                                                                                                    |       |   |
|            | entransition of the second second secon | setre dana                        | kardinarda<br>as                                                                                                    | Each Out                                                                                                    | Here of the second second seco |       |   |
|            | แบบประเมินความพึงพอใส<br>⊟ Opened Apr 23, 2018                                                                                                    | โ แบบสำรวจเพื่อศึ<br>≣ ≛ Opened S | กษาและวิเค Blan<br>Gep 28, 2016 🗄 🔲 0                                                                                                    | k Quiz<br>pened Sep 24, 2016                                                                                                    | การประชุมเพื่อถ่ายทอดนโย<br>聞 Opened Sep 24, 2016                                                                                                    |       |   |

## การออกแบบประเมินออนไลน์ GOOGLE FORM

การจัดทำแบบสอบถาม/แบบประเมินโครงการ/กิจกรรมในส่วนของ Google From นั้นจะ พบได้ว่ามี 2 ส่วนด้วยกัน คือ

**ส่วนที่ 1** ส่วนคำถาม (Questions) เป็นส่วนที่เราดำเนินการจัดทำแบบสอบถามให้ผู้ ประเมินตอบในส่วนของคำถาม ข้อคิดเห็น และข้อเสนอแนะต่าง ๆ

**ส่วนที่ 2** ส่วนตอบรับการประเมิน (Responses) ส่วนที่ผู้ตอบแบบประเมินแบบสอบถาม/ แบบประเมินความพึงพอใจเรียบร้อยแล้ว ซึ่งเป็นส่วนที่เราต้องการผลประเมินแบบสอบถาม/แบบประเมิน โครงการหรือกิจกรรม เพื่อนำผลสรุปของการประเมินไปใช้ต่อไป

การออกแบบสอบถาม/แบบประเมินออนไลน์ เริ่มจากการเลือกในส่วนที่เป็นคำถาม

Untitled form SEND 1 QUESTIONS RESPONSES Untitled form Ð Multiple choice Untitled Question Тт Option 1 .... Add option or ADD "OTHER" D Ē 🗍 Required 🕖 : 0

Questions พิมพ์ชื่อแบบสอบถาม/ประเมินโครงการที่ Untitled Form ดังภาพ

จากนั้นดำเนินการพิมพ์คำชี้แจงของแบบสอบถาม/โครงการหรือกิจกรรม ในส่วนของ Form Description เพื่อชี้แจงวัตถุประสงค์ในการทำแบบสอบถาม/แบบประเมิน ดังภาพ

| ← แบบประเมินโครงการฯ | All changes saved in Drive                                                                                                    | 0   | SEND              | : 🕐 |
|----------------------|----------------------------------------------------------------------------------------------------|-----|-------------------|-----|
|                      | QUESTIONS RESPONSES                                                                                                    |     |                   |     |
|                      | แบบประเมินโครงการ "การจัดการความรู้เพื่อการ<br>พัฒนานิสิตและบุคลากรคณะวิทยาศาสตร์"<br><sup>Form description</sup><br>Untitled Question<br>Option 1                                                                                                    |     | C<br>Tr           |     |
| ← เบบประเมินโครงการฯ | All changes saved in Drive                                                                                                    | •   | SEND              | : 🎲 |
|                      | แบบประเมินโครงการ "การจัดการความรู้เพื่อการ<br>พัฒนานิสิตและบุคลากรคณะวิทยาศาสตร์"<br><sup>สาร์แฉง</sup> : แมนสอนกามอบันนี้จัดทำขึ้นเพื่อการประเมินโครงการจัดการความรู้เพื่อการพัฒนานิสิตและบุคลากร คณะวิทยาศาสตร์ ซึ่ง<br>แลการประเมินไปศึกษา ปรับปรุง และพัฒนาโนการสำเนินงานต่อไป | งนำ | O<br>Tr<br>E<br>D |     |

# เครื่องมือในการจัดทำแบบสอบถาม/แบบประเมิน

เครื่องมือที่ใช้ในการจัดทำแบบสอบถาม/แบบประมินฯ นั้น จะปรากฏอยู่ด้านขวามือของ .

ฟอร์ม ซึ่งเป็นส่วนที่ใช้ในการบริหารจัดการต่าง ๆ ดังนี้

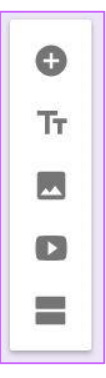

| Add question                 | 1. Add question คือ การเพิ่มข้อคำถาม                                                                 |
|------------------------------|----------------------------------------------------------------------------------------------------|
| Tr Add title and description | <ol> <li>Add title and description คือ การเพิ่มคำอธิบายหัวข้อ/ชื่อโครงการ<br/>หรือกิจกรรม</li> </ol> |
| Add image                    | 3. Add image คือ การเพิ่มไฟล์รูปภาพ หรือข้อมูลที่เป็นภาพ                                             |
| Add video                    | 4. Add Video คือ การเพิ่มไฟล์วีดิโอ ประกอบในแบบสอบถาม                                                |
| Add section                  | 5. Add section คือ การเพิ่มตอน/ส่วนใหม่ เข้าในแบบสอบถาม                                              |
| Duplicate                    | 6. Duplicate คือ การคัดลอกแบบสอบถาม                                                                  |
| Delete                       | 7. Delete คือ การลบส่วน Section ของแบบสอบถาม                                                         |
| Required                     | 8. Required คือ ความต้องการ/ข้อเรียกร้อง                                                             |

## เครื่องมือประเภทของแบบสอบถาม

การออกแบบสอบถาม/แบบประเมินความพึงพอใจต่าง ๆ นั้น Google Form ได้มีการ ออกแบบเครื่องมือช่วยในการจัดทำแบบสอบถามประเภทต่าง ๆ ดังนี้

| =            | Short answer         | Short Answer คือ แบบสอบถามปลายเปิดสามารถพิมพ์ข้อความแบบสั้น ๆ  |
|--------------|----------------------|----------------------------------------------------------------|
| ₽            | Paragraph            | Paragraph คือ แบบสอบถามปลายเปิดสามารถพิมพ์ข้อความหลายบรรทัด    |
| ۲            | Multiple choice      | Multiple choice คือ แบบสอบถามที่สามารถตอบได้คำตอบเดียว         |
| $\checkmark$ | Checkboxes           | Checkboxes คือ แบบสอบถามที่สามารถเลือกคำตอบได้หลายคำตอบ        |
| 0            | Dropdown             | Dropdown คือ แบบสอบถามที่เป็นเมนูเลื่อนลงจากบนลงล่างเพื่อเลือก |
| 0            | File upload          | File Upload คือ แบบสอบถามที่สามารถอัปโหลดไฟล์ประกอบได้         |
| •••          | Linear scale         | Linear scale คือ สเกลเชิงเส้น เป็นการลำดับระดับคะแนน           |
|              | Multiple choice grid | Multiple Choice grid คือ ตารางระดับคะแนน/ความพึงพอใจคำตอบเดียว |
|              | Checkbox grid        | Checkbox grid คือ ตารางระดับคะแนนเลือกได้หลายคำตอบในโจทย์หนึ่ง |
|              | Date                 | Date คือ แบบสอบถามที่ให้ใส่ระบุวัน                             |
| 0            | Time                 | Time คือ แบบสอบถามที่ให้เติมระบุเวลา                           |

ทั้งนี้ในการออกแบบสอบถามหรือแบบประเมินความพึงพอใจนั้นต้องคำนึงถึงประเภทของ เครื่องมือที่ใช้ให้เหมาะสมกับประเภทนั้น ๆ

| Description (optional)    |     |   |            |   |
|---------------------------|-----|---|------------|---|
|                           | ::: | _ |            |   |
| 1.1 เพศ                   |     |   | Checkboxes | Ŧ |
| ี้ ขาย                    |     |   |            | × |
| ี หญิง                    |     |   |            | × |
| Add option or ADD "OTHER" |     |   |            |   |

## การตกแต่งแบบสอบถาม/แบบประเมิน

เพื่อให้แบบประเมิน/แบบสอบถามที่ดำเนินการนั้นมีความน่าสนใจ หรือดูมีสีสรรสามารถ

| จัดทำได้ในส่วนแถบเครื่องมือ ดังนี้ | P | 0 | \$ |
|------------------------------------|---|---|----|
|------------------------------------|---|---|----|

| •          | Color Palette คือ ส่วนปรับ แต่งรูปแบบสไตล์ต่าง ๆ ของแบบสอบถาม                |
|------------|------------------------------------------------------------------------------|
| 0          | Preview คือ ส่วนที่แสดงตัวอย่าง/ตรวจแบบสอบถามก่อนตัดสินใจในการเลือกรูปแบบ    |
| $\sim$     | ก่อนแชร์แบบประเมินออกไป                                                      |
|            | Setting คือ ส่วนที่ตั้งค่าต่าง ๆ ของแบบสอบถาม ซึ่งประกอบไปด้วย 3 ส่วน ดังนี้ |
| -          | 1. General ส่วนทั่วไป                                                        |
| - <b>*</b> | 2. Presentation ส่วนการนำเสนอ                                                |
|            | 3. Quizzes ส่วนของแบบสอบถาม/แบบประเมิน                                       |

| ← แบบประเมินโครงการฯ 🖿 | All changes saved a Drift                                             | 2 O 🔅 SEND : 🔅 |
|------------------------|-----------------------------------------------------------------------|----------------|
|                        | Settings                                                              |                |
|                        | GENERAL PRESENTATION QUIZZES                                          |                |
|                        | Collect email addresses                                               | i di Cha       |
| แบ:                    | Response receipts 🕐                                                   | ;              |
| พัฒ                    | If respondent requests it                                             | รรม            |
| ที่ 1                  | O Always                                                              | ้าทำ           |
| เอก                    | Requires sign in:                                                     |                |
| คำขึ้แจง<br>ผลการป:    | Restrict to Srinakharinwirot University users     Limit to 1 response | เตร์ ซึ่งนำ    |
| This for               | Respondents will be required to sign in to Google.                    |                |
|                        | CANCEL SAVE                                                           |                |
| ดอนท์                  |                                                                       |                |

หลังจากดำเนินการจัดทำแบบสอบถามเรียบร้อยแล้ว เราต้องการที่จะดำเนินการส่ง แบบสอบถามไปยังผู้ประเมินโดยการส่งอีเมล์ ซึ่งสามารถทำได้ ดังภาพ

| ← แบบประเมินโครงการฯ 🖿 | All changes saved in Drive                                                      | 🕶 🗢 🗢 🗢 SEND : 🛞 |
|------------------------|---------------------------------------------------------------------------------|------------------|
| H W T                  | Send form                                                                       | ×                |
|                        | Automatically collect respondent's undefined email address                      |                  |
|                        | Send via 🔛 🖙 🗘                                                                  |                  |
| แบ                     | Email                                                                           | ī                |
| พัต                    | То                                                                              | รรม              |
| ที่ไ                   |                                                                                 | <b>ง</b> ทำ      |
| เอก                    | Subject<br>แบบประเมินโครงการ "การจัดการความรู้เพื่อการพัฒนานิสิตและบุคลากรคณะวิ | ทยาศ             |
| คำขึ้แจง<br>ผลการป     | Message                                                                         | รตร์ ซึ่งปา      |
| This for               | I've invited you to fill out a form:                                            | -                |
| 0.011                  | include form in email                                                           |                  |
| ดอนา                   |                                                                                 |                  |

# การตรวจสอบแบบประเมิน หรือดูผลการประเมิน

ผลของแบบสอบถาม/แบบประเมินความพึงพอใจนั้นสามารถดูผลได้อย่างอัตโนมัติ แค่เลือก ปุ่ม Responses ซึ่ง Google Form จะดำเนินการวิเคราะห์ผลทางสถิติให้เรียบร้อย ดังภาพ

| ← แบบประเมินโครงการฯ |                    |           |           |   |                     | 0 | SEND | : 🕐 |
|----------------------|--------------------|-----------|-----------|---|---------------------|---|------|-----|
|                      |                    | QUESTIONS | RESPONSES | 8 |                     |   | 1110 |     |
|                      | 8 responses        |           |           |   | Ħ                   | * |      |     |
|                      | SUMMARY INDIVIDUAL |           |           |   | Accepting responses |   |      |     |

#### 1. ด้านการจัดเตรียมกิจกรรม

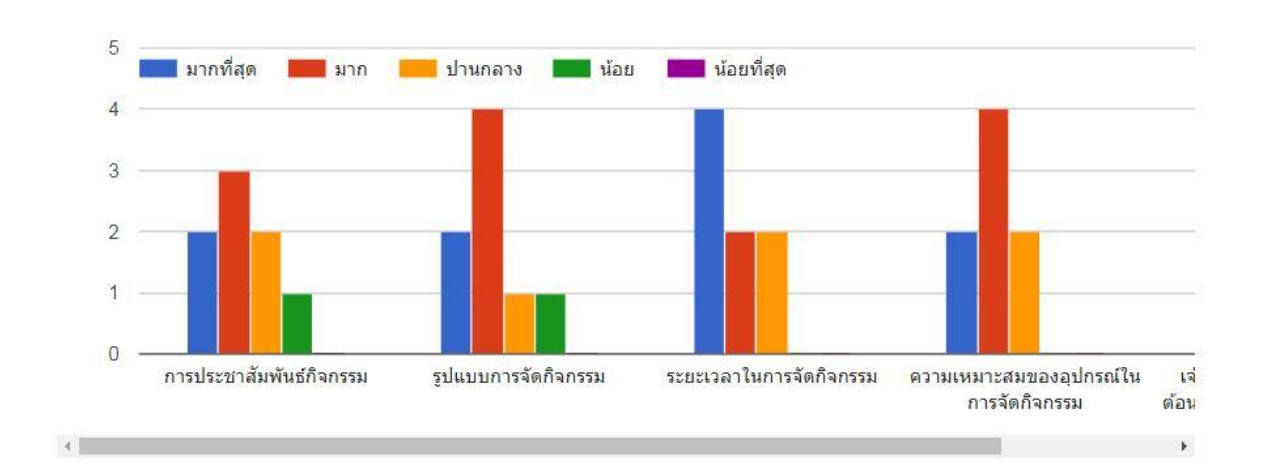

#### สังกัด/ภาควิชา

8 responses

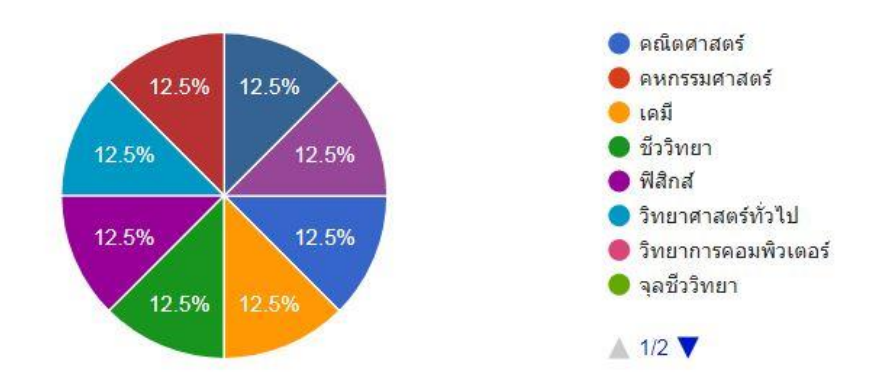

ē

#### 1. ด้านการจัดเตรียมกิจกรรม

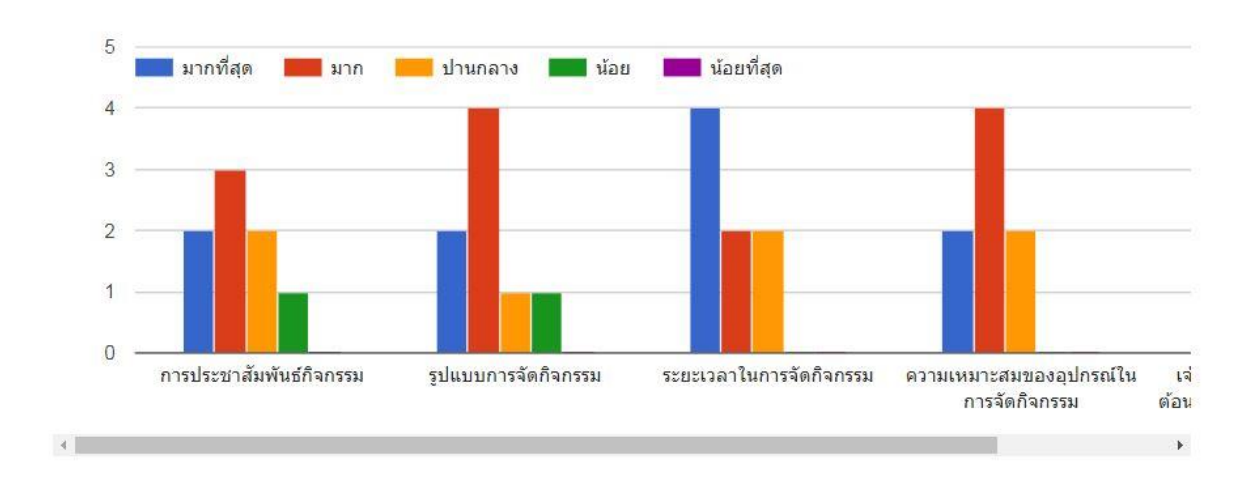

### แบบประเมินโครงการ

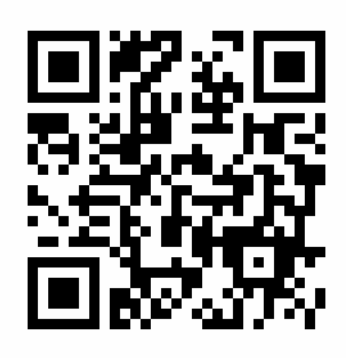

## ขอขอบคุณ

## ข้อมูลจากเว็บไซต์สำนักคอมพิวเตอร์ มหาวิทยาลัยศรีนครินทรวิโรฒ (http://cc.swu.ac.th)

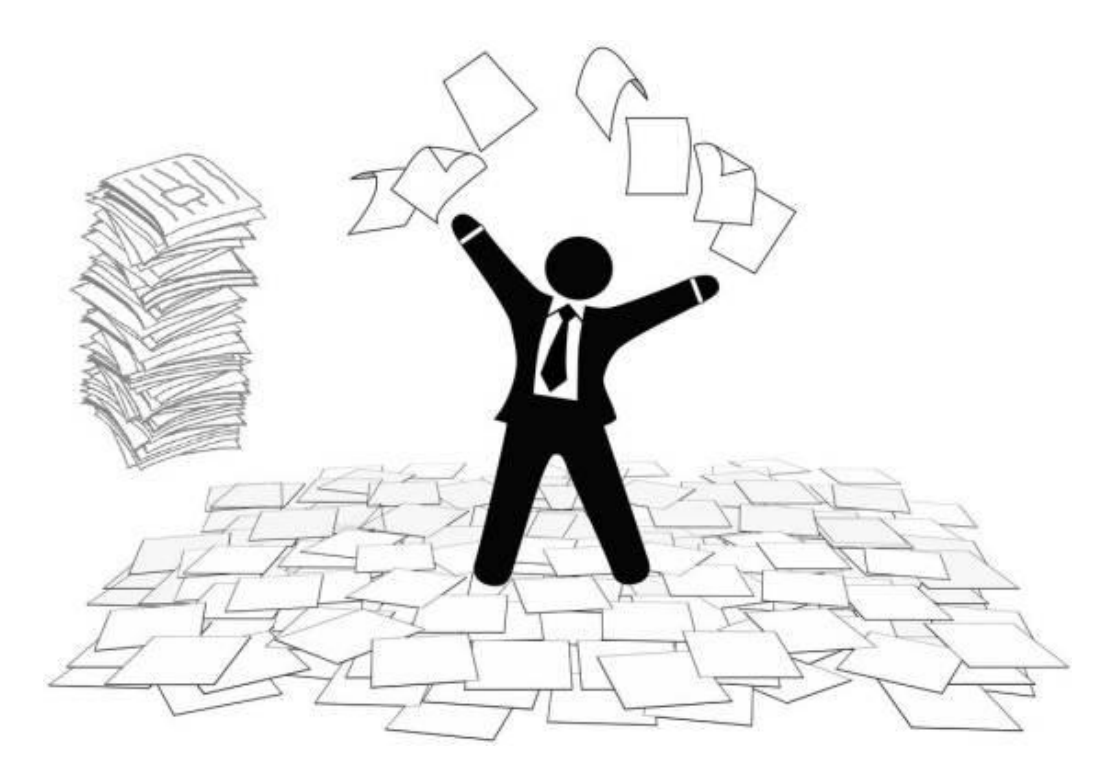

ขอขอบคุณทุกห่านที่ให้ความร่วมมือ